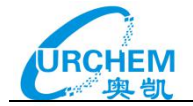

**INNOGRAPHY** 

操作指南

(2020年秋季版)

广州奥凯信息咨询有限公司

2020. 10

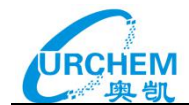

# 目录

| 第一部分 Innography 总览······ |    |
|--------------------------|----|
| 1.登录                     | 1  |
| 2.功能                     | 1  |
| 3.其他                     | 2  |
| 第二部分 专利检索和分析             | 2  |
| 1.关键字检索                  |    |
| 2.专利号检索                  |    |
| 3.语义检索                   |    |
| 4.化学结构式检索······          |    |
| 第三部分 公司检索······          |    |
| 1.公司发现                   |    |
| 2.公司检索                   |    |
| 3.公司对比                   |    |
| 第四部分 诉讼信息检索······        | 45 |
| 第五部分 商标检索······          |    |
| 第六部分 非专利文献(NPL)          |    |
| 第七部分 项目管理(Project)       |    |
| 1.添加内容到项目                |    |
| 2.使用标签······             |    |

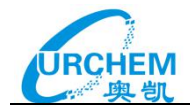

| 第八部分 专利仪表盘(PatentlQ)57 |
|------------------------|
| 1.创建仪表盘                |
| 2.结果显示                 |
| 3.发布、共享                |
| 第九部分 检索历史 (History)60  |
| 1.检索历史查看               |
| 2.检索历史导入、导出61          |

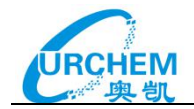

# 第一部分 Innography 总览

# 1.登录

地址: <u>http://app.innography.com/</u>

使用帐号密码登录

| You have success | fully logged out. |  |
|------------------|-------------------|--|
| Username         | 输入账号              |  |
| password         | 输入密码              |  |
|                  | Login <u> </u>    |  |

# 2.功能

提供下面五大功能模块。

| atent | 0            |                   |                |             |          |             |        |
|-------|--------------|-------------------|----------------|-------------|----------|-------------|--------|
|       | Company      | Litigation        | Trademark      | NPL         |          |             |        |
| Key   | yword Pu     | ublication Number | Application/Se | rial Number | Semantic | Chemical    |        |
| E     | inter Search | n String          |                |             |          |             | Search |
| Sea   | rch Builder  |                   |                |             |          | Syntax Help |        |

# \*基本功能模块

- 1) 专利检索: 支持多字段的专利文献检索、专利号检索、申请号检索和语义检索;
- 公司名称检索:公司发现功能,通过不同的检索字段设置关键词和对应的参数,找到相应的公司;输入公司名称,直接进入公司概览;支持最多10家公司的专利竞争力对比;

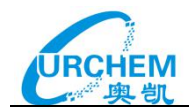

- 3) 诉讼检索: 支持多字段对诉讼信息进行检索;
- 4) 商标检索: 支持多字段对商标信息进行检索;
- 5) 非专利文献检索: 支持多字段对非专利文献进行检索。

# 3.其他

Innography 还提供了项目管理(Project)、帮助文档、检索历史记录、预警、以及最近活动 (项目或者检索)等导航。

| INNOG   | RAPHY      |                                                                                                    |                               |
|---------|------------|----------------------------------------------------------------------------------------------------|-------------------------------|
| Q, Home | 🚔 Projects | 🖀 Playbooks 💡 PatentiQ 🕕 Alerts                                                                        | Jobs <sup>8</sup> History   ? |
| 主页      | 项目         | Playbooks 专利仪表盘 预整<br>Patent Company Litilation Trademark NPL                                          | 历史访问 帮助 账号管理                  |
|         |            | Keyword         Publication Number         Application/Serial Number         Semantic         Chemical |                               |
|         |            | Enter Search String Search                                                                             |                               |
|         |            | Search Builder Syntax Help<br>Default O Include Body Ocrowert Legacy Query                             |                               |
|         |            | > Recent Activity 近期活动<br>> Projects 项目管理                                                              |                               |

# 自定义专利强度

用户可以根据实际情况在 Innography 中自定义专利强度的影响因子, Innography 提供了

超过 20 个影响因子供用户选择。

| CustomStrength <sup>™</sup> Core Attributes |                                                 |  |  |  |  |  |  |  |
|---------------------------------------------|-------------------------------------------------|--|--|--|--|--|--|--|
| Age of the Patent                           | Number of Citations                             |  |  |  |  |  |  |  |
| Number of References                        | Number of Claims                                |  |  |  |  |  |  |  |
| Remaining Life                              | Industries (SIC Codes)                          |  |  |  |  |  |  |  |
| Company Litigation                          | PatentStrength™ Score                           |  |  |  |  |  |  |  |
| Type (Application/Grant)                    | Priority Year                                   |  |  |  |  |  |  |  |
| Published Year                              | Present Time                                    |  |  |  |  |  |  |  |
| Jurisdiction (Country)                      | Breadth (Diversity of Industries)               |  |  |  |  |  |  |  |
| Year Filed                                  | Company Revenue                                 |  |  |  |  |  |  |  |
| Relevance                                   | Number of Inventors                             |  |  |  |  |  |  |  |
| CPC Group, Subgroup, Class, Subclass        | * Others: Maintenance, PTO Decision Length, etc |  |  |  |  |  |  |  |

# 第二部分 专利检索和分析

Innography 提供专利的关键字、专利公开号、专利申请号、语义检索以及化学结构式检索功能:

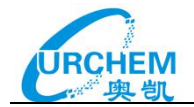

| INNOGF  | RAPHY      |         |                                  |                                                                |                               |                  |                      |                      |              | Check o    | ut the Spring | 2020 Bel | ta release | ii. |
|---------|------------|---------|----------------------------------|----------------------------------------------------------------|-------------------------------|------------------|----------------------|----------------------|--------------|------------|---------------|----------|------------|-----|
| Q, Home | 🞽 Projects | 📒 Playb | oooks 🦞 Pa                       | atentiQ 🌻 Alerts                                               |                               |                  |                      |                      |              | Jobs 33    | History       |          | 2          |     |
|         | 1          | Patent  | Company                          | / Litigation                                                   | Trademark                     | NPL              | My Portfolio         |                      | Use Search B | luilder 高能 | 级检索           |          |            |     |
|         |            |         | 关键词                              | 公开(公告)号                                                        | 申请号                           |                  | 语义检索                 | 化学结构式检索              |              |            |               |          |            |     |
|         |            |         | Keyword                          | Publication Number                                             | Application/                  | Serial Numbe     | Semantic             | Chemical             |              |            |               |          |            |     |
|         |            |         | Enter Keyv                       | words                                                          |                               |                  |                      |                      | Search       |            |               |          |            |     |
|         |            |         | Source: Defau                    | ilt 🔹 🗆 Convert                                                | Legacy Query                  |                  |                      | Syntax Help          |              |            |               |          |            |     |
|         |            |         | Show Hist                        | ory 检索历史                                                       |                               |                  |                      | Clear History        |              |            |               |          |            |     |
|         |            |         | Enter your sean<br>numbers and b | ch above. A historical list of<br>oolean operators (AND, OR, I | searches for this se<br>NOT). | ssion will appea | r here. Combine sear | rches using the list |              |            |               |          |            |     |
|         |            |         | > Recent A                       | ctivity                                                        |                               |                  |                      |                      |              |            |               |          |            |     |
|         |            |         | > Projects                       |                                                                |                               |                  |                      |                      |              |            |               |          |            |     |

# 1.关键字检索

检索支持以下字段:

## 专利信息检索

| 搜索域                       | 说明           | 搜索域/范围/前缀               | 说明       |
|---------------------------|--------------|-------------------------|----------|
| @*                        | 所有范围         | @title                  | 专利标题     |
| @(abstract, claims,title) | 专利摘要,权利要求,标题 | @ultimateParent         | 母公司      |
| @abstract                 | 摘要           | @xref                   | 在引证信息中检索 |
| @examiner                 | 审查员          | +litigated              | 涉案专利     |
| @applicationNumber        | 专利申请号        | +opposition             | 异议专利     |
| @body                     | 专利说明书        | +xref                   | 引证信息     |
| @claims                   | 专利权利要求       | ipc_,usc_,cpc_          | 分类号      |
| @inventor                 | 发明人          | kind_code               | 种类代码     |
| @legalStatus              | 法律状态         | wc_                     | 技术来源国    |
| @normOrgName              | 标准专利权人       | source_                 | 专利申请国    |
| @organizationName         | 当前专利权人       | inno_patent_application | 所有申请的专利  |
| @origOrgName              | 原始专利权人       | inno_patent_grant       | 所有授权的专利  |
| @patentNumber             | 相关专利号        | inno_multiowner         | 联合申请的专利  |

# 检索式语法:

| 参数                | 等价符号                   | 说明                                            | 例子■                            |
|-------------------|------------------------|-----------------------------------------------|--------------------------------|
| AND+2             | <space>,&amp;₽</space> | 完全匹配所有的单词、短语或组词。~                             | graphical programming 42       |
| NOT.₽             | -,I#                   | 显示不含任一被排除的单词、短语或组词的搜索结果。4                     | cellular -biology 🕫            |
| OR₽               | 10                     | 显示含有任何一个单词、短语或组词的搜索结果。→                       | toothpaste OR polish +3        |
| 0.0               | 4                      | 组合单词或短语。布尔逻辑搜索中常用。↩                           | cats NOT (dogs OR mouse) 🕫     |
| nn <sub>e</sub> j | ¢J                     | 用于短语搜索,结果必须严格匹配引号中的内容。4                       | "lip balm" ↔                   |
| ~n or NEAR/N₽     | ф.                     | 仅在给定单词数的范围内显示搜索结果。↩                           | "blue car"~3;blue NERA/3 car+? |
| ADJ/N₽            | ¢.                     | 指定检索词之间的间隔距离和按前后顺序出现。→                        | computer ADJ/4 system₽         |
| =ne <sup>3</sup>  | φ                      | 等号。搜索结果中必须至少含有指定个数的单词、短语或者组词。↩                | "firewall router voip"=2 +3    |
| ^ or \$₽          | ø                      | 限定关键词出现在句首或者句末。↩                              | "^lip balm" or "lip balm\$"+?  |
| << or >>+2        | ф.                     | 限定关键词以规定的前后顺序出现。↩                             | lip << balm or balm >> lip₽    |
| @field+?          | 43                     | 仅在指定范围内搜索。如:@* searches all fields (默认全部范围)。@ | @inventor "bob smith" +?       |
| @!field#          | φ                      | 把搜索范围限制在除指定范围外的其他全部范围。🖗                       | @!pseudomark colour.           |
| @*+?              | <i>\$</i>              | 全字段检索,也用于限制新的搜索范围。↩                           | @*~                            |
| [n] text          | 4                      | 指定对搜索范围内的前 n 介字符进行搜索。♀                        | @abstract[50] "lip balm"47     |
| •4                | 43                     | 通配符。ダ                                         | Car⁺₽                          |

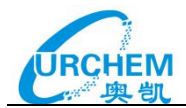

位置运算符 ADJ,可指定检索词之间的间隔距离以及限定检索词的前后顺序,例如 computer ADJ/4 system,指检索单词 computer 与 system 之间最多有 3 个单词,且 computer 在前, system 在后,顺序不可互换。

| You searched Patent Keywords for                                           | •   | Results: 392082 Patents, 0 Selected |       |                 |                                                                                                    |  |  |  |
|----------------------------------------------------------------------------|-----|-------------------------------------|-------|-----------------|----------------------------------------------------------------------------------------------------|--|--|--|
| @abstract computer ADJ/4 system //                                         | " ≝ | View                                | By Re | sults 🗸         | 🕈 🛩 🛛 Anal                                                                                                    |  |  |  |
| Include Body                                                               |     |                                     | ۴     | Patent Number   | ‡ Title                                                                                                    |  |  |  |
| Refine Clear All 😵                                                         | 1   |                                     |       | US6757744 B1    | Distributed transport communications manager with messaging subsystem for high-speed<br>communications between heterogeneous computer systems |  |  |  |
| Reduce Options     Family Reduction Options: clear     Simple (EPO) Family | 2   |                                     |       | US6810431 B1    | Distributed transport communications manager with messaging subsystem for high-speed<br>communications between heterogeneous computer systems |  |  |  |
| <ul> <li>Extended (INPADOC) Family</li> <li>Application/Case</li> </ul>    | 3   |                                     |       | EP3018576 A1    | A method for controlling changes in a computer system                                                                                         |  |  |  |
| Jurisdictions                                                              | 4   |                                     |       | EP3018576 B1    | A method for controlling changes in a computer system                                                                                         |  |  |  |
| Source Click to Select                                                     | 5   |                                     |       | KR20050037299 A | Device and method for recovering computer system                                                                                              |  |  |  |
| Filter Options                                                             |     |                                     |       |                 |                                                                                                    |  |  |  |
| Status clea                                                                | 6   |                                     |       | JPS6349839 A    | Leading system for electronic computer system                                                                                                 |  |  |  |
| Carlos Active Expired                                                      | 7   |                                     |       | W02015137907 A1 | Providing an operating system session                                                                                                    |  |  |  |

# SENTENCE 运算符可以检索在同一句句子中包含 SENTENCE 运算符前后关键词的专利。

| INNOGRAPHY                                                                                                    | NNOGRAPHY" |     |      |                             |                                                                                      |                                    |  |  |  |
|----------------------------------------------------------------------------------------------------|------------|-----|------|-----------------------------|--------------------------------------------------------------------------------------|------------------------------------|--|--|--|
| 🔍 Home 🔺 Projects 🗧                                                                                                    | Playbo     | oks | ę ۴  | PatentIQ 🌵 Alerts           |                                                                                      | Jobs History 🛛 ?                   |  |  |  |
| You searched Patent Keywords                                                                                                    | for        | Â.  | Res  | ults: 10 Patents, 0 Selecte | d                                                                                    | Save Search 🛩                      |  |  |  |
| @(abstract,claims,title) (smartphor<br>SENTENCE "multifunction wireless<br>device")                                                 | ie         |     | View | / By Results 👻              |                                                                                      | nalyze Save Patents 🗸 🛛 Export 🗸 🌣 |  |  |  |
| Default                                                                                                    |            |     |      | Patent Number               | ↓ Title                                                                              | Assignee                           |  |  |  |
| Include Body                                                                                                    |            | 1   |      | US20080018543 A1            | Multiple-body-configuration multimedia and smartphone multifunction wireless devices | Fractus, S.a.                      |  |  |  |
| Refine Clear                                                                                                    | All 🕲      |     |      |                             |                                                                                      |                                    |  |  |  |
| Reduce Options     Family Reduction Options:         Simple (EPO) Family         Extended (INPADOC) Family         Application/Case | lcai       |     |      |                             |                                                                                      |                                    |  |  |  |
| Jurisdictions                                                                                                    |            |     |      |                             |                                                                                      |                                    |  |  |  |
| Source Click to Sele                                                                                                    | :t 🗸       | 2   |      | US8738103 B2                | Multiple-body-configuration multimedia and smartphone multifunction wireless devices | Fractus, S.a.                      |  |  |  |
| Filter Options                                                                                                    |            |     |      |                             |                                                                                      |                                    |  |  |  |
| Status c<br>Active<br>Expired                                                                                                    | lear       |     |      |                             |                                                                                      |                                    |  |  |  |
| Grants/Applications c<br>Grants Only<br>Applications Only                                                                           | lear       |     |      |                             |                                                                                      |                                    |  |  |  |

PARAGRAPH 运算符可以检索在同一段落中包含 PARAGRAPH 运算符前后关键词的专利。

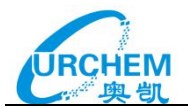

## **INNOGRAPHY**°

| 🔍 Home 🞽 Projects 🛛 🗧 Playb                                                                                                    | ooks | 💡 F    | PatentIQ ! Alerts           |                                                                                      | Jobs                              | History   ?   |  |  |
|----------------------------------------------------------------------------------------------------|------|--------|-----------------------------|--------------------------------------------------------------------------------------|-----------------------------------|---------------|--|--|
| You searched Patent Keywords for                                                                                               |      | Res    | ults: 8 Patents, 0 Selected |                                                                                      |                                   | Save Search 🛩 |  |  |
| @(abstract,claims,title) (handheld<br>PARAGRAPH "multifunction wireless<br>device")                                            | â    | ∠ View | By Results 👻                | A                                                                                    | Analyze Save Patents ~ Export ~ 🌣 |               |  |  |
| Default                                                                                                    |      |        | 🕆 Patent Number             | 🕆 Title                                                                              | Assignee                          |               |  |  |
| O Include Body                                                                                                    | 1    |        | US8738103 B2                | Multiple-body-configuration multimedia and smartphone multifunction wireless devices | Fractus, S.a.                     | 1             |  |  |
| Refine Clear All 😵                                                                                                    |      |        |                             |                                                                                      |                                   |               |  |  |
| Reduce Options     Family Reduction Options: clear@     Simple (EP0) Family     Extended (INPADOC) Family     Application/Case |      |        |                             |                                                                                      |                                   |               |  |  |
| Jurisdictions                                                                                                    |      |        |                             |                                                                                      |                                   |               |  |  |
| Source Click to Select                                                                                                    | 2    | •      | US20140253395 A1            | Multiple-body-configuration multimedia and smartphone multifunction wireless devices | Fractus, S.a.                     |               |  |  |
| Filter Options                                                                                                    |      |        |                             |                                                                                      |                                   |               |  |  |
| Status cleant                                                                                                    |      |        |                             |                                                                                      |                                   |               |  |  |
| Grants/Applications clearS<br>Grants Only<br>Applications Only                                                                 |      |        |                             |                                                                                      |                                   |               |  |  |

# 在检索框输入"@"会显示字段提示:

| Keyword    | Publication Number | Application/ | Serial Number | Semantic     | Chemical         |       |
|------------|--------------------|--------------|---------------|--------------|------------------|-------|
| @          |                    |              |               |              | s                | earch |
| @*         |                    |              |               |              | All-field Search |       |
| @(abstrac  | t,claims,title)    |              |               | Abstract     | , Claims & Title |       |
| @abstract  |                    |              |               |              | Abstract         |       |
| @examine   | r                  |              |               |              | Examiner         |       |
| @applicati | onNumber           |              |               | Application, | /Serial Number   |       |
| @body      |                    |              |               | Pater        | t Specification  |       |
| @claims    |                    |              |               |              | Claims           |       |
| @inventor  |                    |              |               |              | Inventor         |       |
| @legalStat | tus                |              |               |              | Legal Status     |       |
| @normOrg   | Name               |              |               | Current A    | ssignee (norm)   |       |
| Reconing   | tionName           |              |               | Current      | Assignee (text)  |       |

输入"+"会出现范围提示,可选择在诉讼、异议、参考文献中检索:

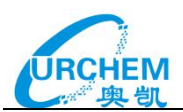

| Keyword    | Publication Number Application/Serial Number Semantic Chemical |
|------------|----------------------------------------------------------------|
| +          | Search                                                         |
| +litigated | Litigation Patents                                             |
| +opposit   | ion Opposed Patents                                            |
| +xref      | Extended References                                            |

关键词预检索可以帮助用户快速得知检索式的专利数量,即便是百万级别的数据量也能在短时间内显示,通过专利数量用户可以快速掌握检索式是否出现明显的问题,从而进行检索式的调整。

专利关键词检索框下新增了"Show History"按键,勾选可显示历史检索式及检索式对应 的专利数量。勾选此按键后,输入检索式点击检索,默认不进入检索结果页面,如需查看检 索式的具体检索结果,需点击检索历史进行查看。如不需要此功能,取消勾选"Show History" 即可关闭。

| Keyword                 | Publication Number                                           | Application                           | /Serial Number      | Semantic           | Chemical            |        |
|-------------------------|--------------------------------------------------------------|---------------------------------------|---------------------|--------------------|---------------------|--------|
| Enter H                 | (eywords                                                     |                                       |                     |                    |                     | Search |
| Source: D               | efault 🔹 🗐 Conve                                             | ert Legacy Query                      |                     |                    | Syntax Help         |        |
| 🗷 Show                  | History                                                      |                                       |                     |                    | Clear History       |        |
| Enter your<br>numbers a | search above. A historical lis<br>nd boolean operators (AND, | t of searches for this s<br>DR, NOT). | session will appear | here. Combine sear | ches using the list |        |
|                         |                                                              |                                       |                     |                    |                     |        |

系统支持对检索历史进行组合运算,用户可使用 AND, OR, NOT 逻辑运算符对历史检索式 进行逻辑运算。

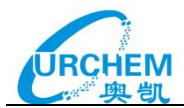

O Application/Case

| Keyword       | Publication Number          | Application/Serial Number | Semantic | Chemical       |  |
|---------------|-----------------------------|---------------------------|----------|----------------|--|
| Enter Kej     | ywords                      |                           |          | Searc          |  |
| Search Buile  | der                         |                           |          | Syntax Help    |  |
| Default       | Include Body                |                           | Conver   | t Legacy Query |  |
| Show Hi       | story                       |                           |          |                |  |
| <b>3</b> 1 ar | nd 2                        |                           |          | 123            |  |
| 2 @ti         | tle surgery                 |                           | 43027    |                |  |
| <b>1</b> @(a  | abstract,claims,title) lapa |                           | 2356     |                |  |
|               |                             |                           |          |                |  |

支持用户自定义词语来替代常用检索式,并且此词语也可与其他检索式进行组合运算。

在账号偏好设置的 Query Favorites,用户可自行选择关键词来替代某条检索式,适用于专利、公司、诉讼及商标检索。

| Query Favorites                          |                   |        |              |                 |                       |                                                |       |
|------------------------------------------|-------------------|--------|--------------|-----------------|-----------------------|------------------------------------------------|-------|
| \$ Keyword                               | - Select Type - 1 | Que    | ery Stri     | ng              |                       |                                                | + Add |
| Stest                                    | patent            | @title | e lapar      | oscop           | by and surgery        |                                                | ×     |
| You searched Paten                       | t Keywords for    |        | _            |                 |                       |                                                |       |
| Stest or @title endosc                   | copy //           | ▲<br>ፈ | Resi<br>View | ults:<br>By Re: | 2814 Patents, 0 Selec | sted                                           |       |
| Include Body                             |                   |        |              | ۴               | Patent Number         | 💠 Title                                        |       |
| lefine                                   | Clear All 🔕       | 1      |              |                 | W02007065237 A2       | Integrated digital set for laparoscopy surgery |       |
| Reduce Options<br>Family Reduction Optio | ns: clea          | 2      |              |                 | MXPA02009959 A        | Robotic assistant for laparoscopy surgery.     |       |
| <ul> <li>Extended (INPA</li> </ul>       | ADOC) Family      |        | -            |                 |                       |                                                |       |

高级检索界面如下,可以直接在表格中输入检索词进行检索,提供了很大方便,并且在表格中输入检索词后,上方会自动生成检索式:

Retract apparatus for laparoscopy surgery

3 🗐 🔿 KR101089101 B1

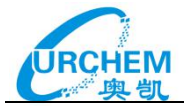

| 🔍 Home 🛛 🚔 Projects 📲 Playbooks | PatentiQ D Alerts                                   | Jobs History 🧿 单                   |
|---------------------------------|-----------------------------------------------------|------------------------------------|
| Patents Litigation Trademarks   |                                                     |                                    |
| 检索字目                            | 3                                                   | Clear Submit                       |
| Title & Abstract                | telephone, credit financing                         | Eiles Ostion                       |
| Title, Abstract & Claims        | sodium, credit financing                            |                                    |
| Title                           | sodium, credit financing                            | O Active                           |
| Abstract                        | telephone, credit financing                         | O Expired                          |
| Claims                          | telephone, credit financing                         | Grants/Applications 授权、申请 clear ●  |
| Body / Description              | telephone, credit financing                         | Grants Only     Applications Only  |
| Publication Number              | US123456, EP1357911, 2,555,333                      | Types 专利类型 clear @                 |
| Application/Serial Number       | US06/123456                                         | Utility patents     Design patents |
| Source                          | US, WO or EP                                        | O Plant patents                    |
| Priority Date                   | from MM/DD/YYYY or MM/YYYY to MM/DD/YYYY or MM/YYYY | Legal Status 法律状态 dear @           |
| Filing Date                     | from MM/DD/YYYY or MM/YYYY to MM/DD/YYYY or MM/YYYY | Terminal disclaimers               |
| Publish Date                    | from MM/DD/YYYY or MM/YYYY to MM/DD/YYYY or MM/YYYY | Reissued patents                   |
| Expiration Date                 | from MM/DD/YYYY or MM/YYYY to MM/DD/YYYY or MM/YYYY | Reassignments                      |
| Organization (Current Assignee) | Tayota, Pepsico                                     | □ Failure to pay fees              |

检索结果界面如下:

| INNOGRAP             | PHY                         |                                  |                                                       |                                     |
|----------------------|-----------------------------|----------------------------------|-------------------------------------------------------|-------------------------------------|
| 🔍 Home 🛛 📩           | Projects 🛛 📒 Playbooks      | 🥊 PatentlQ                       | () Alerts                                             | Jobs History   ? 💄                  |
| You searched P       | atent Keywords for          | <ul> <li>Results: 519</li> </ul> | 71 Patents, 0 Selected 检索结果                           | 保存检索 Save Search ~                  |
| @(abstract,claim     | is,title) "smart phone" 检索素 | View By Results                  | -                                                     | Analyze Save Patents 🗸 🛛 Export 🗸 🌣 |
| Default Include Body |                             | t                                | 来速预览视图 全附图视图 图文摘要视图                                   | Assignee 设                          |
| Refine               | Clear All 😒                 | Kesults                          | e, and control method                                 | Hella Kgaa Hueck & Co.              |
| C Reduce Options     | 同族去重选项                      | Custom 4D                        | 📑 Heatmap 🛛 🛃 Bubble 📈 Line 📑 Bar                     | 2                                   |
| Jurisdictions        | 技术应用国                       | Organization                     | 📑 Heat 🛛 🔮 Pie 🛛 💘 Bubble (Market) 🗱 Grouped          |                                     |
| Filter Options       | 筛选选项                        | CP Class                         | Trae Pia Vina (Data) 🙆 Circle Packing 📰 Grouped       |                                     |
| Organizations        | 专利权人(当前专利权人                 | 、原始专利权人、                         | 专利权人收益)                                               |                                     |
| Dates                | 日期(申请时间/优先权时                | 间/公开时间?过                         | 🙀 👘 💛 Pie 📌 Line (Date) 🛞 Circle Packing 📰 Grouped    |                                     |
| Classifications      | 分类号(CPC分类/IPC分类             | [/UPC分类] <sub>Class</sub>        | 🏹 Tree 🔥 Pie 📈 Line (Date) 📀 Circle Packing 📰 Grouped |                                     |
| Projects             | 项目、标签                       |                                  |                                                       | Digience Go., Ltd.; Woo, In Koo     |
| Inventors            | 发明人、发明人国别                   | Expiration Year                  | 24 Line (Future Expiration) 24 Line (Expiration)      |                                     |
| Strength             | 专利强度                        | Priority Year                    | 📲 Bar (Source) 🚽 Grouped                              |                                     |
| Technical Standa     | ards 技术标准                   |                                  | In market strands and strands                         |                                     |

在检索结果浏览上,还有快速预览视图、全附图视图以及图文摘要视图等,用户可根据需要选择最适合分析需求的浏览视图。

快速预览视图:相比于原来白底黑字的预览模式,现在点击专利号右侧的"眼睛"图标,预 览界面将会出现在专利号列表的右侧,而不会覆盖检索结果列表;其次,点击专利号列表右 下方的"Top",可以直接回到列表顶端,预览界面右下方"Jump to"支持输入数字后跳 转到指定编号的专利进行预览,并且预览界面也支持检索词高亮显示。

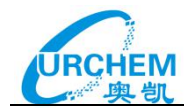

## **INNOGRAPHY°**

|      | 10   | Grownin                  |                   |          |                      |                                   |                                                                                                    |   |
|------|------|--------------------------|-------------------|----------|----------------------|-----------------------------------|----------------------------------------------------------------------------------------------------|---|
| ٩    | Hom  | e 蓎 Projects 📒 Pla       | ybooks 🂡 PatentlQ | ! Alerts |                      |                                   | Jobs History   ?                                                                                        |   |
| Refi | ne 🕨 | Results: 7188 Patents, 0 | Selected          |          |                      |                                   | Save Search 🛩                                                                                           | 1 |
| ₩    | View | By Results 🕶             |                   |          | Analyze Save Patents | 🛩 Export 🛩 🗱                      | ×                                                                                                    |   |
|      |      | Patent Number            | ‡ Title           |          |                      | Assignee                          |                                                                                                    | 4 |
| 51   |      | CA2605378 C              | Compact julcer    |          |                      | Breville Pty Limited              | Query Keywords       juicer       Custom Keywords       compat       sidewall       2                   |   |
| 52   |      | U\$20050011373 A1        | Juicer            |          |                      | Bsh HausgerÄte Gn<br>Top <b>^</b> | Add Custom Keyword CA2605378 C Compact juicer Overview Claims More Abstract Jump to 51 of 7188 K ( ) J1 |   |

全附图视图:对于半导体、机械等领域的有大量看附图需求的审查员、技术人员而言,将是

# 个福音。

#### **INNOGRAPHY**° 🔍 Home 🚔 Projects 🗿 Playbooks 💡 PatentiQ 🌗 Alerts Jobs History | ? You searched Patent Keywords for 👔 🔺 Results: 7188 Patents, 0 Selected Save Search 🗸 juicer Default Include Body 😭 View By Results 🕶 Analyze Save Patents 🗸 🛛 Export 🗸 🗱 🔲 💠 Patent Number Images Clear All 😒 5 🔲 EP0131569 B1 Refine 0 Reduce Options Family Reduction Options: clear Simple (EPO) Family Extended (INPADOC) Family Application/Case clear Jurisdictions 6 🔲 US4509418 A Click to Select Source Second Second Filter Options 400 Status Active Expired clear Grants/Applications clear 7 🔲 W02018044021 A1 Тор 🔨 clear® a Types

图文摘要视图:可以快速查看附图、摘要以及一些著录目录项目的检索结果浏览模式。

| <b>INNOGRAPHY°</b>                                                                                                    |       |      |            |                   |                                                                                                    |                                                                          |                                                                  |                                                     |                                                   |         |   |
|----------------------------------------------------------------------------------------------------|-------|------|------------|-------------------|----------------------------------------------------------------------------------------------------|--------------------------------------------------------------------------|------------------------------------------------------------------|-----------------------------------------------------|---------------------------------------------------|---------|---|
| 🔍 Home 🔺 Projects 🗧 Play                                                                                                    | books | 💡 F  | atentIQ    | ! Alerts          |                                                                                                    |                                                                          | Jobs                                                             | Histor                                              | y   (                                             | ?       | • |
| You searched Patent Keywords for<br>Julcer                                                                                                    |       | Res  | ults: 7188 | Patents, 0 \$     | Selected                                                                                                    |                                                                          |                                                                  |                                                     | Save Se                                           | earch 🗸 | 2 |
| ● Default<br>○ Include Body                                                                                                    |       | View | By Results | y                 |                                                                                                    | Analyze                                                                  | Save Pate                                                        | nts 🗸                                               | Export ~                                          | ×   3   | 2 |
| Refine Clear All @                                                                                                    | 3 1   |      | Fruit cut  | ter and juicer    |                                                                                                    |                                                                          |                                                                  |                                                     |                                                   |         | 1 |
| Reduce Options     Family Reduction Options: clear®     Simple (EPO) Family     Extended (INFAOCO) Family     Application/Case      Jurisdictions      Source     Click to Select      Filter Options |       |      |            | NA 100 UND<br>701 | US4479425 A (Expired)<br>Assigner: Automatic Drange Juicer Corp., The, A De Corp.<br>Inventor: Nelson, Stewart C<br>Priority Date: 1983-01-24<br>Relevance: 39<br>PCT No. PCT/US83/00111 Sec. 371 Date Jan. 24, 1983 Sec. 102(e) Date Jan. 24, 1983 PCT Filed<br>and performed and the stematic stematic three drange in the sloping of cutting ionife<br>angle of 45 DEG to 80 DEG to the horizontal. Fruit is fed to the kinke (2) via a aloped chute (1) and<br>pedestal (3), where the fruit gradually and fully opens, is placed on a mechanism for expressing to<br>are, generally, as described in the prior art. | d Jan. 24, 196<br>e (2) and its s<br>d the cut fruit,<br>the juice. Othe | 33.A cutter to<br>upporting ca<br>after passin<br>er portions of | halve citru<br>m pedesta<br>g over the<br>the autom | is fruit in<br>I (3) at an<br>cam<br>iatic juicer |         |   |
| Status clear®                                                                                                    |       |      |            |                   |                                                                                                    |                                                                          |                                                                  |                                                     |                                                   |         |   |
| Expired                                                                                                    | 2     |      | Cutter an  | nd juicer         |                                                                                                    |                                                                          |                                                                  |                                                     |                                                   |         |   |
| Grants/Applications clear®<br>Grants Only<br>Applications Only                                                                                                    |       |      | 1          | 1                 | ES277068 U (Expired)<br>Assignee: The Automatic Orange Juicer Corp.<br>Inventor, Nelson, Stewart C                                                                                                    |                                                                          |                                                                  |                                                     |                                                   |         |   |
| Types clear®                                                                                                    | -     |      |            | tr.               | Priority Date: 1983-01-24 Publish Date: 1984-07-01 Filling Date: 1984-01-24<br>Relevance: 92                                                                                                    |                                                                          |                                                                  |                                                     |                                                   |         |   |

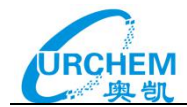

可以对检索结果进行以下筛选:

同族去重标准筛选,审查国家/组织的筛选,不但可以限定专利国家/组织,还可以实现专利申请/授权的分离。

同族去重标准筛选:

可按照 EPO 简单同族去重、INPADOC 扩展同族去重,去重保留的专利是按照 setting 中自定义设置的原则进行保留的。或者只保留同一申请号中最新公开文本的原则进行去重。

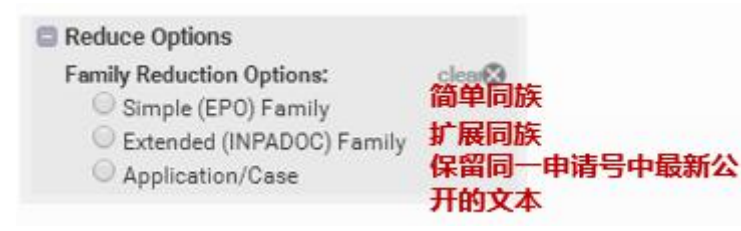

# 审查国家/组织的筛选:

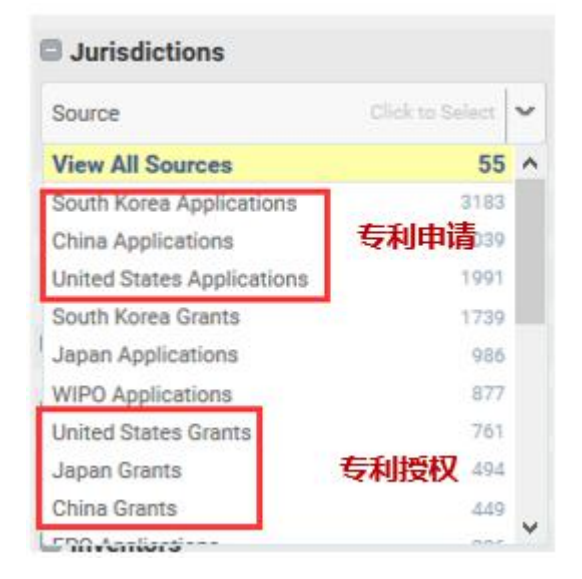

筛选选项,可对专利的法律状态进行筛选,需注意该法律状态主要是对美国专利的法律状态 进行了细化:

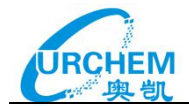

| Filter Options                                                                                                    |                                            |
|----------------------------------------------------------------------------------------------------|--------------------------------------------|
| Status<br>Active<br>Expired                                                                                                    | clear                                      |
| Grants/Applications                                                                                                    | clear⊗<br>申请                               |
| Types     专利类       Utility patents     发明专       Design patents     外观设       Plant patents     植物专                                                     | 望 clear⊗<br>利<br>计专利<br>利                  |
| Legal Status<br>Abandoned applicatio<br>Terminal disclaimers<br>Litigated<br>Litigated Family<br>Reissued patents<br>Reassignments<br>Multiple assignees | 法律状态:axxxxxxxxxxxxxxxxxxxxxxxxxxxxxxxxxxxx |
| Failure to pay fees                                                                                                    | 逾期不缴年费致专利失效                                |

专利权人筛选,可以查看全部专利权人并选择1个或多个专利权人的专利:

| Organization                            | Click to Select | ~ |
|-----------------------------------------|-----------------|---|
| View All Organizations                  | 57525           | * |
| Unassigned                              | 121795          |   |
| Schlumberger Limited                    | 44320           |   |
| Halliburton Company                     | 35079           |   |
| Baker Hughes Incorporated               | 29793           |   |
| Royal Dutch Shell plc                   | 12610           |   |
| Weatherford International Lt            | d. 12510        |   |
| China National Petroleum<br>Corporation | 12411           |   |
| Sandvik AB                              | 6823            |   |
| Exxon Mobil Corporation                 | 6816            | + |

此次版本新增了虚拟实体功能:虚拟实体为用户实现了分配和组合专利集合的灵活性,以满

足不同类型分析的需求:

- 模拟公司合并、收购、分拆对专利集合的影响
- 用户可以查看竞争对手宣布的交易将如何影响他们的专利集合
- 比较集团内各个子公司的专利集合
- 更改母公司的分配以满足用户的分析需求(例如 Samsung SDI 并非 Samsung 持大部

分股权,但用户可能希望把它的专利集合归并到 Samsung 的专利集合内)

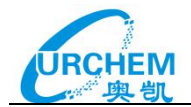

- 创建别名以替换母公司或子公司的名称(例如把"Alphabet"改名为"Google") 使用步骤:
- 新建一个新的虚拟实体
- 开始检索:作专利检索、诉讼检索等
- 在筛选栏展开"organizations",勾选虚拟实体的"Enable",点击"create/edit"
- 输入一个新的虚拟实体名称——用户想显示的新机构名称
- 在按专利集合大小排序的列表中选择目标机构进行合并,或者在列表直接检索机构
- 点击" apply changes", 然后点击" close"

| Organizations         |                 |   |  |  |  |
|-----------------------|-----------------|---|--|--|--|
| Virtual Entities      | Create / Edit   |   |  |  |  |
| Organization          | Click to Select | ~ |  |  |  |
| Original Organization | Click to Select | ~ |  |  |  |

使用提示:

- 最多可以同时创建和使用 20 个虚拟实体
- 每个虚拟实体名下的机构数量无限制,但是,虚拟实体数量越多, innography
   运行越慢,所以当您不需要该功能时,请去除勾选"Enable"
- 虚拟实体的具体信息只对创建的用户可见
- 虚拟实体可以合并母公司和子公司
- 母公司或子公司只能分配给一个虚拟实体,不能同时分配给多个虚拟实体
- 当虚拟实体生效时,用户可以看到虚拟实体的名称和专利数量

被划入虚拟实体的子公司,其专利会从原来的母公司移至虚拟实体名下。请留意公司概览页 面的信息不会随虚拟实体的创建而改变。

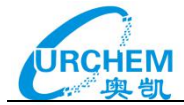

| /irtu | al Er | ntity Editor                                  |        |                                                    |               |
|-------|-------|-----------------------------------------------|--------|----------------------------------------------------|---------------|
| /irtu | al Er | ntity                                         |        |                                                    |               |
| San   | nsun  | g Group                                       |        | ]                                                  | Delet         |
| Sams  | sung  | Group                                         |        |                                                    |               |
| Sams  | sung  |                                               |        | Search                                             |               |
| rga   | niza  | tions from Current Keyword Search             |        | Selected List:                                     | Clear A       |
| ,     |       | Samsung Electronics Co., Ltd.                 | 16503  | Samsung Electronics Co., Ltd.                      | ×             |
| >     |       | Samsung SDI Co., Ltd.                         | 3493   | Samsung SDI Co., Ltd.                              | ×             |
|       |       | Samsung Electronic Monitor Co., Ltd., Tianjin | 146    | Samsung Electronic Monitor Co., Ltd., Tianjin      | ×             |
| >     |       | Samsung Electro-Mechanics Co., Ltd.           | 113    | SHENZHEN SAMSLING COMMUNICATION TECHNOLOGY RESEARC | н 🗸           |
| ~     | 0     | Hanwha Techwin Co., Ltd.                      | 31     |                                                    | 1111 <b>A</b> |
|       |       | Samsung TechWin Co., Ltd.                     | 16     | Samsung Ecotech                                    | ×             |
|       |       | C Comucon Estaculadoru Ind I td               | n      | Samsung Prec Ind Co., Ltd.                         | ×             |
| the   | r Ma  | tching Organizations                          |        | Samsung Airspace Industrial Co., Ltd.              | ×             |
|       |       | SHENZHEN SAMSUNG COMMUNICATION TECHNOLOG      | GY RES | Samsung Image Security Co Ltd                      | ×             |
|       | ٥     | SAMSUNG TIANJIN MOBILE DEVELOPMENT CENTER     | 96     | Samsung STS                                        | ×             |
|       |       | Samsung Ecotech                               | 9      | Tionin Demonra High Tech Meter Oc 144              |               |
|       |       | Samsung Prec Ind Co., Ltd.                    | 9      | Tianjin Samsung High-Tech Motor Co Ltd             |               |
|       |       | Samsung Airspace Industrial Co., Ltd.         | 9      | SAMSUNG HOME KOREA CO., LTD.                       | ×             |
|       |       | Samsung Image Security Co Ltd                 | 9      | ADVANCED TECHNOLOGY CO., LTD. SAMSUNG ELECTRO-MECH | ×             |
|       | -     | Comoune CTC                                   | ^      |                                                    |               |

检索结果的**列表显示**字段用户可以通过齿轮键选择各自感兴趣的字段进行显示,其中包括了 标题、相关性、申请号、公开号、法律状态、专利权人、CPC、IPC、US分类、优先权日、 申请公开日、授权日、失效日、发明人、发明人地区、审查国家/组织、专利强度、最新法 律状态原因、诉讼数量等众多可自由选择显示的字段。

13

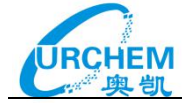

## Select Columns

| All Fields          | + | Active States                       | ÷   | Drag and Drop to Reorder |
|---------------------|---|-------------------------------------|-----|--------------------------|
| General             |   | 🕑 Agent                             | - 1 | Ittle                    |
| Claims              |   | All CP Classifications              | - 1 | 🗮 Assignee               |
| Classifications     |   | All IP Classifications              |     | 📰 Publish Date           |
| Assignee            |   | All US Classifications              |     | Filed Date               |
| Citations           |   | Application Number                  |     | Priority Date            |
| Dates               |   | Art Unit Description                |     | Expiration Date          |
| First Page Clipping | 5 | 🔲 Art Unit ID                       |     | Patent Strength          |
| Chemical            |   | 🗹 Assignee                          |     | 🗏 Status                 |
| Custom Strengths    |   | Chemical Image                      |     | Patent Strength Range    |
| Projects            |   | Disclaimed By                       |     | 🗏 Agent                  |
| Partfalial0         |   | Disclaimed To                       |     | 📰 Project: Name          |
| Portioliolo         |   | Examiner                            |     | Nationalized States      |
|                     |   | <ul> <li>Expiration Date</li> </ul> | +   | Project: Labels          |
|                     |   |                                     |     | Num Fwd Citations        |

# 在相关列表结果显示界面可以通过字段旁边的上下箭头对显示结果进行排序。

| INNOGRAPHY                                             |    |      |                      |                                                                                                    |                                             |               |
|--------------------------------------------------------|----|------|----------------------|----------------------------------------------------------------------------------------------------|---------------------------------------------|---------------|
| 🔍 Home 📑 Projects 🚦 Playboo                            | ks | 🕴 P  | atentIQ ! Alerts     | i de la companya de la companya de la companya de la companya de la companya de la companya de la companya de l                                                                                                    | Jobs Hist                                   | ory   ? 💄     |
| You searched Patent Keywords for                       | •  | Resu | ults: 14445 Patents, | 14445 items selected                                                                                                    |                                             | Save Search 🛩 |
| @abstract "smart phone"                                |    | Viev | w By Results 🔻       |                                                                                                    | Analyze Save Patents 🛩                      | Export 🛩 🗳    |
| O Include Body                                         | #  | •    | Patent Number        | Title                                                                                                    | Assignee                                    | publish Date  |
| Refine<br>Reduce By Family<br>Clear All 🔇              | 1  | •    | CN1175696 C          | Equipment and method for adding blue-tooth function on cellular<br>telephone and <mark>smart phone</mark> platform                                                                                                    | Iwill Ladder Technology (beijing) Co., Ltd. | 2004-11-10    |
| <ul><li>Jurisdictions</li><li>Filter Options</li></ul> | 2  | •    | CN1426265 A          | Equipment and method for adding blue-tooth function on cellular telephone and smart phone platform                                                                                                    | Iwill Ladder Technology (beijing) Co., Ltd. | 2003-06-25    |
| Organizations                                          | 3  | •    | US20120258700 A1     | Smart phone that includes a touch sensitive screen and a wireless<br>communication unit compatible to bluetooth and/or ieee802.11 standards                                                                                 | Flexiworld Technologies, Inc.               | 2012-10-11    |
| Organization Click to Select                           | 4  | •    | US20130095887 A1     | Smart phones that include a digital camera, a touch sensitive screen, and<br>support for voice activated commands                                                                                                    | Flexiworld Technologies, Inc.               | 2013-04-18    |
| Organization Revenue                                   | 5  | •    | US20130109353 A1     | Smart phones or internet phones that support voice activated commands<br>for managing and replying to e-mails                                                                                                    | Flexiworld Technologies, Inc.               | 2013-05-02    |
| no min 🗸 no max 🗸                                      | 6  | •    | US9037088 B2         | Smart phone that includes a wireless communication unit compatible<br>with at least one protocol within bluetooth and/or ieee802.11 standards<br>for wireless transmission of avide disits contact from the act there to be | Flexiworld Technologies, Inc.               | 2015-05-19    |
| IP Cost                                                | 7  | •    | US9092177 B2         | Smart phones that include a digital camera, a touch sensitive screen,<br>support for voice activated commands, and support to at least part of a<br>protocol within imag 802.11 standards                                   | Flexiworld Technologies, Inc.               | 2015-07-28    |
|                                                        | 8  | •    | US9383956 B2         | Smart phones that include touch sensitive screen and supporting voice<br>activated commands for managing or replying to e-mails                                                                                             | Flexiworld Technologies, Inc.               | 2016-07-05    |

除了对检索进行简单的列表显示之外,还可以对**专利权人、CPC、IPC、USP 分类、优先权** 年、公开年、申请年、失效年份、发明人、发明人地区、审查国家/组织、标签、专利强度 等统计指标进行可视化显示。

可视化显示可以选择 Custom 4D 图、树图(Tree)、热力图(Heat)、气泡图(Bubble)、饼 图(Pie)、线性图(Line)、柱状图(Bar)、世界地图(World)、列表(Grouped)、雷达图(Radar)、 圆形装填视图 (Circle Packing Visual)。

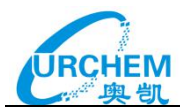

| ₩ View By Results     | ▼                                                                         |
|-----------------------|---------------------------------------------------------------------------|
| Results               | Table Grid Image Grid Summary View                                        |
| Custom 4D             | 📑 Heatmap 🛛 🚀 Bubble 📌 Line 📑 Bar                                         |
| Organization          | 📑 Heat 🕒 Pie 📝 Bubble (Market) 📑 Grouped                                  |
| CP Class              | 🚺 Tree 🔶 Pie 📌 Line (Date) 📀 Circle Packing 📘 Grouped                     |
| IP Class              | 🛐 Tree   Pie 📈 Line (Date) 🞯 Circle Packing 📘 Grouped                     |
| USP Class             | 📷 Tree   Pie 📈 Line (Date) 🞯 Circle Packing 📑 Grouped                     |
| Expiration Year       | 🖋 Line (Future Expiration) 🔗 Line (Expiration)                            |
| Priority Year         | Bar (Source) 📈 Line (Source) 🚺 Grouped                                    |
| Filing Year           | Bar (Source) 💦 Line (Source) Grouped                                      |
| Publication Year      | Bar (Source) 💦 Line (Source) 📕 Grouped                                    |
| Inventor              | 🕒 Pie 📑 Heat 📰 Grouped                                                    |
| Examiner              | 🕒 Pie 🔗 Line (Rejection Type) 🔗 Line (Art Unit)                           |
| Prosecution<br>审查信息图表 | Pie (Agent) Pie (Law Firm) Bar (Success Rate)<br>代理人饼状图 律师事务所饼状图 申请成功率柱状图 |
| Location              | 🚱 World 🔥 Pie 🚺 Heat 🔚 Grouped                                            |
| Source Jurisdiction   | World Grouped                                                             |
| Label                 | 🔂 Tree 🛯 📴 Grouped                                                        |
| Strength              | Bar (PatentStrength) 🔆 Radar (Strength Factors)                           |

在审查信息图表中的按申请成功率分组(Success Rate)的柱状图,可以选择专利权人, 发明人,CPC 分类三种维度,查看不同维度下的申请成功率柱状图。

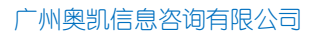

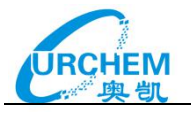

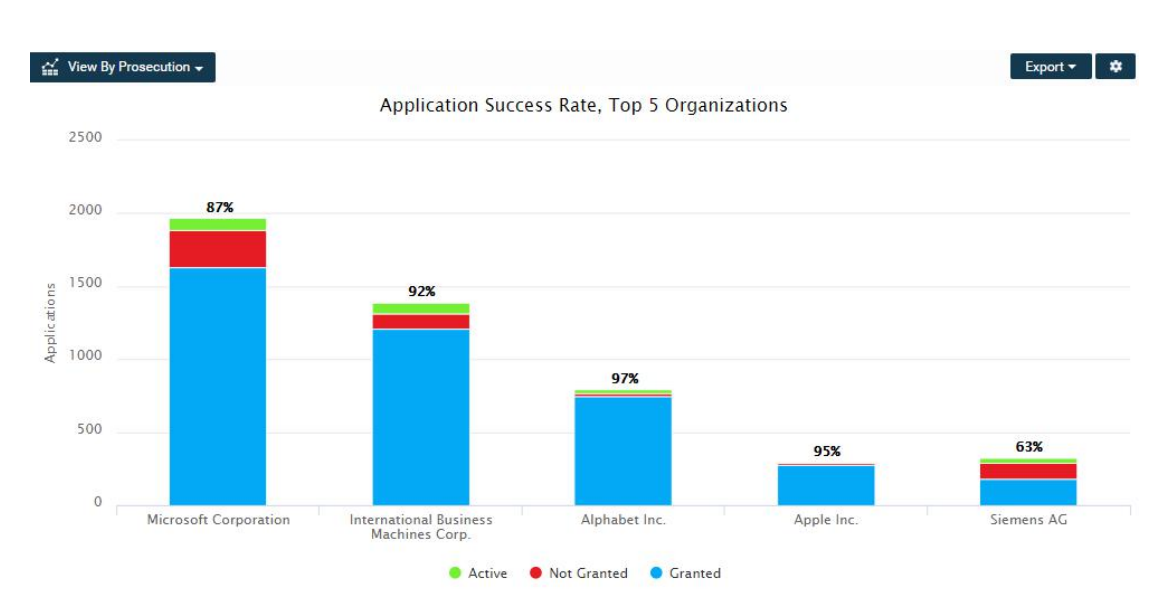

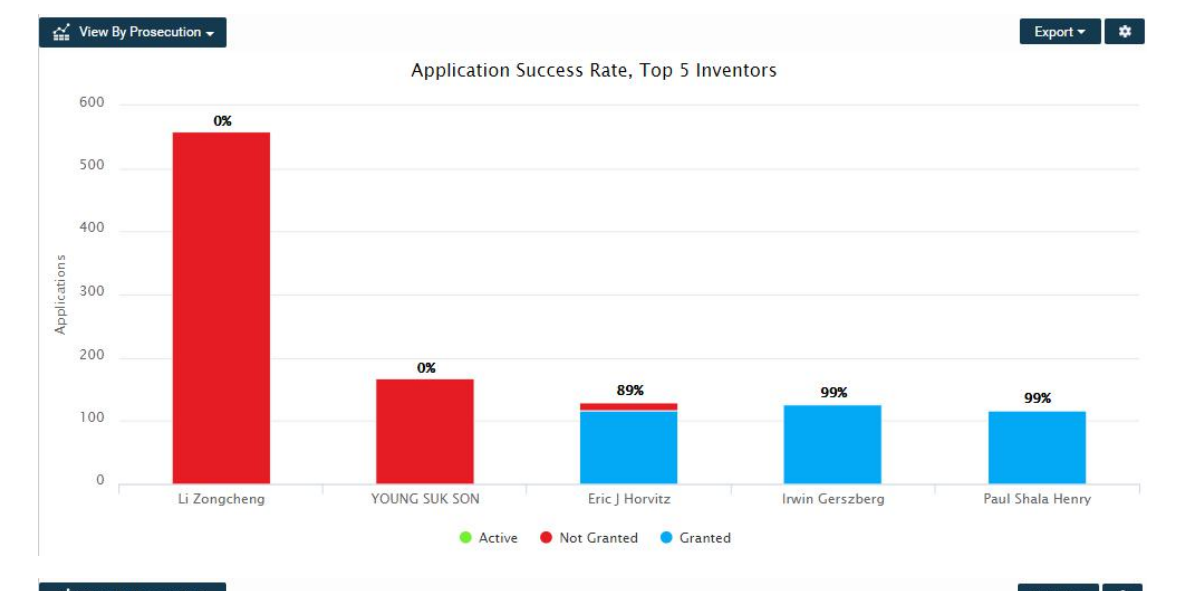

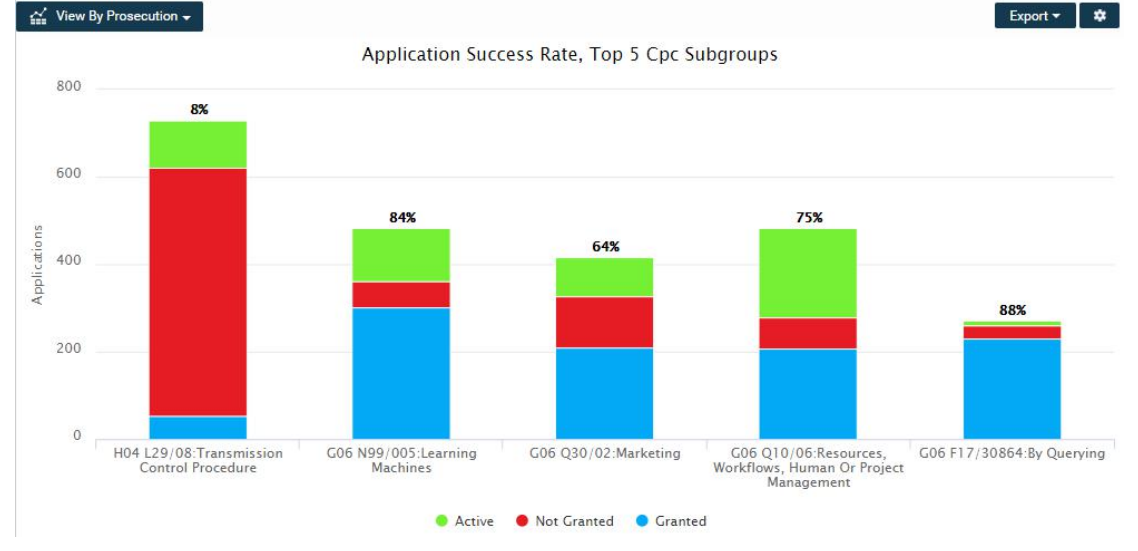

在圆形装填视图中,点击其中的圆形可以显示该圆形的下一级分类号,而 "Shift+单击" 可

以显示该圆形对应的专利列表。

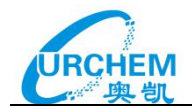

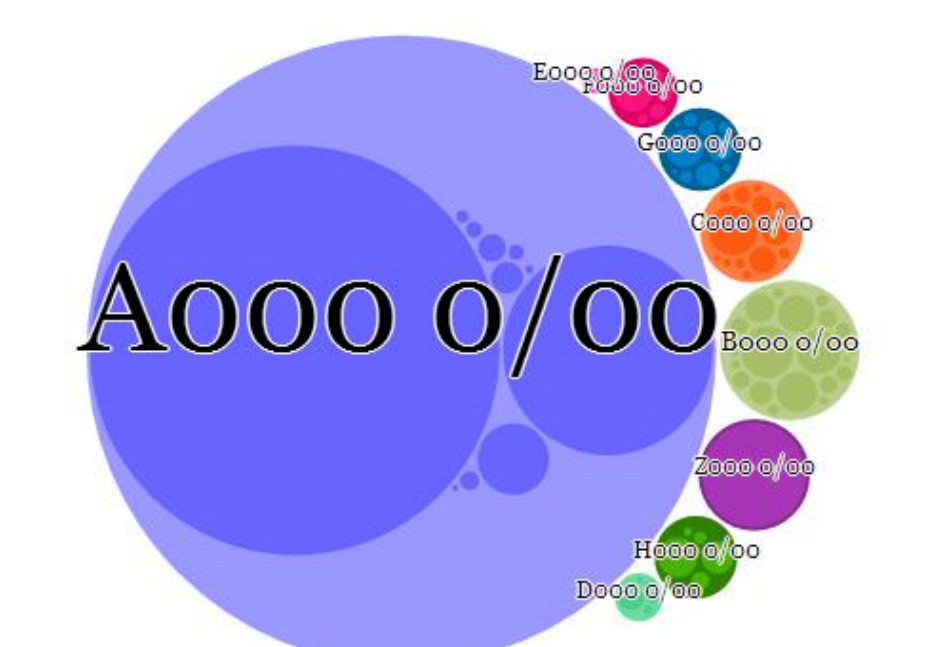

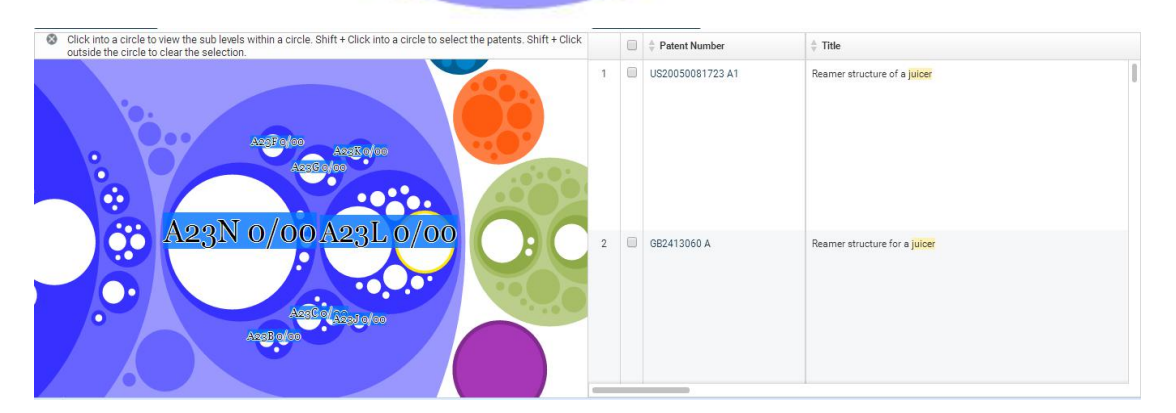

线状视图用于分析专利分类号的发展趋势,可以读懂按 CPC、IPC 或 USP 分类号归类的专利量变化,并且可以根据分析角度自定义图表统计的日期类型和选择 top5,10 或 20 的专利分类号。

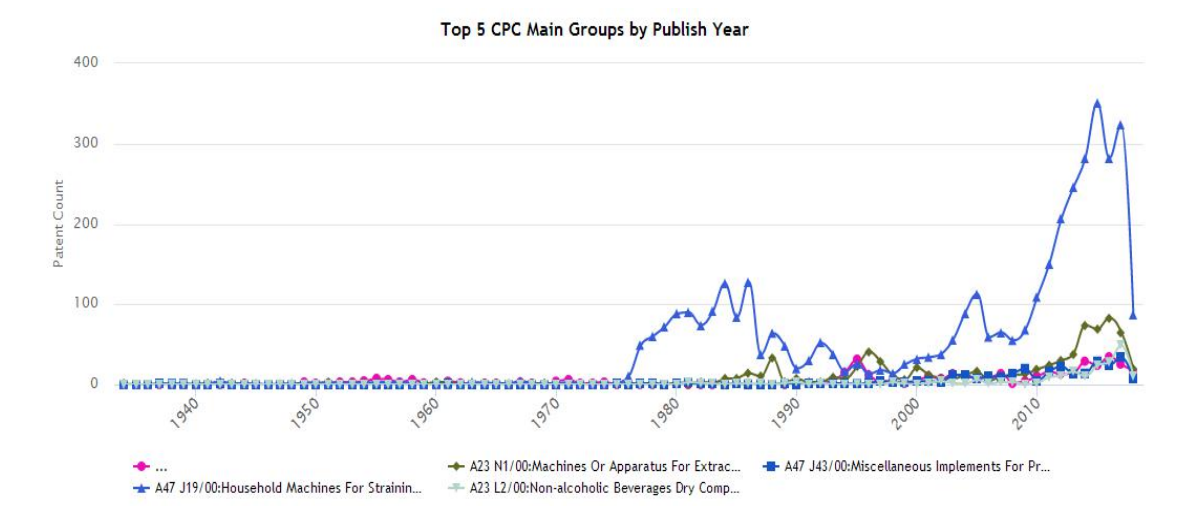

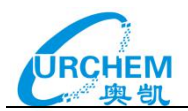

| ks 🥊 I      | PatentIQ (!) Alerts                           |                |                                        | Jobs | History | 0         | -    |
|-------------|-----------------------------------------------|----------------|----------------------------------------|------|---------|-----------|------|
| A Res       | sults: 7188 Patents                           |                |                                        |      |         | Save Sean | ch 🛩 |
| 🕍 Viev      | By IP Class - Display Preferences             |                |                                        |      | E       | xport 🗸   | *    |
| 400         | DATE OPTIONS<br>Date Type<br>Publish Year     | ~              | by Publish Year                        |      |         |           |      |
| 300<br>±    | IP CLASS GROUP OPT<br>Group Options<br>Top 20 | NS             |                                        |      |         | Ĵ         | M    |
| Patent Cour | IP CLASS VIEW OPTIO<br>Level<br>Subclass      | s              |                                        |      |         | ſ         |      |
| 100         |                                               | Cancel Confirm | man                                    | 1    | 11      | 5         |      |
| 0           | 9 <sup>90</sup> ,9 <sup>50</sup>              | 1.950 1.970    | 20100000000000000000000000000000000000 | 2000 | 2010    |           |      |

# Custom 4D 热力图 (heatmap)

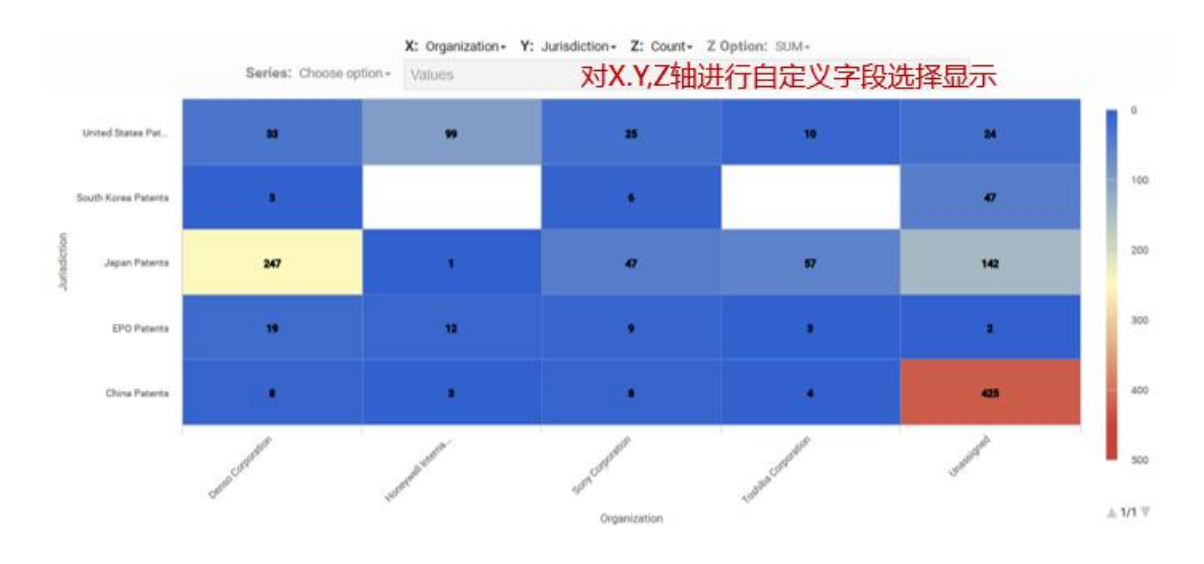

橫坐标 X 轴和纵坐标 Y 轴,有些可以选择相同的坐标,这在有些分析中是别有用处的。 例如,X 轴和 Y 轴均选择发明人标进行分析,就可以看到不同发明人互相合作的情况。

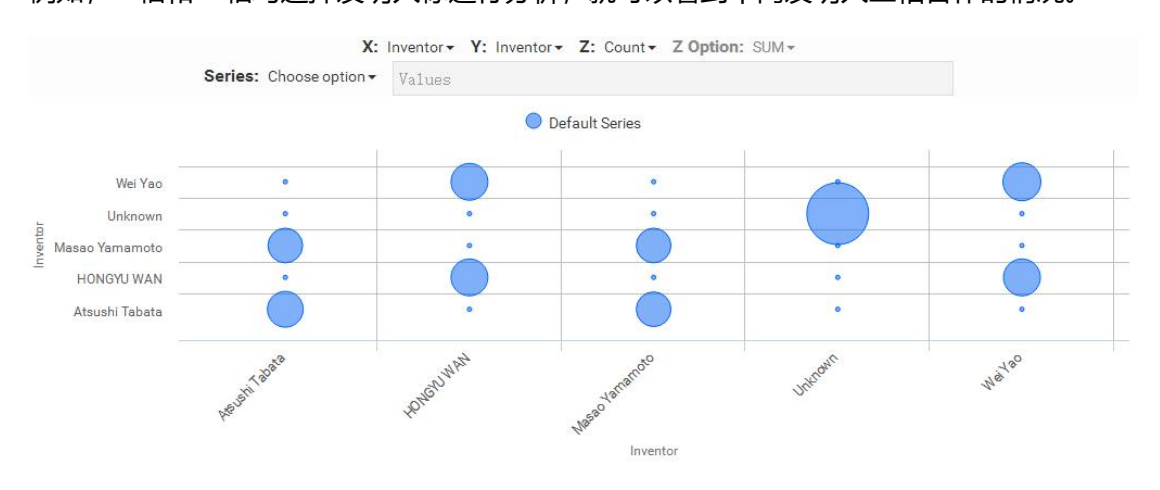

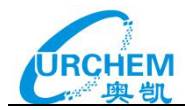

# 专利权人气泡图 (Bubble (Market))

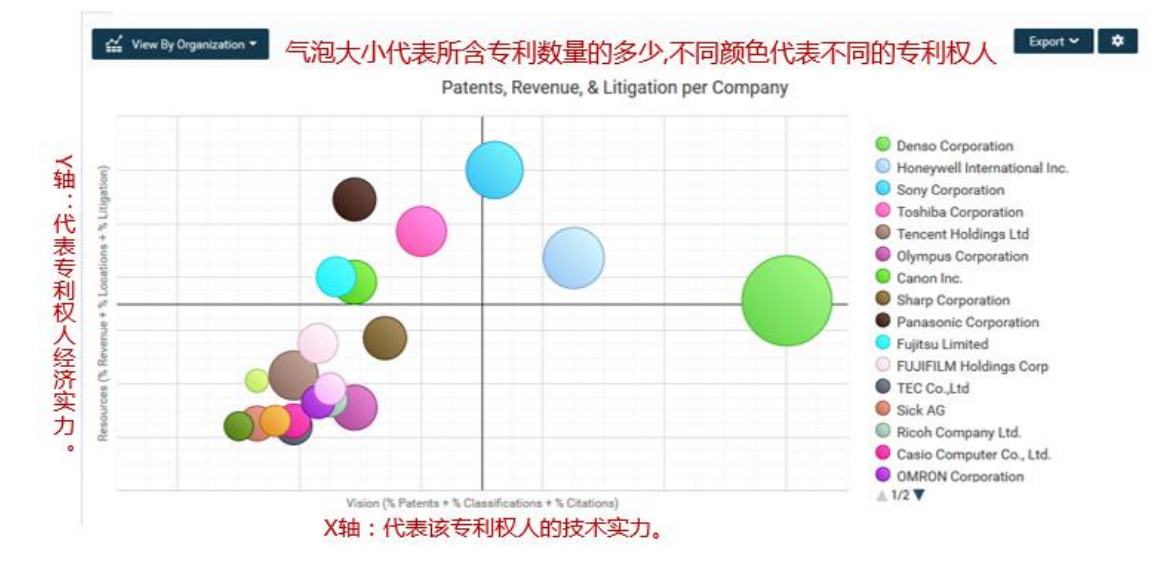

# IPC 分类热力图 (Tree)

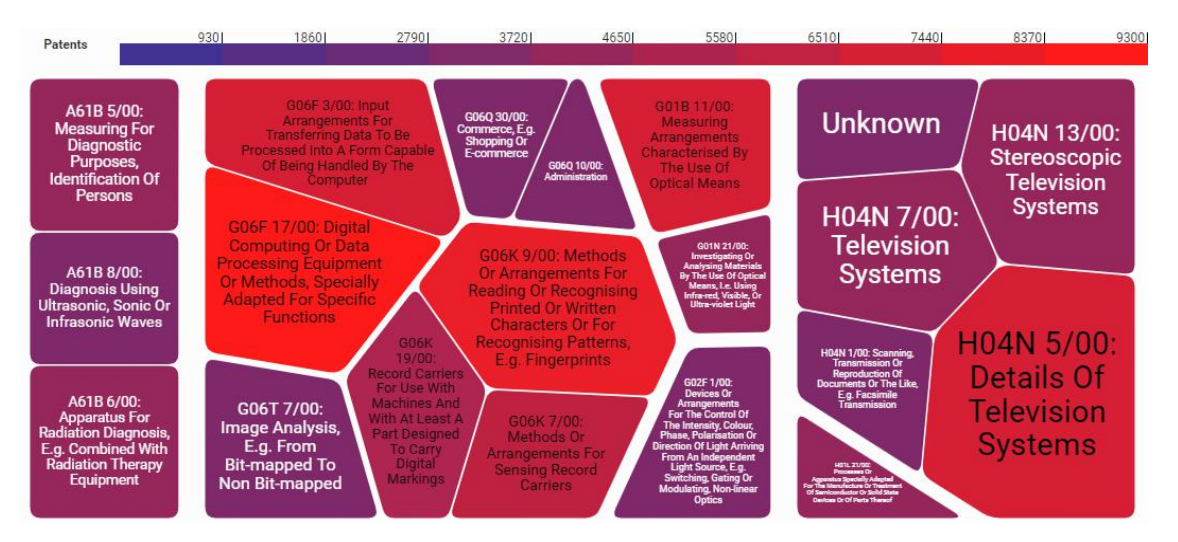

# 专利申请国别世界地图 (World)

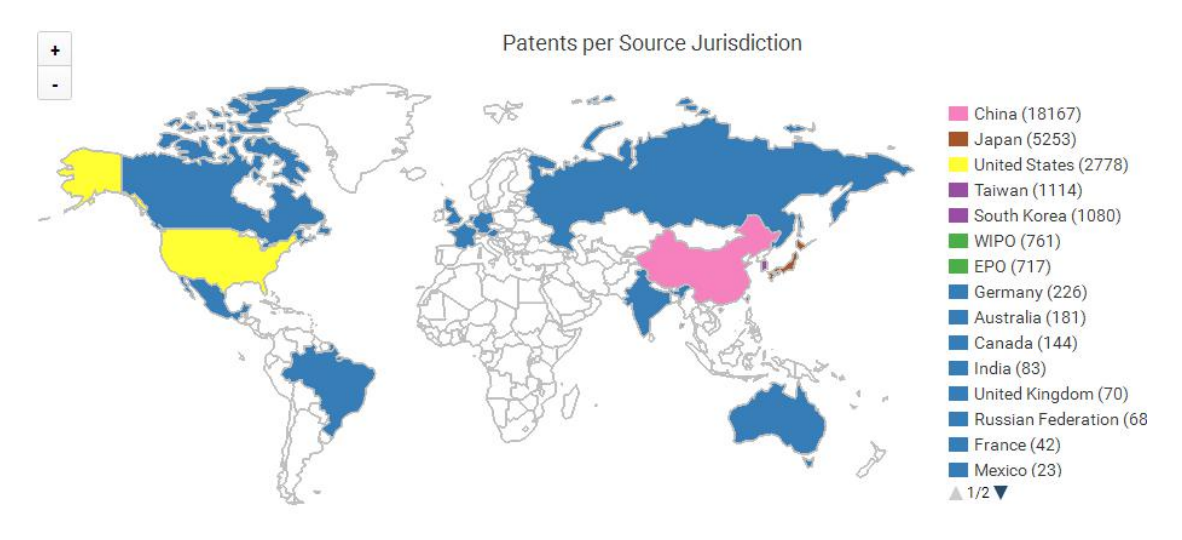

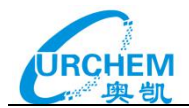

对专利申请国别的分析可统计出 EPO 专利生效国的信息,而且这些信息是经各个国家官方 信息核实过的生效信息。以便我们真实了解到 EPO 专利究竟在哪些国家是有效保护的,并 方便的在世界地图上予以显示。

勾选 designated states,可在地图上显示 EPO 专利指定国。

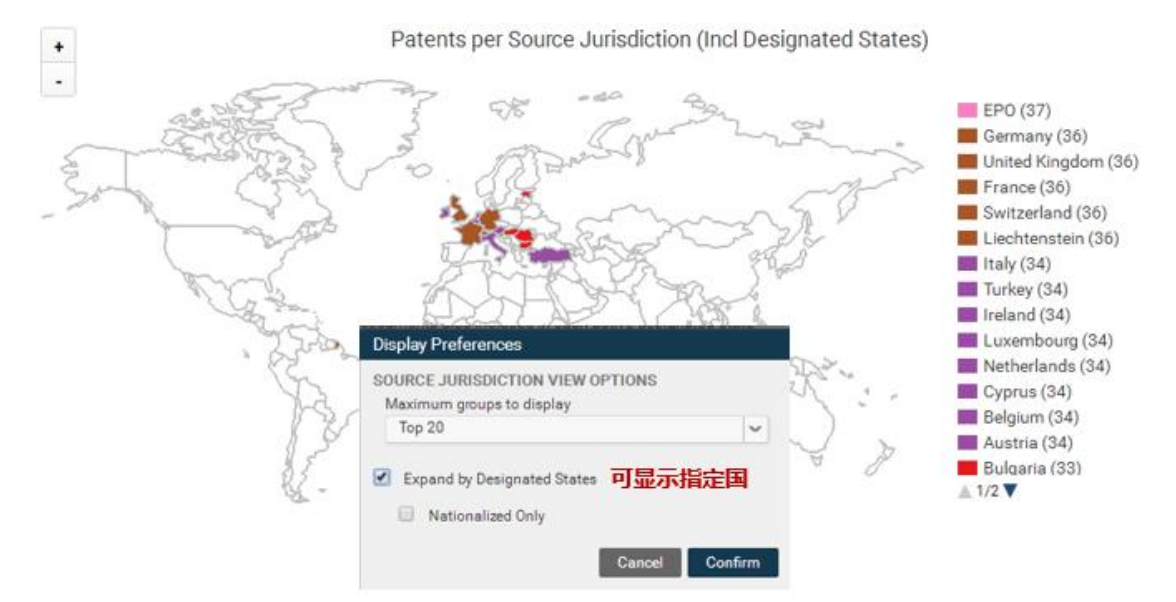

勾选 nationalized only,可以统计 EPO 专利的生效国,并在地图上显示。

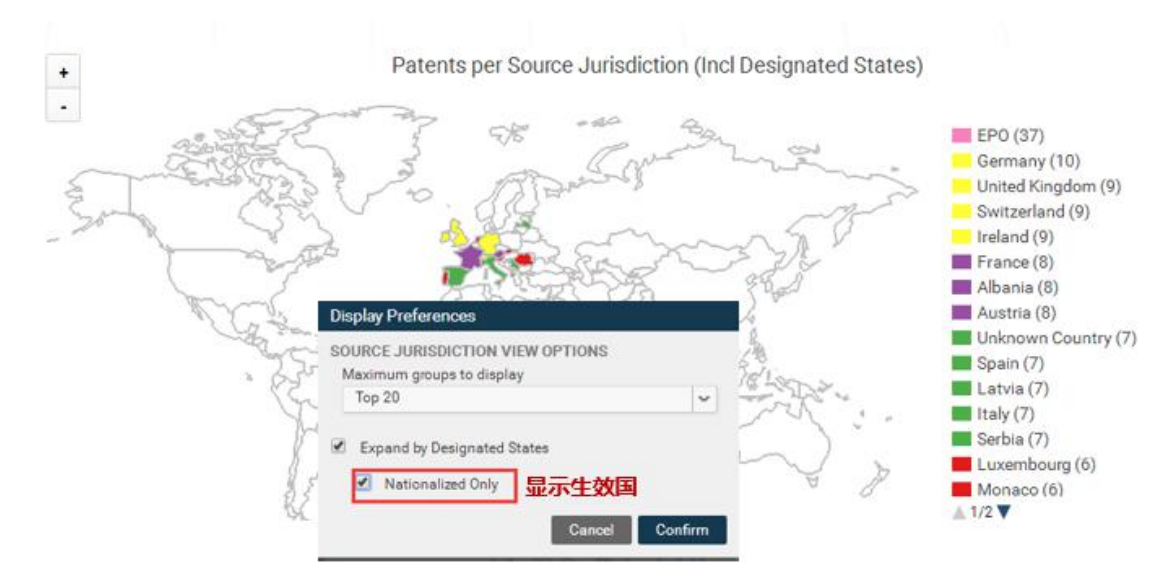

检索结果分析(Analyze):选择检索结果,点击 Analyze,Innography 支持最大 100,000 篇的深度分析:

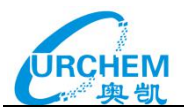

| INNOGRAPHY                                                                                        |       |                      |                                                                                                    |                                                                                         |      |
|---------------------------------------------------------------------------------------------------|-------|----------------------|----------------------------------------------------------------------------------------------------|-----------------------------------------------------------------------------------------|------|
| 🔍 Home 📸 Projects 📲 Playbo                                                                        | oks 🎙 | PatentiQ () Ale      | rts.                                                                                                    | Jobs <sup>40</sup> History   🔞                                                          | 2    |
| You searched Patent Keywords for                                                                  | R     | esults: 4496 Patents | s, 4496 items selected                                                                                                    | Save Search                                                                             | ÷.   |
| @(abstract,claima,title) "two<br>dimension code" or "two dimensional<br>code" or "two dimensional | 44    | View By Results =    |                                                                                                    | Analyze Save Patents 🛩 Export 🛩                                                         | ۰    |
| code of "2-d code" or "quick response                                                             |       | Patent Number        | 1 Tate                                                                                                    | Assignee                                                                                | P    |
| Cooler Brite Sold Cooler                                                                          |       | CN101908155 A        | Encoding system and method and decoding system and method of two-dimension code                                                                                   | Zherwince: Net Technology (shanghai) Co., Ltd.; Ideal<br>Marketing Strategist Co., Ltd. | 2010 |
| Refine Diear All @                                                                                | 2     | CN105185169 A        | Analyze Limit number of items to: Min+1; Mise+100000 and ty two-dimension                                                                                         | Narging Yishousse Information Science & Technology<br>Co., Ltd.                         | 2012 |
| Searce Deletations 👻                                                                              |       | CN101908155 B        | thad of two-dimension code                                                                                                    | Zhenxincal Net Technology (shanghal) Co., Ltd.; Ideal<br>Marketing Strategist Co., Ltd. | 2011 |
| Entended References Districtions                                                                  | 4     | CN103577421 A        | Method, device and system applying two-dimension code                                                                                                    | Chine Mobile Communications Corporation                                                 | 201- |
| Organization Revenue                                                                              | 6     | 2 US6983886 B2       | Two-dimensional code reader setting method, two-dimensional code reader, two<br>dimensional code reader setting program and computer readable recording medium    | Keyence Corporation                                                                     | 2004 |
| mi min 🤟 no max 👻                                                                                 |       | IP4926189 BZ         | Being Installation manner of two dimensional code record                                                                                                    | Navitime Japan Co Ltd                                                                   | 2013 |
| Original Organization                                                                             | 7     | 2 CN105205382 A      | Two-dimension code identity authentication method and device                                                                                                    | Honghe Technology Co., Ltd.                                                             | 2011 |
| P Cassification                                                                                   |       | 2 JP2004053986 A     | Computer readable recording medium setting reader apparatus setting method of reading<br>fees-dimensional code, two dimensional code, device settings and program | Keyence Corp                                                                            | 200  |

专利分析界面:可以对选择的1篇或者多篇专利进行文本聚类、专利图景、分类号扩展、

**前后1级引证分析、简单同族扩增、扩展同族扩增,**并且可以对结果进行**二次检索**。 如使用二次检索结果中的诉讼或者异议专利,在检索框内输入"+"就会显示相应提示,可 以直接使用如"+litigation"或者"+opposition"等筛选检索结果中的诉讼或异议专利:

| INNOGRAPHY®                                                                                                    |    |      |                              |                                                     |                                      |
|----------------------------------------------------------------------------------------------------|----|------|------------------------------|-----------------------------------------------------|--------------------------------------|
| 🔍 Home 🔺 Projects 🛛 🛜 Playboo                                                                                                    | ks | 💡 F  | atentiQ 🥊 Alerts             |                                                     | Jobs History   ?? 💄                  |
| You are analyzing 51971 Patents                                                                                                    | •  | Res  | ults: 51971 Patents, 0 Selec | ted                                                 | Save Search 🗸                        |
| Analyze by                                                                                                    | ₩  | View | By Results 👻                 | A                                                   | nalyze 🛛 Save Patents 🗸 🛛 Export 🗸 🗱 |
| Text Clustering 支本服类<br>PatentScape 2 专利图景 *                                                                                                    |    |      | ÷ Patent Number              | ∲ Title                                             | Assignee                             |
| Recommended by Classificat (자유 학가 표<br>Backward Citations                                                                                                    | 1  |      | US20010002926 A1             | Method for dialing in a smart phone                 | Samsung Electronics, Co., Ltd.       |
| + 2                                                                                                    |    |      |                              |                                                     |                                      |
| <ul> <li>Default</li> <li>Illigated 添許专利</li> <li>opposition 异议专利</li> <li>typestion 异议专利</li> <li>typestion 异议专利</li> <li>typestion 异议专利</li> <li>typestion 是文書</li> </ul> | 2  | ۰    | U\$20010034607 A1            | System for providing automated real estate services | Greenridge Realty, Inc.              |
| Family Reduction Options: clear                                                                                                    |    |      |                              |                                                     |                                      |

点击专利号可以查看单篇专利详细信息,关于单篇专利详细信息的描述见下一节内容(**专利 号检索**)。检索结果可以导出(Export)为 CSV 格式,除了常规著录项信息外,还可以导出摘 要、全部权利要求、预计过期日期、前后引用量、专利强度、全部分类号等信息。

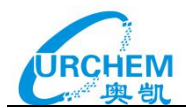

|    | X1 - (* f.                | Strength  |               |                        |                     |                                     |                                    |                   |                      |                 |                      |
|----|---------------------------|-----------|---------------|------------------------|---------------------|-------------------------------------|------------------------------------|-------------------|----------------------|-----------------|----------------------|
| 1  | Р                         | Q         | R             | S                      | Т                   | U                                   | V                                  | W                 | Х                    | Y               | Z                    |
| 1  | All IPC Classifications   | Kind Code | Priority Date | Normalized<br>Assignee | Number<br>of Claims | Number of<br>Backward<br>References | Number of<br>Forward<br>References | Original Assignee | Strength             | Ultimate Parent | US<br>Classification |
| 2  | G07D 7/00 G06K 9/64 G06K  | A1        | 1992/11/30    | Mars Gmbh              | 0                   | 5                                   | 5                                  | MARS INCORPOR     | 10th-20th Percentile | Mars Inc        | 453031000            |
| 3  | G07D 11/00                | D1        | 2000/9/15     | Giesecke & Dev         | 0                   | 0                                   | 0                                  | GIESECKE & DEVF   | 0th-10th Percentile  | Giesecke & Dev  | 453031000            |
| 4  | B42D 15/00 B42D 15/10 B44 | A1        | 1977/3/1      | Bank Of England        | 0                   | 2                                   | 5                                  | THE GOVERNOR      | 0th-10th Percentile  | Governor And C  | 281039000            |
| 5  | G07D 7/00 G07D 7/12 G07E  | A1        | 2000/1/24     | Alaris Limited         | 1                   | 3                                   | 0                                  | DE LA RUE INTERI  | 0th-10th Percentile  | The Alaris Grou | p, Inc.              |
| 6  | B65H 1/26 B65H 1/00 G07D  | A1        | 1978/12/8     | De La Rue Cros         | 0                   | 2                                   | 0                                  | DE LA RUE CROSE   | 0th-10th Percentile  | De La Rue Plc   | 271163000            |
| 7  | B41M 3/00 B41M 3/10 B41M  | A1        | 1999/1/26     |                        | 1                   | 11                                  | 13                                 | THE GOVERNOR      | 30th-40th Percentile | Governor And C  | 101170000            |
| 8  | G07D 11/00                | B2        | 1998/3/18     | Cts Cashpro Srl        | 0                   | 3                                   | 0                                  | CTS CASHPRO S.I   | 10th-20th Percentile | Caspro Sa       | 453031000            |
| 9  | G07G 1/12 G07D 7/00 G07E  | A1        | 1979/3/27     | Laurel Bank Ma         | 0                   | 1                                   | 1                                  | LAUREL BANK MA    | 0th-10th Percentile  | Laurel Bank Ma  | 235099000            |
| 10 | B65H 33/00 B07C 3/02 B070 | A1        | 1983/4/4      | Kabushiki Kaish        | 0                   | 2                                   | 4                                  | TOKYO SHIBAURA    | 0th-10th Percentile  | Toshiba Corpor  | 271163000            |
| 11 | B65H 31/24 B07C 3/02 B070 | A1        | 1983/4/4      | Kabushiki Kaish        | 0                   | 3                                   | 6                                  | TOKYO SHIBAURA    | 0th-10th Percentile  | Toshiba Corpor  | 271163000            |
| 12 | G07D 7/00 G07D 7/12 G07E  | A2        | 1981/7/24     | Fujitsu Limited        | 1                   | 9                                   | 28                                 | FUJITSU LIMITED   | 30th-40th Percentile | Fujitsu Limited | 453031000            |
| 13 | GOZD Z/001GOEK 9/001GOET  | Δ1        | 1986/11/11    | Laurel Bank Ma         | 0                   | 3                                   | 12                                 | LAUREL BANK MA    | Oth-10th Percentile  | Laurel Bank Ma  | 453031000            |

文本聚类功能可以帮助用户快速提炼技术点,分析上限为 100,000 篇。并且可在 setting 中将不相关的词语设置为停词,从而对文本聚类的结果进行调整。比如我们认为 two-dimension codes 为噪音词,想将这个词从聚类中去除。

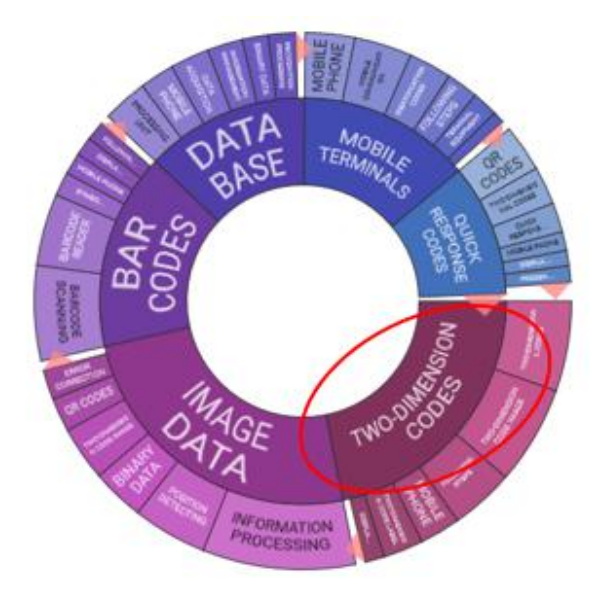

可在个人设置中将该词设置为停词,重新对文本进行聚类后,发现这个词消失了,同样的可以设置优先显示的词,或将同义词进行合并。

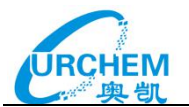

NOE S SE BA

| Clustering Preferences                                                                                                    |                                                   | ATA BEE BASE THE |          |
|----------------------------------------------------------------------------------------------------|---------------------------------------------------|------------------|----------|
| Cluster By                                                                                                    | Title, Abstract, Claima                           | BILE OD          | 2        |
| Cluster Stop Words/Phrases<br>e.g. sodium<br>telephone<br>ored financing                                                           | two-dimension codes                               | MOHONE COOLS OF  | 10TA     |
| Cluster Priority Words, Phrases 优先词<br>e.g. chloride<br>smartphone<br>credit card                                                  | Add priority words. One ward                      | ALLE ALLE        | COLUMN T |
| Cluster Thesasous 同义词<br>e.g. New Word + Old Word<br>My New Phrase + The Old Phrase<br>Saft - sodium ofMande, table saft,<br>softy | Add additional thesessorie wi<br>Trapic) per tine | No Real State    | Shaot.   |
|                                                                                                    |                                                   | BARCO BARCO      | an       |

文本聚类中除设置停词之外,还可通过用鼠标单击想隐藏的文本聚类的条目,同时按住 Alt 键,即可对该条目进行隐藏。如果想恢复隐藏的条目,只需要在页面上显示的隐藏条目列表 后面点击恢复,就立即在聚类图上恢复显示。

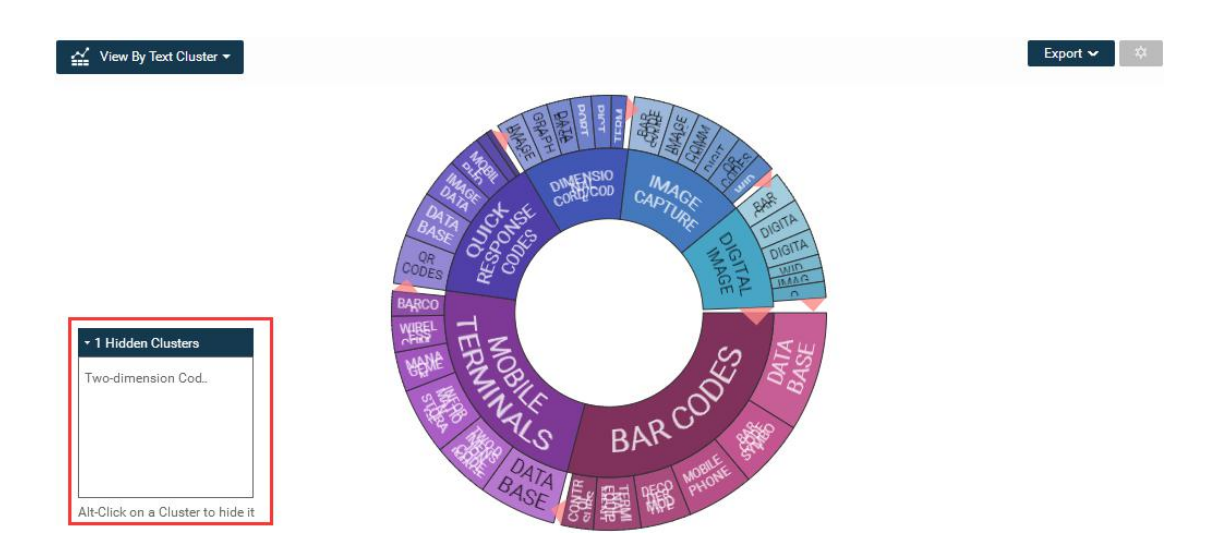

地形图运用了文本聚类的技术,可以帮助我们快速分析大量专利数据,获取专利集的主要技

术主题。

| Analyze by                                                           |   | 🔛 View By    | Text Cluster 👻 |           |         |
|----------------------------------------------------------------------|---|--------------|----------------|-----------|---------|
| View Patents<br>Text Clustering                                      | - | Text Cluster | Circles        | @ Terrain | Grouped |
| PatentScape /<br>Recommended by Classification<br>Backward Citations |   |              |                |           |         |

地形图选择"Document Cluster"选项,专利文献被划分为不同的小组,由不同的颜色表

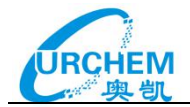

示,属于同一小组的专利文献包含最多三个共同的技术点。每篇专利文献有一个主要技术点, 主要技术点一致的专利文献分布在地形图上的同一区域,区域上标有主要技术点,区域中山 峰的海拔高度代表特定技术点专利文献的密度大小,密度越大,海拔越高。

| Results: 8591 Patents, 248 Unlabeled (from Title, Abstract, Claims) |                                               |
|---------------------------------------------------------------------|-----------------------------------------------|
| 💒 View By Text Cluster 🕶                                            | Export 🔫 🗱                                    |
| Display Preferences                                                 | juice extractor,upper end,raw material(436)   |
| TEXTCLUSTER VIEW OPTIONS<br>Group by                                | squeezer,lower end(207)                       |
| tee                                                                 | fult juicejuice extractorraw<br>material(112) |
| sweet                                                               | juice extracting,screw assembly,extracting    |

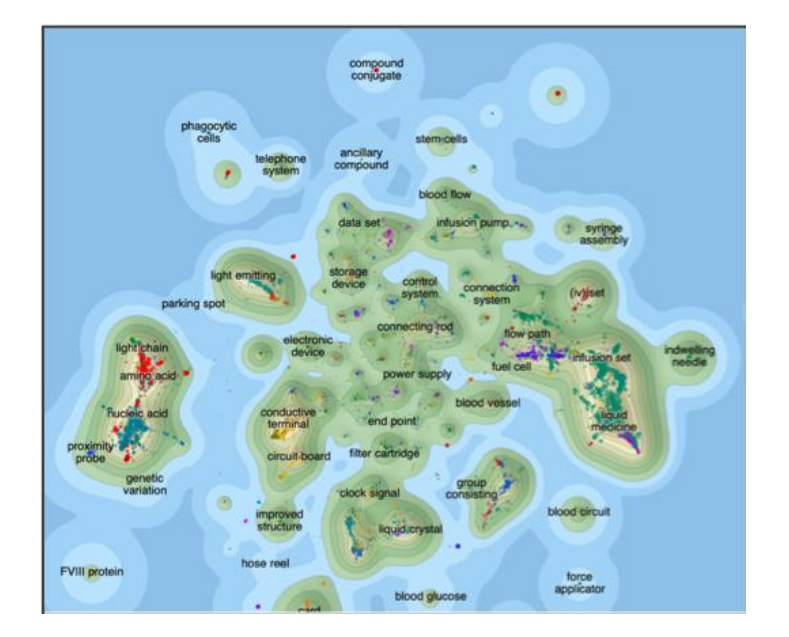

地形图可以按日期、分类号、专利权人、项目、标签等对技术点进行颜色标示,提供了另一 种方式以可视化和快速捕捉洞察专利间的联系。

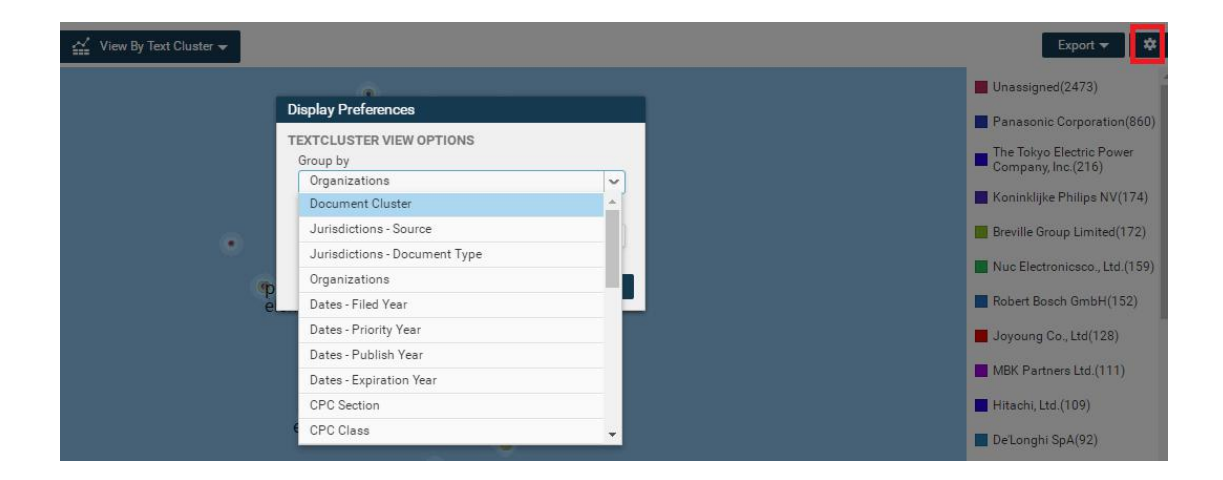

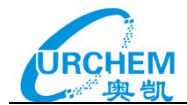

专利图景 (PatentScape) 结合 Innography 的文本聚类功能,可以快速挖掘分析目标的技术重点,同时还可以结合专利权人、专利分类、申请地区、授权/申请对比等衍生多种形象的图形化显示。

| - Topics                                                                                                  |                                           | ^ • | Res   | ults: 0 items selecte  | d                    |                          |               |                           |           |                  |              | Sav            | e PatentScape      |
|----------------------------------------------------------------------------------------------------|-------------------------------------------|-----|-------|------------------------|----------------------|--------------------------|---------------|---------------------------|-----------|------------------|--------------|----------------|--------------------|
| Control Unit<br>Data Base<br>Electronic Devices                                                           | 843<br>823                                | Sel | ected | l Topic: Control Unit, | Subset: Not in Subse | <b>.</b>                 |               |                           | 6 doc     | uments per cell. | Cle          | ar Selection   | Export Chart       |
| Mobile Terminals<br>Blue Tooth<br>Intelligent Mobile Phone<br>Real Time<br>Touch Screen<br>Liquid Crystal | 596<br>495<br>447<br>343<br>307<br>129    |     | Re    | al Time                | Mobile               | Wireless<br>LAN<br>Creat | Rear Side     | Lens Plate<br>QR<br>Codes |           |                  | Fablet<br>PC | Inte<br>Mobile | lligent<br>e Phone |
| Tablet PC<br>Rear Side<br>Cover Portion<br>QR Codes<br>Cradle<br>Gaming Machine<br>Wireless LAN           | 139<br>194<br>182<br>80<br>86<br>47<br>39 |     |       | Data<br>Base           | Cover<br>Portion     | Liquid<br>Crystal        | Blue<br>Tooth | Sotar<br>Panel<br>Cradle  |           | To<br>Sc         | uch<br>reen  | Elect<br>Dev   | ronic<br>ices      |
| Solar Panel<br>Lens Plate<br>Credentials                                                                  | 18<br>22<br>27                            |     |       |                        |                      |                          |               |                           | Carrights | Analyze          | Save Pate    | nts ~ Exp      | ont ≃ 🗢            |
| Other Topics                                                                                              | 686                                       |     |       | Patent Number          | Publish Date         | Assignee                 |               | ¢ Filed Dat               | ¢         | Priority Date    | © Expira     | tion Date      | Num Fwd            |
| Subsets                                                                                                   | Edit 🛩                                    | 1   |       | KR20160140049 A        | 2016-12-07           |                          |               | 2015-05-29                | 20        | 115-05-29        | 2035-05      | 29             | 0                  |
| Microsoft Corporation                                                                                     |                                           |     |       |                        |                      |                          |               |                           |           |                  |              |                |                    |
| DIC Corporation                                                                                           |                                           | 2   |       | US20160120001 A1       | 2016-04-28           | Finelite Inc.            |               | 2015-10-27                | 20        | 114-10-27        | 2035-10      | 27             | 0                  |
| Johnson & Johnson                                                                                         |                                           |     |       |                        |                      |                          |               |                           |           |                  |              |                |                    |
| Kyocera Corporation                                                                                       |                                           | з   |       | CN105212912 A          | 2016-01-06           | Yu Xianmei               |               | 2015-10-31                | 20        | 115-10-31        | 2035-10      | -31            | 0                  |
| Panasonic Corporation                                                                                     |                                           |     | 2.00  |                        |                      |                          |               |                           |           |                  |              |                |                    |

通过"专利图景语义"功能可以帮助用户进行更深入的分析,在原本已经非常强大的专利图 景分析功能上进行更多的概念分析。现在通过语义检索,可将专利文本和主题进行准确定位, 反馈给用户们更加准确的结果。

| 🔍 Home 🞽 Projects 🚦                                                                                                    | Playbooks 💡 PatentiQ 🕕 Alerts                                                                                                    | Jobs History   ?             | • |
|----------------------------------------------------------------------------------------------------|----------------------------------------------------------------------------------------------------|------------------------------|---|
| Remote Control<br>Electronic Devices<br>Telephone Number                                                                                                    | 308 <b>*</b><br>291 <b>*</b><br>232                                                                                                    | Save PatentScap              | • |
| Smart Phone Holder<br>Smart Phone Cradle<br>Credit Card                                                                                                    | 268 Selected Topic: None<br>160<br>95                                                                                                    | 6 documents per cell. Export | 2 |
| Cellular Phone<br>QR Codes<br>Tablet PC<br>Advertising Content<br>Address Book<br>Blood Glucose<br>Information Regarding<br>Non-transitory Computer-readable<br>> Other Topics | Remote<br>Enter Your Text To Find Where It Would Be Found Semantically Within The PatentScape<br>Control<br>A method and apparatus for using electronic documents within a smotphene. A merchant, legal<br>organization, or other entity provides an electronic document to subscriber as proof of<br>registration for a service or of legal entitlement. At the time of registration, the subscriber registers<br>a phone number of a phone a which the subscriber device the is used electronic<br>approximation of the service or of legal entitlement. At the time of registration, the subscriber registers<br>a phone number of a phone and which the subscriber device the issued electronic<br>approximation of the service of the service of the | trol Real<br>Time            |   |
| Subsets<br>Add Custom Subset<br>Find Semantic Idea Location                                                                                                    | Cancel Phone D1UC +・・                                                                                                    | Intelligen<br>Mobile         | t |
| OR<br>Start with a Template:<br>Top 5 Companies                                                                                                    | 通过语义检索的方式 Telephone Tooth Electronic Devices<br>添加子集                                                                                                    | Smart<br>Phone<br>Cradle     |   |

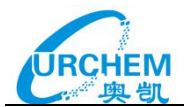

| 🔍 Home 🚵 Projects                                                                                                    | Playbool                                                       | ks 💡 PatentlQ 🕛 Al     | erts                                   | (And                                                   |                          |                        | Job                      | s History   ?                  |
|----------------------------------------------------------------------------------------------------|----------------------------------------------------------------|------------------------|----------------------------------------|--------------------------------------------------------|--------------------------|------------------------|--------------------------|--------------------------------|
| Control Unit<br>Smart Phone Case                                                                                                    | 952 <b>*</b><br>790                                            | 4                      |                                        |                                                        |                          |                        |                          | Save PatentScape               |
| Blue Tooth<br>Touch Screen<br>Real Time                                                                                                    | 455<br>470<br>352                                              | Selected Topic: None   |                                        |                                                        |                          |                        | 6 document               | s per cell. Export 🛩           |
| Remote Control<br>Electronic Devices<br>Telephone Number<br>Smart Phone Holder<br>Smart Phone Cradle<br>Credit Card<br>Cellular Phone<br>QR Codes<br>Tablet PC<br>Advertising Content | 308<br>291<br>232<br>268<br>160<br>95<br>110<br>83<br>72<br>50 | Remote<br>Control      | Touch<br>Screen                        | Internation<br>Regarding<br>Book<br>Tablet Blass<br>PC | Smart<br>Phone<br>Holder | Con <sup>-</sup><br>Un | trol                     | Real<br>Time                   |
| Address Book<br>Blood Glucose<br>Information Regarding<br>Non-transitory Computer-readable<br>> Other Topics<br>Subsets<br>> Semantically Similar                                     | 36<br>27<br>39<br>31<br>969<br>Edit V                          | Smart<br>Phone<br>Case | Cellular<br>Pone<br>Telepone<br>Number | Blu<br>Toot                                            | Codes                    | Electronic<br>Devices  | Smare<br>Phone<br>Cradia | Intelligent<br>Mobile<br>Phone |

## 2.专利号检索

| Keyword | Publication Number | Application/Serial Number | Semantic Chemical |        |
|---------|--------------------|---------------------------|-------------------|--------|
| US6611  | 583                |                           |                   | Search |
|         | US66               | 511583 EP0330901          | Syntax Hel        | P      |
| > Recen | t Activity         |                           |                   |        |

专利号格式如上所示,"US6611583" 或者 "US6611583 B1 ",多个专利号中间用竖线 " | " 或者分号";" 间隔,最多支持 1000 个专利号码检索。如果多个专利号检索,会显 示结果列表界面。如果只有一个号码符合,会直接跳转到专利详细信息页面。

单篇专利页面提供以下内容:专利号、标题、摘要、权利要求、说明书首页图、CPC/IPC/USP 分类、①项目信息、②参考文献、③著录信息、④权利要求、⑤引证图、⑥专利说明书、⑦ 专利家族、⑧法律状态、⑨审查信息。提供链接至全文下载。 单篇专利可以进行单篇⑩专利分析以及生成单篇⑪专利报告 扩展检索至:简单同族专利、诉讼信息、相关商标。

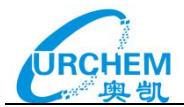

| INNOGRAPH                                                                                                    | Y                                                                                                    |                                                                                                    |                                                                                                    |
|----------------------------------------------------------------------------------------------------|----------------------------------------------------------------------------------------------------|----------------------------------------------------------------------------------------------------|----------------------------------------------------------------------------------------------------|
| Q Home 📑 Pri                                                                                                    | sjects 📄 Playbooks                                                                                                    | 🕈 PatentiQ 🔮 Alerts                                                                                                    | Jobs <sup>9</sup> History   😗 🚨                                                                                                    |
| US#220394 B2<br>Oil well perfe<br>专利概览<br>Overview                                                                                                    | orators<br>引证图 说明书<br>Citations Descriptio                                                                                                    | 、 <mark>标题</mark><br>ら                                                                                                    | ✓<br>分析 查找相似专利 保存 牛成报告<br>Analyze Find Mare Like The                                                                                                    |
| Project Info<br>Text Found in any active<br>Extended Reference<br>Desenvational<br>Desenvational<br>Lonion<br>Desenvation<br>Application Number<br>Proving Date<br>Fried Date<br>Publication Dyte<br>Curr. Assgnee | <b> 取目信息</b><br>またのでは、100<br>155000000000000<br>155000000000<br>155000000000<br>155000000000<br>155000000000<br>15500000000<br>1550000000<br>15500000<br>15500000<br>15500000<br>1550000<br>15500000<br>15500000<br>155000000<br>155000000<br>155000000<br>155000000<br>1550000000<br>15500000000<br>15500000000<br>15500000000<br>1550000000000 | Abstract 摘要<br>An oil and gas well shaped charge perforator capable of providin<br>housing, a high explosive, and a reactive liner where the high exp<br>reactive liner is produced from a composition which is capable of<br>cutting jet. The composition may be selected from any known for<br>typically the composition will comprise at least one metal and at<br>oxide, or any non-metal from Group II or Group IV or at least two<br>one of the metals in the invention may be selected from AL, Qe, Li<br>preferably be a pressed particulate composition, such that the me<br>liner. To aid consolidation a binder may also be added.<br>Drawings 前意 | g an exothermic reaction after detonation is provided, comprising a<br>looke is positioned between the reactive liner and the bousing. The<br>f sustaining an exothermic reaction during the formation of the<br>resultation which is suitable for use in an oil and gas well perforator,<br>least one non-metal, wherein the non-metal is selected from a metal<br>metals such as to form an intermetallic reaction. Typically at least<br>, Mg, Mo, Ni, Nb, Pb, Pd, Ta, Ti, Zh or Zr. The liner composition may<br>aterial is consolidated under pressure to form the desired shape of the |
| Ung Assignme<br>Location<br>Inventors<br># Claims<br># Forward Citations<br># Reviewed<br>Citations                                                                                                    | 08<br>Bates, Lester Reymond<br>Rourse, Dran<br>26<br>27,75 years<br>8<br>23                                                                                                    | Claims 权利要求  Claims dl and gas well shaped charge perforator comprising a liner a particulate composition formed from a powder mixture comprising a liner a two orneral elements will undergo an intermetalle alloying reaction to give in which the at least two metal elements are provided in respective propo composition for there comprises are lead and mutule view mutal, whereast in                                                                                                    | 按权专利显示从申请到授 Bee New New New New New New New New New N                                                                                                    |
| Strength<br>Searches<br>Dangle Family Membe<br>Patient Litigation Asia<br>Company's Related Tr<br>All Related Trademan<br>CP Classifications<br>Main                                                               | top-1000 Persentie<br>扩展检索<br>address the Pattern<br>address top Pattern<br>CPC分类                                                                                                    | the at least two metal elements upon activation of the shaped charge fin<br>Claim #1 Dependents<br>Claim #1 Dependents<br>A liner according to claim 1 in which one of the metals is selected from<br>A liner according to claim 1, wherein a binder is added to aid consolid<br>Claim #6 Dependents<br>A liner according to claim 4, wherein the binder is selected from a g                                                                                                    | er<br>n nickel and palladium.<br>ation.                                                                                                    |

①**项目信息**是指该专利如果被用户加入一个或多个 project, 会显示相关项目名称和标签, 并提供链接至项目。

②参考文献是指本专利涉及的科技文献、国际诉讼、标准、药物文献,点击查看相关内容。

③**著录信息**包括以下:

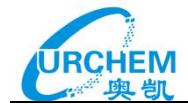

| Patent Overview                   |                                                             |        |
|-----------------------------------|-------------------------------------------------------------|--------|
| Ctatus                            | Expired                                                     |        |
| Status                            | Expired<br>Expiration Date                                  | 专利状态   |
|                                   | 2016-01-22                                                  |        |
|                                   | Reason<br>Expired due to legal status<br>event              | 失效原因   |
|                                   | Note: This patent is<br>subject to a terminal<br>disclaimer |        |
| Terminally<br>Disclaimed To       | US09/857104  <br>US10/803898  <br>US09/728090               | 期末放弃   |
| Links                             | Full Document ⊠<br>Legal Status ⊴                           | 链接     |
| Downloads                         | PDF                                                         | PDF 下载 |
| Priority Date                     | 1998-12-04                                                  |        |
| Publish Date                      | 2008-01-22                                                  |        |
| Filed Date                        | 2005-06-16                                                  |        |
| Application Number                | US11/153405                                                 | 申请号    |
| Application<br>Publication Date   | 2005-10-20                                                  | 申请公开日  |
| Application<br>Publication Number | US20050231301 A1                                            | 申请公开号  |
| Grant Date                        | 2008-01-22                                                  |        |
| Patent Number                     | US7321277 B2                                                |        |
| Curr. Assignee                    | Alcatel Lucent                                              |        |
| Orig. Assignee                    | Alcatel                                                     | 原始专利权人 |
| Location                          | AU                                                          | 所在地区   |
| Inventors                         | Broad, Graham J<br>Mcdonald, Noel A<br>Williams, Charles    | 发明人    |
| Law Firm                          | SUGHRUE MION, PLLC                                          |        |
| Examiner                          | DEAN O TAKAOKA                                              |        |
| # Claims                          | 19                                                          | 权利要求数量 |
| PTO Length                        | 2.6 years                                                   | 审查时间   |
| # Forward Citations               | 4                                                           | 前后引田数量 |
| # Backward Citations              | 7                                                           |        |
| Strength                          | 30th-40th Percentile                                        | 专利强度   |

## ④权利要求

**权利要求对比:**可了解专利从申请到授权过程中权利要求的变化,对于了解专利权的保护范围,确定专利的创新点,非常有帮助。

**权利要求层级显示**:独立权利要求和从属权利要求一目了然,并且鼠标可快速定位某一权利要求,方便阅读。

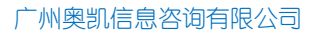

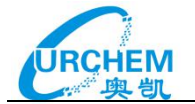

|                             |                                                                                                    | ± Hide Claims Difference                                                                                                    |
|-----------------------------|----------------------------------------------------------------------------------------------------|----------------------------------------------------------------------------------------------------|
| Claims                      |                                                                                                    | 权利要求对比                                                                                                    |
| 1                           | Difference Between This Grant's Claims and Origin                                                                                                    | nal Application Claims                                                                                                    |
| 2                           | Deleted From Application Claims / Added To This Document                                                                                                    | t                                                                                                    |
| 3<br>4<br>7<br>8<br>9<br>10 | 1. A reactive, oil and gas well shaped charge linperforator co<br>assoficiated twoshaped mchargetals, whereby the liner is a g<br>formed from a powder mixture comprising at least two meta<br>that the at least twof metal elements will undergo an interme<br>reaction upon activation of anthe associated shaped charge<br>provided in respective proportions calculated to give an elect<br>composition further comprises at least one further inert metal<br>capable of an exothermic reaction with the at least two metal<br>liner. | emprising a stolichiomnetric compositioand an<br>green caompabcted particule, in operate composition<br>al elements, and whereby the liner is reactive such<br>etallic alloying reaction to give an exothermic<br>, and in which the at least two metal elements are<br>tron concentration of 1.5, and wherein the<br>al, wherein the at least one further inert metal is not<br>al elements upon activation of the shaped charge |
| 11.)                        | 2. A liner according to claim 1 in which one of the metals is a                                                                                                    | aluminium.                                                                                                    |
| 5 27                        | 3. A liner according to claim 1 in which one of the metals is s                                                                                                    | selected from nickel and palladium.                                                                                                    |
| 12<br>13                    | 4. A liner as claimed in claim 1 wherein the composition is a<br>according to claim 1, wherein a binder is added to aid consol                                                                                                    | pressed particulate composition.\n\n5. A liner<br>lidation.                                                                                                    |
| 14                          | 5. A liner according to claim 1, wherein at least one of the me                                                                                                    | etals is coated with a binder.                                                                                                    |
| 权利要求                        | <b>吴级显示</b>                                                                                                    |                                                                                                    |

# ⑤引证图包括专利权人统计、引证时间和 CPC 分布和非专利引文信息。

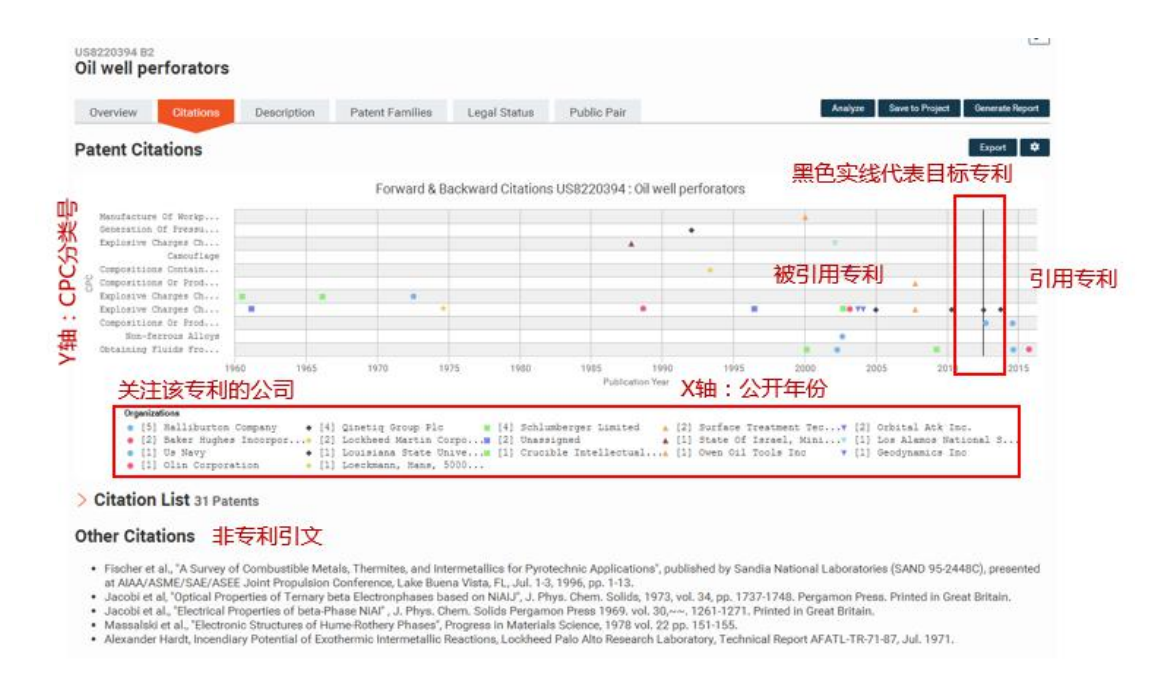

**专利说明书包括**专利相关申请、发明技术领域、技术背景、发明内容、附图说明等。

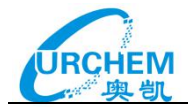

### Patent Description

#### FIELD OF THE INVENTION

The present invention relates to a reactive shaped charge liner for a perforator for use in perforating and fracturing well completions.

## BACKGROUND TO THE INVENTION

By far the most significant process in carrying out a completion in a cased well is that of providing a flow path between the production zone, also known as a formation, and the well bore. Typically, the provision of such a flow path is carried out by using a perforator, initially creating an aperture in the casing and then penetrating into the formation via a cementing layer, this process is commonly referred to as a perforation. Although mechanical perforating devices are known, almost overwhelmingly such perforations are formed using energetic materials, due to their case and speed of use. Energetic materials can also confer additional benefits in that they may provide stimulation to the well in the sense that the shockwave passing into the formation can enhance the effectiveness of the perforation and produce an increased flow from the formation. Typically, such a perforator will take the form of a shaped charge. In the following, any reference to a perforator, unless otherwise qualified, should be taken to mean a shaped charge perforator.

A shaped charge is an energetic device made up of a housing within which is placed a typically metallic liner. The liner provides one internal surface of a void, the remaining surfaces being provided by the housing. The void is filled with an explosive which, when detonated, causes the liner material to collapse and be ejected from the casing in the form of a high velocity jet of material. This jet impacts upon the well casing oreating an aperture, the jet then continues to penetrate into the formation itself, until the kinetic energy of the jet is overcome by the material in the formation. The liner may be hemispherical but in most perforators is generally conical. The liner and energetic material are usually encased in a metallic housing, conventionally the housing will be steel although other alloys may be preferred. In use, as has been mentioned the liner is ejected to form a very high velocity jet which has great penetrative power.

Generally, a large number of perforations are required in a particular region of the casing proximate to the formation. To this end, a so called gun is deployed into the casing by wireline, coiled tubing or indeed any other technique known to those skilled in the art. The gun is effectively a carrier for a plurality of perforators that may be of the same or differing output. The precise type of perforator, their number and the size of the gun are a matter generally decided upon by a completion engineer based on an analysis and/or assessment of the characteristics of the completion. Experimentally, the aim of the completion engineer is to obtain an appropriate size of aperture in the casing together with the deepest possible penetration into the surrounding formation. It will be appreciated that the nature of a formation may vary both from completion to completion and also within the extent of a particular completion.

## ⑦**专利家族**指的是扩展同族,可以进行可视化显示,查看专利家族成员的申请时间、有效时

间以及失效时间。快速辨别同族专利家族中的优先权专利,审查中专利和有效专利。

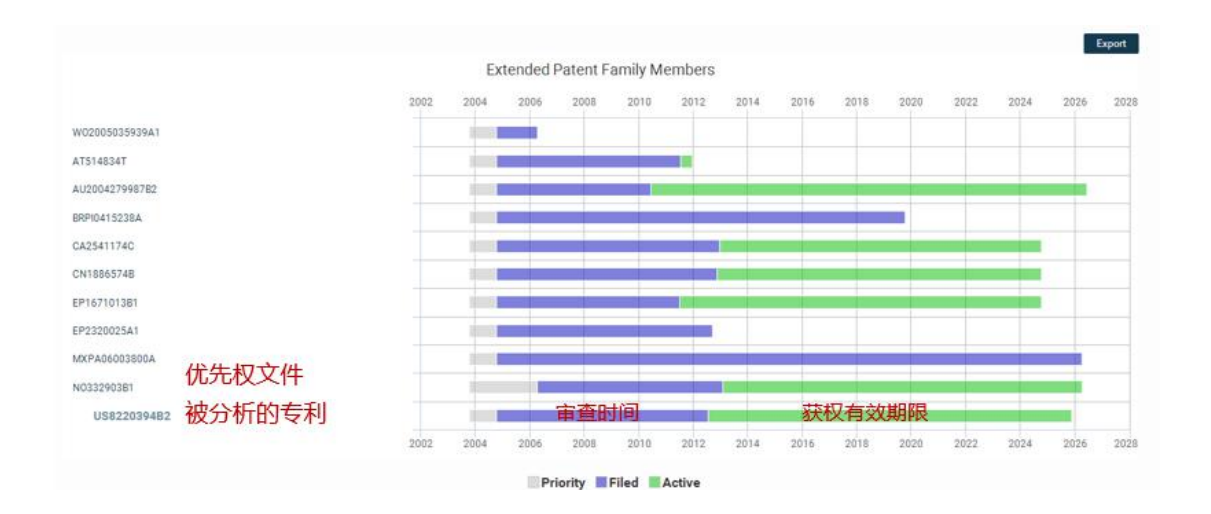

⑧法律状态包括专利授权、转让、维持等信息。

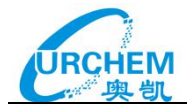

# Legal Status

| A | 转让<br>ssignment                                               | 维持<br>Maintenance                                              | View All                                                                  |
|---|---------------------------------------------------------------|----------------------------------------------------------------|---------------------------------------------------------------------------|
| 1 | Jan 6, 2010<br>Owner Name<br>Assignor:<br>(effective Feb 22   | ASSIGNMENT<br>QINETIQ LIMI<br>BOURNE, BRI/<br>2, 2006) ASSIGNA | T<br>TED<br>AN;BATES, LESLIE RAYMOND<br><i>MENT OF ASSIGNORS INTEREST</i> |
| 1 | Jan 6, 2010<br>Owner Name<br>Assignor:<br>(effective Feb 22   | ASSIGNMENT<br>QINETIQ LIMI<br>BATES, LESLI<br>2, 2006) ASSIGNA | r<br>TED<br>E RAYMOND;BOURNE, BRIAN<br><i>MENT OF ASSIGNORS INTEREST</i>  |
| 1 | Aug 15, 2014<br>Owner Name<br>Assignor:<br>(effective Jul 10) | ASSIGNMENT<br>GEODYNAMIC<br>QINETIQ LIMI<br>2009) LICENSE      | r<br>CS, INC.<br>TED                                                      |
| I | Jan 5, 2016<br>(No Effective Da                               | FEE PAYMEN                                                     | г                                                                         |

# ⑨审查信息

## 可以查看专利的审查通过率以及审查时间等信息。

| Overview Cit   | ations Description        | Patent Families   | Legal Status Pr | osecution                                                  |                                                                            |       |                   | Analyze Save to Proje   | ct Generate Report |
|----------------|---------------------------|-------------------|-----------------|------------------------------------------------------------|----------------------------------------------------------------------------|-------|-------------------|-------------------------|--------------------|
|                | Probability of Allow<br>- | vance             | Last            | Status:<br>Filed date:<br>USPTO status:<br>Correspondence: | Granted<br>2013-09-10<br>2015-12-16<br>2015-12-16                          |       | Estim             | ated Time to Grant<br>- |                    |
| Allowance Rate | Benefit of Interview      | Benefit of Appeal | Benefit of RCE  | Timings                                                    | Correspondences                                                            |       |                   |                         | Export Public Pair |
|                | Mail Room Date            | • Docu            | ment Code       | • Doc                                                      | ument Description                                                          | •     | Document Category | Page Count              | •                  |
|                | 2015-12-16                | ISSUE             | E.NTF           | Issu                                                       | e Notification                                                             |       | PROSECUTION       | 1                       |                    |
|                | 2015-11-25                | IFEE              |                 | Issu                                                       | e Fee Payment (PTO-85B)                                                    |       | PROSECUTION       | 2                       |                    |
|                | 2015-11-25                | N417              |                 | EFS                                                        | Acknowledgment Receipt                                                     |       | PROSECUTION       | 2                       |                    |
|                | 2015-11-25                | N427              |                 | Post                                                       | t Allowance Communication<br>ming                                          | -     | PROSECUTION       | 1                       |                    |
|                | 2015-11-25                | WFEE              |                 | Fee                                                        | Worksheet (SB-06)                                                          |       | PROSECUTION       | 2                       |                    |
|                | 2015-11-13                | 892               |                 | List                                                       | of references cited by exami                                               | ner   | PROSECUTION       | 1                       |                    |
|                | 2015-11-13                | IIFW              |                 | lssu<br>clas<br>renu                                       | e Information including<br>sification, examiner, name, c<br>imbering, etc. | laim, | PROSECUTION       | 3                       |                    |
| < 1/6          | > >> 10                   | •                 |                 | ••                                                         |                                                                            |       |                   |                         |                    |

# ⑩专利分析

单篇专利提供**分类分析、引证挖掘**(前后3级引用专利)、**引证分析、无效分析**(前3级被引 专利)和**侵权分析**(后3级施引专利)。**滑动相似度**进行结果匹配,获得最为相似的专利。同 时可以进行二次检索以及专利权人、时间、专利强度等著录项的筛选。显示界面可视化选项 与其他功能一致。

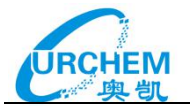

| You are analyzing U                        | \$8220394B2      | 4  | Res   | ults: 706847 Patents, 0 | items selected                                                                                                    | Save Search 🛩                                              |
|--------------------------------------------|------------------|----|-------|-------------------------|----------------------------------------------------------------------------------------------------|------------------------------------------------------------|
| Analyze by                                 | 八米八七             | ŝ  | { Vie | w By Results 🖛          | Anal                                                                                                    | yze – Save Patenta – 🛛 Export – 🗘 🕏                        |
| Classification Analysis<br>Citation Mining | 刀突刀机引证挖掘         |    | 0     | 1 Patent Number         | © Thie                                                                                                    | Assignee                                                   |
| Infringement<br>Forward Citations          | 无效分析             | .1 | E.    | CA2933225 A1 📀          | Consistent entry hole shaped charge                                                                                             | Hunting Titer, Inc.                                        |
| Forward + Backward Cita                    | 侵权分析             | 2  | 0     | CA2933439 A1            | Low angle bottom circulator shaped charge                                                                                       | Hunting Titan, loc.                                        |
| Refine                                     | SIVEDAL          | 3  | 8     | US20160245053 A1        | Shaped charge system having multi-composition liner                                                                             | Schlumberger Technology Corporation                        |
| Keywords                                   |                  |    |       |                         |                                                                                                    |                                                            |
| Enter Keywords                             | 2                | 4  |       | BE551007 A              |                                                                                                    |                                                            |
| Include Body Reduce By Family              |                  | 5  | 0     | CH331626 A              | Procédé pour la fabrication en continu d'éléments en matière plastique armée et machine<br>pour la mise en ceuvre de ce procédé | Blanchi,serge; Lacour,roger                                |
| Similarity                                 | High             | 6  | 8     | CH361232 A              | Charge creuse                                                                                                    | Societe De Prospection Electrique Procedes<br>Schlumberger |
| Source                                     | Olek to Select 👻 | 7  | 8     | DE1182999 B             | Hollow charge with exothermically reacting lining                                                                               | Societe De Prospection Electrique Procedes<br>Schlumberger |

## ①专利报告

报告内容包括专利基本信息、竞争对手气泡图、专利摘要文本、权利要求分析、引证分析、 诉讼分析、专利权人分析、发明人分析等。可以下载并保存为 word 格式。

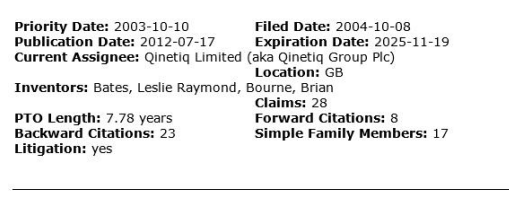

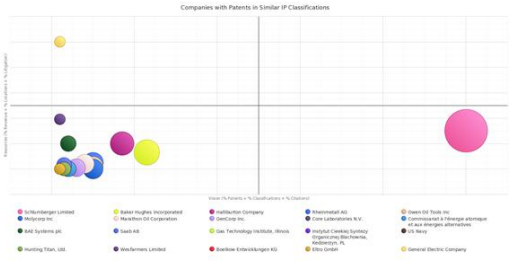

formulation which is suitable for use in an oil and gas well perforator typically the composition will comprise at least one metal and at least one non-metal wherein the non-metal is selected from a metal oxide or any non-metal from Group III or Group IV or at least two metals such as to form an intermetallic reaction. Typically at least one of the metals in the invention may be selected from AI ce Li Mg Mo Ni No Pb Pd Ta Ti Zn or Zr. The liner composition may preferably be a pressed particulate composition such that the material is consolidated under pressure to form the desired shape of the liner. To aid consolidation a binder may also be added.

### **Claims Analysis**

Independent Claims: Dependent Claims: 26 Total Claims: 28

Shortest Independent Claim: #1 (131 words) A reactive, oil and gas well shaped charge perforator comprising a liner and an associated shaped charge, whereby the liner is a green compacted particulate composition formed from a powder mixture comprising at least two metal elements, and whereby the liner is reactive such that the at least two metal elements, and whereby the liner is reactive such that the at least two metal elements, and whereby the liner is reactive such that the at least two metal elements will undergo an intermetallic alloying reaction to give an exothermic reaction upon activation of the associated shaped charge, and in which the at least two metal elements are provided in respective proportions calculated to give an electron concentration of 1.5, and wherein the composition further comprises at least one further inert metal, wherein the at least two metal elements upon activation of the shaped charge liner.

| Organization                                                           | Vision (% Patents + %<br>Classifications + % Citations) | Resources (% Revenue + %<br>Locations + % Litigation) | Patents |
|------------------------------------------------------------------------|---------------------------------------------------------|-------------------------------------------------------|---------|
| Schlumberger Limited                                                   | 100                                                     | 30                                                    | 129     |
| Baker Hughes Incorporated                                              | 23                                                      | 13                                                    | 30      |
| Halliburton Company                                                    | 18                                                      | 20                                                    | 23      |
| Rheinmetall AG                                                         | 11                                                      | 5                                                     | 14      |
| Owen Oil Tools Inc                                                     | 10                                                      | 0                                                     | 13      |
| Molycorp Inc                                                           | 10                                                      | 0                                                     | 13      |
| Marathon Oil Corporation                                               | 9                                                       | 5                                                     | 11      |
| GenCorp Inc.                                                           | 7                                                       | 1                                                     | 9       |
| Core Laboratories N.V.                                                 | 5                                                       | 1                                                     | 6       |
| Commissariat à l'énergie atomique<br>et aux énergies alternatives      | 5                                                       | 0                                                     | 6       |
| BAE Systems plc                                                        | 5                                                       | 20                                                    | 6       |
| Saab AB                                                                | 4                                                       | 3                                                     | 5       |
| Gas Technology Institute, Illinois                                     | 3                                                       | 0                                                     | 4       |
| Instytut Cieekiej Syntezy<br>Organicznej Blachownia,<br>Kedzierzyn, PL | 3                                                       | 0                                                     | 4       |
| US Navy                                                                | 3                                                       | 0.                                                    | -4      |
| Hunting Titan, Ltd.                                                    | 3                                                       | 0                                                     | 4       |
| Wesfarmers Limited                                                     | 2                                                       | 40                                                    | 3       |
| Boelkow Entwicklungen KG                                               | 2                                                       | 0                                                     | 3       |
| Eltro GmbH                                                             | 2                                                       | 0                                                     | 3       |
| General Electric Company                                               | 2                                                       | 100                                                   | 3       |

#### Abstract

An oil and gas well shaped charge perforator capable of providing an exothermic reaction after detonation is provided comprising a housing a high explosive and a reactive liner where the high explosive is positioned between the reactive liner and the housing. The reactive liner is produced from a composition which is capable of sustaining an exothermic reaction during the formation of the cutting jet. The composition may be selected from any known

Longest Independent Claim: #28 (132 words) A reactive oil and gas well shaped charge perforator comprising a liner and an associated shaped charge, whereby the liner is a green compacted particulate composition formed from a powder mixture comprising two metal elements, nickel and aluminium, and whereby the liner is reactive such that the two metal elements will undergo an intermetallic alloying reaction to give an exothermic reaction upon activation of the associated shaped charge, and in which the two metal elements are provided in respective proportions calculated to give an electron concentration of 1.5, threeby forming the intermetallic compound NiAI, and wherein the composition further comprises at least one further inert metal, wherein the at least one further inert metal is not capable of an exothermic reaction with the two metal elements upon activation of the shaped charge liner.

### **Classification Analysis**

#### **IP Classifications:** 3

F42B 1/02: Shaped or hollow charges E21B 43/117: Shaped-charge perforators F42B 1/032: characterised by the material of the liner

### **Litigation Analysis**

Plaintiffs: (QinetiQ Group plc: 1 case)

Defendants: (Hon David J Kappos: 1 case)

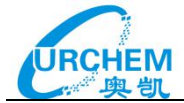

Cases: 56895.1:2012cv01443: Qinetiq Limited v. Kappos (filed: 2012121400)

## **Assignee Analysis**

Ultimate Parent: QinetiQ Group plc Website: http://www.qinetiq.com/ Market Cap: \$1,868,402,945 Annual Revenue: \$1,081,125,886 Location: London, ENG SW1E, United Kingdom Employees: 6250

#### **Inventor Analysis**

Total Patents by Inventor: 16 (Brian Bourne: 58, Leslie Raymond Bates: 14, Kenneth Graham Cowan: 13, PETER NORTON JONES: 9, ROGER HILL WARREN: 9, NATHAN GARRETT CLARK: 7, John Michael Jenkins: 2, Peter N Jones: 2, Roger H Warren: 2, PETER JOHN HUBBARD: 2)

- Other Work: 10 (see below)
  EP1671013 A1: Improvements in and relating to oil well perforators
  W02005035939 A1: Improvements in and relating to oil well perforators
  CA2541174 A1: Improvements in and relating to oil well perforators
  BRPI0415238 A: Recobrimento de carga oca reativa, perfurador de carga
  ca, canhão de perfuração e métodos de completar um poço de petrôles ou gás
  AU2004279987 A1: Improvements in and relating to oil well perforators
  N020051593 A: Forbedringer ved og knyttet til oljebronnperforatorer
  AU2004279987 B2: Improvements in and relating to oil well perforators

patents, the patents are grouped by the current owning organizations. Next, the matches associated with the top 20 organizations are analyzed to plot the companies on a bubble map visualization. The bubble map is essentially a 3-axis map, with the size of the bubble (representing # of matches) acting as the third axis.

文档结尾

 EP2320025 A1: Improvements in and relating to oil well perforators
 EP1671013 B1: Improvements in and relating to oil well perforators
 AT514834 T: Verbesserungen bei Ölbohrlochperforatoren und diese betreffend

#### **Citation Analysis**

Backward Citations: 23 (Schlumberger Limited: 3, Halliburton Company: 2, Orbital ATK Inc.: 2, Surface Treatment Technologies, Inc.: 2, Unassigned: 2, Los Alamos National Security, LLC: 1, Geodynamics Inc: 1, Baker Hughes Incorporated: 1, Qinetid Group plc: 1, State Of Israel, Ministry Of Defence, Israel Military Industries The: 1)

Forward Citations: 8 <i>(Halliburton Company: 3, QinetiQ Group plc: 2, Schlumberger Limited: 1, Lockheed Martin Corporation: 1, Baker Hughes Incorporated: 1

About the Patent Report This patent report provides a snapshot of the dynamic information associated with the patent on the day the report was generated. Patent data is updated in Innography weekly on Monday morning. Please see the Innography documentation for more information on the update frequency of information contained in the product.

Related Company Market Map Visualization This visualization provides information on the companies that have patents related to this patent. The related patents are calculated based on a minimum matching of International Patent Classifications. After finding all related

## 对于非英语国家的专利,其标题、摘要、权利要求、说明书可双语显示,只需点击页面上方

的语言切换按钮,便可查看该件专利的原语言。

| 🔍 Home 🏾 🞽 Pr                                                                     | rojects 🛛 🛜 Playbooks                                                               | PatentIQ I Alerts                                                                   |                                                                        | Jol                                                                                    | s History                                   | ? 🛓                                         |
|-----------------------------------------------------------------------------------|-------------------------------------------------------------------------------------|-------------------------------------------------------------------------------------|------------------------------------------------------------------------|----------------------------------------------------------------------------------------|---------------------------------------------|---------------------------------------------|
| CN1175696 C<br>Equipment a                                                        | and method for a                                                                    | dding blue-tooth function o                                                         | on cellular telephone                                                  | and smart phone platform                                                               |                                             |                                             |
| Overview                                                                          | Citations Description                                                               | on Patent Families Legal Sta                                                        | tus Prosecution                                                        | Analyze Find More Like This 🛩 Save                                                     | atent 🛩 Generate                            | Report 🛩                                    |
| Project Info                                                                      |                                                                                     | Abstract                                                                            |                                                                        |                                                                                        | - 1                                         | EN [ ZH                                     |
| Projects                                                                          | : 智能手机<br>20170829                                                                  | The present invention relates to a met<br>The said device comprises: a human-       | hod of appending a function of<br>computer interface element, a G      | FBluetooth on prior cellular telephone and<br>SSM/GPRS module, a Bluetooth module, a   | Smart Phone plat<br>n atenna, a coding      | form.<br>g and                              |
| Labels                                                                            | · 原始数据<br>smart phone                                                               | decoding means, and other peripheral<br>telephone and Smart Phone but only a        | devices. The said method is: no<br>appending a Bluetooth module        | ot modifying much in the hardware struct<br>and a CODEC circuit; integrating the Blue  | ure of prior cellular<br>ooth protocol stac | r<br>k and                                  |
| Notes                                                                             |                                                                                     | multiple Bluetooth application profiles<br>Asynchronous Receiver Transmitter (L     | in the baseband processes of<br>IART) between the baseband pr          | Bluetooth; using the physical interface in<br>rocessor of Bluetooth and the main proce | the format of Univ<br>sor of cellular tele  | ersal<br>phone                              |
| Users                                                                             | Support Ourchem                                                                     | Drawings                                                                            |                                                                        |                                                                                        |                                             |                                             |
| Extended Referen                                                                  | 1003                                                                                |                                                                                     |                                                                        |                                                                                        |                                             |                                             |
|                                                                                   |                                                                                     |                                                                                     |                                                                        |                                                                                        |                                             |                                             |
| 0.0                                                                               |                                                                                     |                                                                                     | <del></del>                                                            |                                                                                        |                                             |                                             |
| 🔍 Home 🛛 🚔 Pr                                                                     | rojects 🗿 Playbooks                                                                 | 💡 PatentiQ 🔹 Alerts                                                                 |                                                                        | J                                                                                      | obs History                                 | •                                           |
| Q Home 🞽 Pr                                                                       | rojects 🗧 Playbooks                                                                 | 🕈 PatentiQ 🚺 Alerts                                                                 | -                                                                      | j<br>Se                                                                                | obs History                                 | 0 1                                         |
| Q Home Pr<br>CN1175696 C<br>Equipment a<br>cellular telep                         | rojects 🖀 Playbooks<br>and method for a<br>phone and smart                          | PatentiQ Alerts                                                                     | CN1175696 C<br>on 一种在鲜窝电ì<br>备和方法                                      | 」<br>话和Smart Phone平台上添                                                                 | obs History<br>加蓝牙功能                        | ♀ ▲<br>  ✓                                  |
| Q Home Pr<br>CN1175696 C<br>Equipment a<br>cellular telep<br>Overview             | rojects Playbooks<br>and method for a<br>phone and smart<br>Citations Descriptio    | PatentiQ Alerts  dding blue-tooth function phone platform  Patent Families Legal St | on CN1175696 C<br>一种在蜂窝电音<br>备和方法<br>atus Prosecution                  | J<br>活和Smart Phone平台上添<br>Analyzz Find More Like Thia ~ Saw                            | obs History<br>加蓝牙功能                        | ) ⑦ 🔔<br>了<br>的设<br>ate Report ~            |
| Q Home Pr<br>CN1175696 C<br>Equipment a<br>cellular telep<br>Overview<br>Abstract | rojects 🖀 Playbooks<br>and method for a<br>phone and smart<br>Citations Description | PatentiQ Alerts                                                                     | on CN1175696 C<br>一种在鲜窝电音<br>备和方法<br>atus Prosecution<br>Abstract (ZH) | J<br>话和Smart Phone平台上添<br>Analyze Find More Like This ~ Sav                            | bbs History<br>加蓝牙功能                        | ● ② ▲<br>●<br>的设<br>ate Report ~<br>EN   ZH |

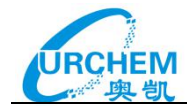

# 3.语义检索

输入一个专利号码或者一组文本信息(例如专利摘要,一项特别的权利要求)进行相近专利的检索,检索范围可以是全部专利、公司或者已保存的项目。Innography 就会自动对文本进行估值,确定最有价值的单词和概念,然后自动检索出最多 5,000 篇相关的专利。所有专利选项中提供 7 个专利国别进行选择,当使用语义检索时,可以在专利国别滑动条调整返回结果数量,调整范围为每个专利国别返回 100 到 5000 个专利集。

| Keyword           | Publication Number     | Application/Serial Number | Semantic | Chemical         |           |
|-------------------|------------------------|---------------------------|----------|------------------|-----------|
| Enter Pu          | blication Number or Te | ext                       | 语义检索     |                  | Search    |
|                   |                        |                           |          | Syntax Help      | Translate |
|                   |                        |                           |          | Reset to Default |           |
| Title             |                        |                           |          | 2                |           |
| low<br>Abstract   |                        |                           |          | high             |           |
| low               |                        | -0                        |          | biob 5           |           |
| Claims            |                        |                           |          |                  |           |
| low               |                        |                           | •••      | high 8           |           |
| Documents         | Per Jurisdiction       |                           |          | 1000             |           |
| fewer<br>(faster) |                        |                           |          | more<br>(slower) |           |
| All Patents       | Company Project        |                           |          |                  |           |
| 🗹 US 🔲            | JP CN KR 🗆             | WO 🗆 EP 🔲 DE              |          |                  |           |

或者输入一段文字:

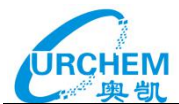

| Keyword                                               | Publication Number                                                                                                    | Application/Serial Number                                                                                                    | Semantic                                                                             | Chemical                                           |         |
|-------------------------------------------------------|----------------------------------------------------------------------------------------------------|----------------------------------------------------------------------------------------------------|--------------------------------------------------------------------------------------|----------------------------------------------------|---------|
| and a void<br>user. In so<br>included i<br>in other e | ce activated comman<br>ome examples, the Sr<br>n the Smart Phone ar<br>xamples, the Smart P<br>vice over the air or wi | d function for receiving voice<br>nart Phone may take a pictu<br>d transfer the picture to a we<br>hone may stream or transfe<br>relessly in response to a voice | e commands f<br>ire with the dig<br>ireless output<br>r digital conte<br>ce command. | rom the<br>jital camera<br>device; and<br>nt to an | Scaluli |

另外,我们可以输入其他国家的语言,点击检索框下方"Translate"选项即可帮助用户将

原文翻译成英文,进而实现语义检索功能。

| Com                                                    | any                | Litigation                                                        | Irademark                                                       | NPL                                           |                                                  |                                                 |        |
|--------------------------------------------------------|--------------------|-------------------------------------------------------------------|-----------------------------------------------------------------|-----------------------------------------------|--------------------------------------------------|-------------------------------------------------|--------|
| Keyword                                                | Pu                 | blication Number                                                  | Application                                                     | /Serial Number                                | Semantic                                         | Chemical                                        |        |
| 一种控<br>彩家<br>彩<br>连<br>建<br>能<br>袋<br>家<br>後<br>连<br>通 | 于端居端妾过多、设,于信网智备所智号 | 络通信架构的智<br>能手机终端、GF<br>通过信号连接于<br>述互联网与云服<br>能家庭网关,所<br>连接于GPRS无约 | 能家居系统,<br>(RS无线终端、<br>智能家庭网关,<br>务器均电性连<br>述智能家庭网<br>;<br>通信模块。 | 包括智能家居<br>互联网与云肌<br>所述家庭智<br>接于智能家庭<br>关通过电性连 | 设备、智能家<br>没务器,其特征<br>能网关通过信<br>网关,所述GI<br>接于报警器, | 庭网关、智能<br>E在于:所述<br>号连接于智能<br>PRS无线终端<br>所述智能手机 | Search |
| Translate                                              |                    |                                                                   |                                                                 |                                               |                                                  | Syntax H                                        | lelp   |
| All Pate                                               | its Co             | ompany Project                                                    |                                                                 |                                               |                                                  |                                                 |        |
| ✓ US                                                   | JP                 | CN KR                                                             | WO EP                                                           | DE                                            |                                                  |                                                 |        |

| t | Compan                                                                                                    | y Litigation                                                                                                    | Trademark NPL                                                                                                    |                                                                                                    |                                                                                                    |        |
|---|----------------------------------------------------------------------------------------------------|----------------------------------------------------------------------------------------------------|----------------------------------------------------------------------------------------------------|----------------------------------------------------------------------------------------------------|----------------------------------------------------------------------------------------------------|--------|
|   | Keyword                                                                                                    | Publication Number                                                                                                    | Application/Serial Number                                                                                                    | Semantic                                                                                                    | Chemical                                                                                                    |        |
|   | A smart he<br>devices, su<br>Terminal, s<br>which is ch<br>home gate<br>Intelligent<br>connected<br>electrically<br>GPRS wire | ome system based o<br>mart home gateway<br>smart mobile phone,<br>haracterized: the sma<br>eway The smart home<br>remote control Term<br>d to the smart home of<br>d to the smart home of<br>y connected to the al- | n network communication<br>in smart home and intellige<br>GPRS wireless terminal, In<br>art home devices connecte<br>e gateway through the sign<br>inal, the Internet and cloud<br>gateway, the GPRS wireless<br>gateway, through the smart<br>arm, The Smartphone Term<br>module. | architecture, ir<br>ent remote con-<br>ternet and cloud<br>d by a signal ir<br>nal connected<br>servers are el<br>s terminal is el<br>t home gatewa<br>ninal signal con- | ncluding<br>htrol<br>ud servers,<br>h smart<br>to the<br>lectrically<br>ectrically<br>ay is<br>nnections on | Search |
| 1 | Original Text                                                                                                    |                                                                                                    |                                                                                                    |                                                                                                    | Syntax Help                                                                                                 |        |
|   | All Patents                                                                                                    | Company Project<br>JP 🗷 CN 🔲 KR 🗐                                                                                                    | WO EP DE                                                                                                    |                                                                                                    |                                                                                                    |        |

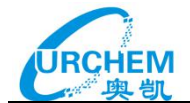

语义检索有检索权重调节栏,用户可以根据检索需求,自定义检索侧重点,包括标题、摘要

和权利要求,拖动调节栏即可完成检索权重的调整。

| Keyword           | Publication Number     | Application/Serial Number | Semantic | Chemical         |           |
|-------------------|------------------------|---------------------------|----------|------------------|-----------|
| Enter Pu          | blication Number or Te | ext                       |          |                  | Search    |
|                   |                        |                           |          | Syntax Help      | Translate |
| -                 |                        |                           |          | Reset to Default |           |
| litle             |                        |                           |          | high 2           |           |
| Abstract          |                        |                           |          |                  |           |
| low               |                        |                           |          | high             |           |
| Claims            |                        |                           | _0       | [8]              |           |
| low               |                        |                           |          | high             |           |
| Documents         | Per Jurisdiction       |                           |          | 700              |           |
| fewer<br>(faster) |                        |                           |          | more<br>(slower) |           |
| All Patents       | Company Project        |                           |          |                  |           |
| 🗹 US 🗌            | JP CN KR               | WO EP DE                  |          |                  |           |

语义检索结果显示如下,可以对结果进行引证扩展、同族整理、二次检索、分析和导出,以

及可视化显示,当使用分类扩展时, refine 会出现相似度滑动条,可以进行相似度匹配:

| View Patents                                                                                | 6 | { Vie | w By Results +   | And                                                                                                    | yze Save Patoria -> Export -> 🕏                                                            |
|---------------------------------------------------------------------------------------------|---|-------|------------------|----------------------------------------------------------------------------------------------------|--------------------------------------------------------------------------------------------|
| PatentScope /<br>Recommended by Classification                                              |   | 0     | 1 Patent Number  | 1 Title                                                                                                    | Assignee                                                                                   |
| Backward Citations<br>Forward Citations<br>Forward + Backward Citations<br>Family Evanation | ъ | 0     | US20150128732 A1 | Passive dry deposition (pas-dd) collector                                                                                   | Her Majesty The Queen in Right Of Canada, As<br>Represented By The Minister Of Environment |
| Refine (帝)先 Clear All @                                                                     | 2 | 8     | US5618681 A      | Polyaromatic hydrocarbon (pah) immunoassay method, its components and a kit for use<br>in performing the same               | Mw Monitoring Ip Limited                                                                   |
| Keywords                                                                                    | з | 8     | US5449611 A      | Polyaromatic hydrocarbon (pah) immunoassay method, its components and a kit for use in performing the same                  | Mw Monitoring Ip Limited                                                                   |
| Enter Keywords                                                                              | 4 | .0    | U\$9222858 B1    | Dispersive micro solid phase extraction of polycyclic aromatic hydrocarbons from an<br>aqueous sample                       | King Fahd University Of Petroleum And Minerals                                             |
| Reduce By Family                                                                            | 5 | 8     | US5970804 A      | Methods and apparatus for analysis of complex mixtures                                                                      | Trustees Of Tufts College, Tufts University                                                |
| Source Cleik to Select 👻                                                                    | 6 | 0     | US20150377752 A1 | Determination of polycyclic aromatic hydrocarbons in water using nanoporous material<br>prepared from waste avian egg shell | King Fahd University Of Petroleum And Minerals                                             |
| Projecta Cluic to Select 🛩                                                                  | 7 |       | U\$9146228 B2    | Determination of polycyclic aromatic hydrocarbons in water using nanoporous material<br>prepared from waste avian egg shell | King Fahd University Of Petroleum And Minerals                                             |
| Labels Clinit to Select 🛩                                                                   | - |       |                  | 1-11-0-00 (000-000-075-000)                                                                                                 |                                                                                            |

# 4.化学结构式检索

化学物质的名称复杂多变,很难用若干关键词进行充分描述;很多新合成或者新发现的化学物质必须以化学结构的方式进行描述;很多化学物质亦存在着同分异构现象……,导致常规的文字信息检索方式不能满足化学专利文献检索对查全率的要求。此时,化学结构信息检索

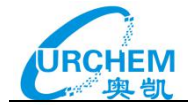

作为文字信息检索的重要补充就显得尤为重要。

我们可根据检索需求,在作图区域绘制出化学结构或上传已保存过的结构或直接输入某化学物质的 CAS 号进行检索,并且检索类型分为三类:Exact、Substructure、Partial,即实现精确检索、子结构检索或部分检索,还可设置检索范围以及检索化学物质的分子量。

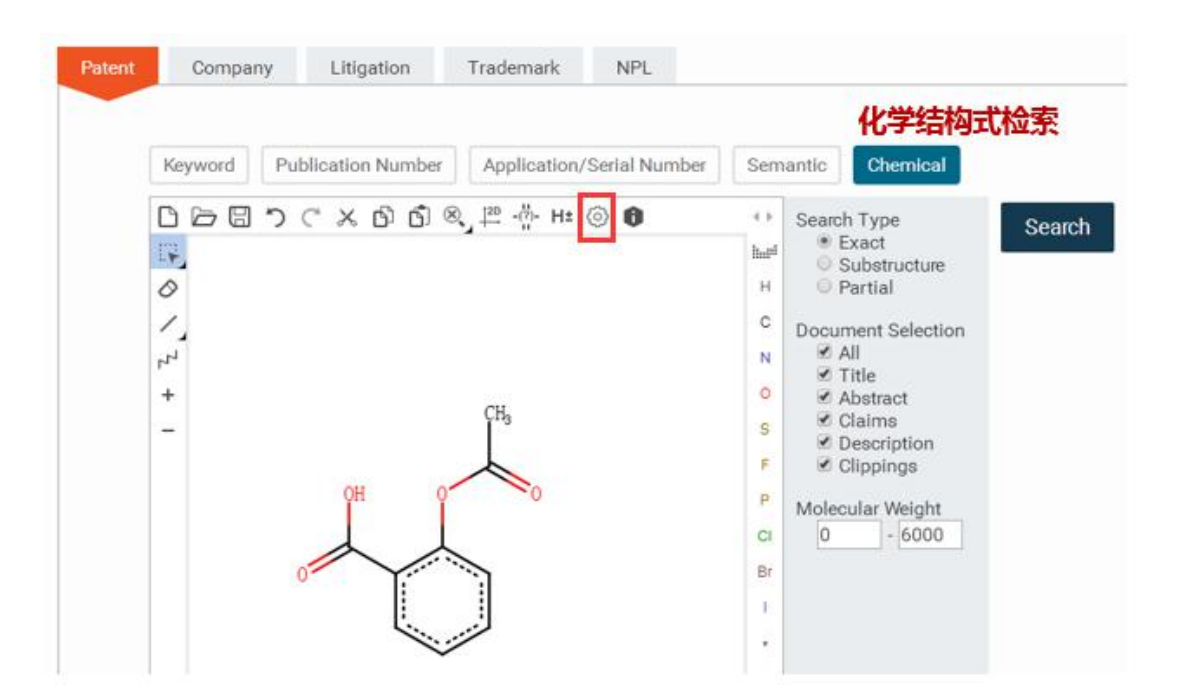

可点击"小齿轮",设置结构式显示方式,如:是否显示孤对电子,以及是以键线式还是以

球棍式等方式显示,可以根据需求进行自定义设置。

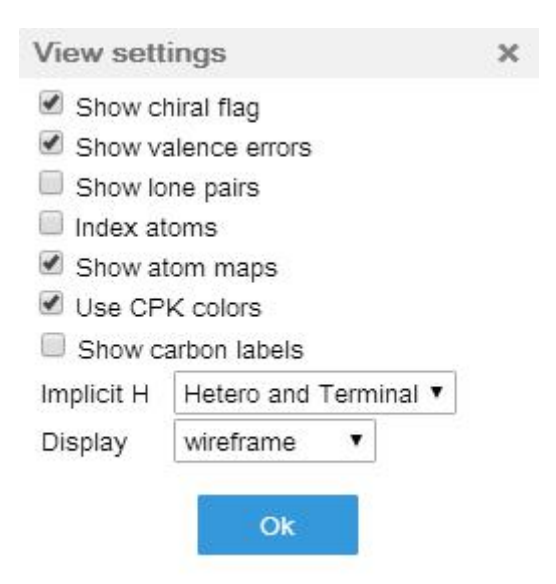

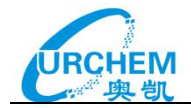

# 第三部分 公司检索

# 1.公司发现

**INNOGRAPHY**\*

公司发现功能(Discover),可以帮助我们在不知道目标公司的名称时,通过设置对应的参数,以找到一组符合设定特征的公司。可供设置的参数包括:公司年度收入,公司市场总值,员工规模,专利数量和诉讼案件数量。从检索结果中可以通过点击公司名称继续挖掘该公司的其他信息。

| Enter Keyw       | vords |        |   |              |   |        | s | Search |
|------------------|-------|--------|---|--------------|---|--------|---|--------|
| Revenue          |       |        |   | Market Can   |   |        |   |        |
| no min           | ~     | no max | ~ | no min       | ~ | no max | ~ |        |
| # Employee       |       |        |   | Patent Count |   |        |   |        |
| no min           | ~     | no max | ~ | no min       | ~ | no max | ~ |        |
| Litigation Count |       |        |   |              |   |        |   |        |
| no min           | ~     | no max | ~ |              |   |        |   |        |

#### 🔍 Home 📑 Projects 📲 Playbooks 💡 PatentiQ 🌗 Alerts Jobs History | ? You Searched Company Discover for Results: 15966 Companies, 0 Selected Save Search 🔐 View By Results 🗸 🕈 🔹 🛛 Export 💌 🗳 • Ultimate Parent Stock Ticker Symbol Stock Exchange + Patent Count Market Capitaliza Keywords Name Reduce by Ultimate Parent 1 🗉 Panasonic Corporation Panasonic Corporation 6752 TYO 1327983 0 Refine Clear All© 2 Hitachi, Ltd. Hitachi, Ltd. 6501 TYO 1100570 0 Annual Revenue clear 3 Toshiba Corporation Toshiba Corporation 6502 TYO 970993 8976451900 no min v no max Panasonic Corporation 4 🗉 Matsushita Electric Co Ltd 847276 0 clear Litigation Co no min v no max 5 🗐 Samsung Electronics 005935 Co., Ltd. KRX 765654 Samsung Electronics Co., Ltd 0 Market Capitalization clear 6 Canon Inc. CAJ NYSE 722427 41640000000 Canon Inc v no max no min 7 SIE FRA 639475 108664000000 Siemens AG Siemens AG # of Employee clear 8 200 no max ~ NEC Corporation NEC Corporation 6701 TYO 606598 6683627600 Mitsubishi Electric Mitsubishi Electric Corpo Patent Count clear 9 6503 TYO 573346 0 Corpora 100 v no max 10 DowDuPont Inc 0 DowDuPont Inc 569928 SIC clear® 11 🔲 562500 Select. Sony Corporation Sony Corporation SNE NYSE 61080350000 General Electric 12 557379 Flag clear General Electric Company GE NYSE 117041130000

通过公司发现功能找到一系列公司后,可按年度收入指标对目标公司进行分析并得到年度收

入柱状图,点击图中的柱子可得到相应的公司列表。

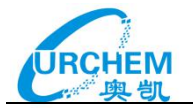

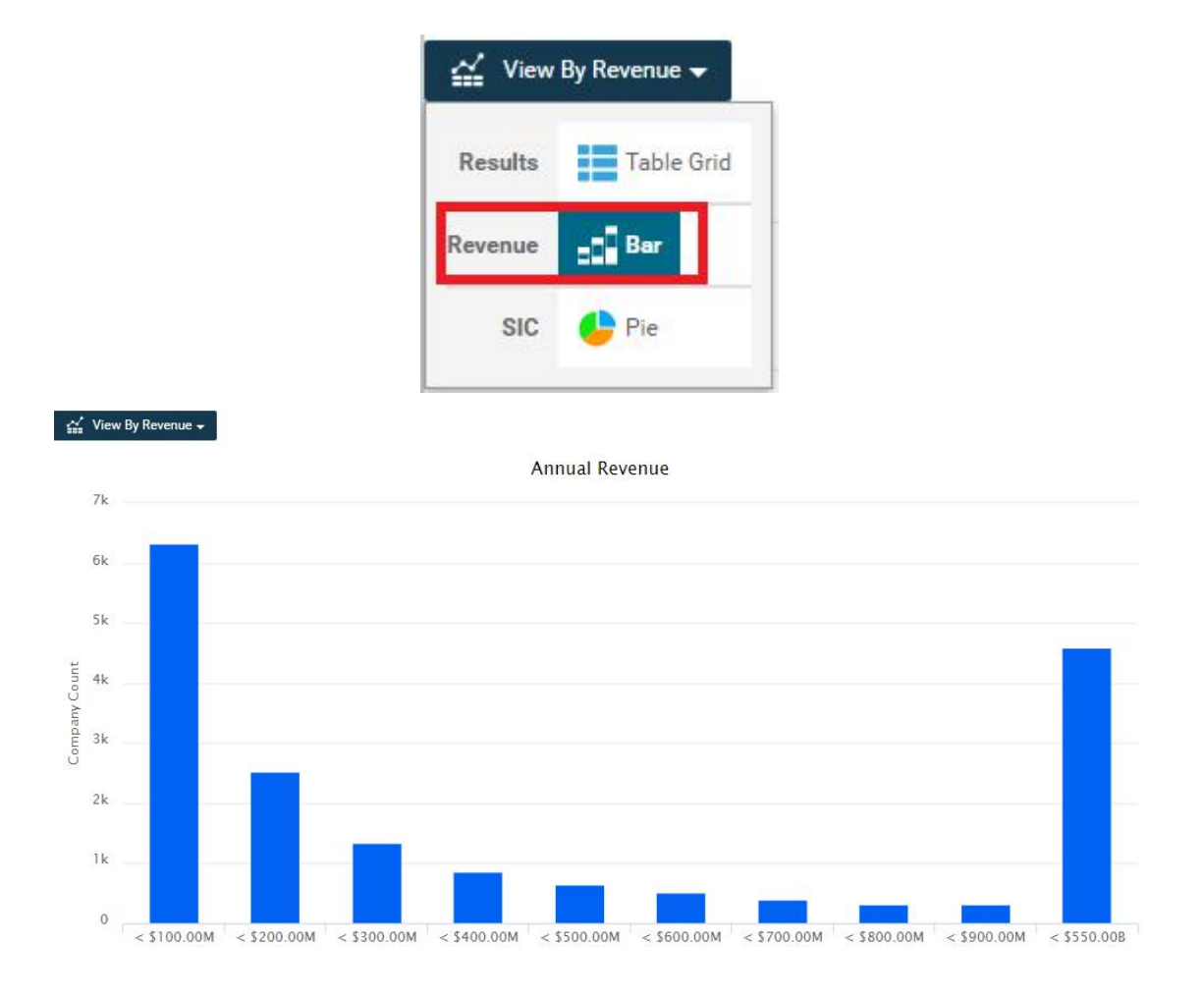

# 2.公司检索

Innography 的公司检索是输入公司名称或者从系统匹配结果中选择,点击 Search 按钮进

入该公司信息界面:

| Patent | Company Litigation Trademark NPL |        |
|--------|----------------------------------|--------|
|        | Discover Name Comparison         |        |
|        | denso                            | Search |
|        | Patent Count                     |        |
|        | Denso Corporation 257463         |        |
|        | Denso Corp., Kariya 4599         |        |
|        | Denso Wave Inc 4049              |        |
|        | Densoo Kk 1368 -                 |        |

Innography 公司信息包括公司名称、子母公司关系、股票、市值、雇员人数等信息,这些信息来自邓白氏商业数据或者证券交易委员会,另外还提供专利、诉讼、商标统计,并可以链接至相关内容。

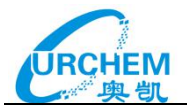

| Citations                                                  | 司名称<br>Portfolio     |                                   |             | 公司<br>Analy       | かけ<br>Add to Proje | 回 项目 公司 预<br>sct Create Company Alert G | <mark>割生</mark> |
|------------------------------------------------------------|----------------------|-----------------------------------|-------------|-------------------|--------------------|-----------------------------------------|-----------------|
| Summary Stoc                                               | 股票                   |                                   |             | Patents           |                    | Top 5 Jurisdictions                     | ±               |
|                                                            | Website              | www.denso.co.jp/ja/ #             | 3004        | 专利信息              |                    | 1                                       |                 |
|                                                            | Ultimate Parent      | N/A                               | 2004        |                   | .9                 | 145,706                                 |                 |
|                                                            | Validation Source    | Extracted from Bibliographic Data | 5           | 100               | - 5                | 32,413                                  |                 |
| Denso Corporation                                          | Stock Symbol         | 6902                              | 1006        |                   | -                  | 15,316                                  |                 |
|                                                            | Market Cap           | N/A                               | 0           |                   | 1                  | 8,227                                   |                 |
|                                                            | Annual Revenue       | \$39,779,334,010                  | TOPH AN     | the set of        | 1 1                | 4,717                                   |                 |
|                                                            | Location             | Aichi, 448-866 Japan              | 102         | Active Active Mar |                    | 0 50K 100K 150K                         | 2008            |
|                                                            | # Employees          | 146714                            |             |                   |                    |                                         | 1.5.0           |
|                                                            |                      | Lest updated 2016-04-14           | 30          |                   | 200                | Trademarks<br>赤仁合自                      | ±               |
| roject Info<br>found in any active project<br>subsidiaries | 子公司                  |                                   | 20 <b>R</b> |                   | 100                | 11111111111111111111111111111111111111  |                 |
| C D-F G-I J-L M-O P-R                                      | S-U V-X Y-Z View     | All (279) Report an Error         |             |                   | 100                | 2 2                                     | -               |
| MERICAN INDUSTRIAL MANUF                                   | ACTURING SERVICES, I | NC.                               | 0           | 11                | work o             | 1 1 1 1                                 | P               |
| nde Co., Ltd.                                              |                      |                                   |             | Onen day          |                    | them the                                |                 |
| nden                                                       |                      |                                   | Tee         | 2 Court Turner    | and the            |                                         |                 |
| iden (Thailand) Co., Ltd.                                  |                      |                                   | Top         | 5 Court Types     | *                  |                                         |                 |
| ahi Manufacturing Co., Ltd.                                |                      |                                   |             |                   |                    |                                         |                 |
| GMO Co., Ltd.                                              |                      |                                   |             | 3                 |                    |                                         |                 |
| no Czech s.r.o.                                            |                      |                                   |             |                   |                    |                                         |                 |
| MO DETROIT, INC                                            |                      |                                   | (           |                   |                    |                                         |                 |
| MO GREENVILLE OF NORTH                                     | AROLINA, INC.        |                                   |             | 20                |                    |                                         |                 |
| MO NORTH CAROLINA, INC.                                    |                      |                                   |             | 23                |                    |                                         |                 |

其中引证分析 (citations) 对公司所有前引和后引专利进行统计分析,并进行可视化呈现,

还可支持统计数据和图表的导出,有助于快速了解公司的主要竞争对手。

| 🔍 Home 🛛 📩 F    | rojects 🗿 Playbooks | 💡 PatentiQ    | ! Alerts |                 | Jobs                                | History  ? |
|-----------------|---------------------|---------------|----------|-----------------|-------------------------------------|------------|
| Denso Corp      | oration             |               |          |                 |                                     |            |
| Overview        | Citations Portfolio |               |          |                 |                                     | 数据导出       |
| Company C       | itations            |               |          |                 |                                     | Export 🛩 🏛 |
|                 |                     | 后引专利          |          |                 | 前引专利                                |            |
|                 | Denso Corporation   | n Backward Ci | tations  | ±               | Denso Corporation Forward Citations | ±          |
| Denso Corporati |                     | -             |          | Denso Corporati |                                     |            |
| Toyota Motor Co |                     |               |          | Toyota Motor Co |                                     |            |
| Hitachi, Ltd.   |                     |               |          | Robert Bosch Gm |                                     |            |
| Panasonic Corpo |                     |               |          | Mitsubishi Elec |                                     |            |
| Mitsubishi Elec |                     |               |          | Hitachi, Ltd.   |                                     |            |
| Nissan Motor Co |                     |               |          | Ford Motor Comp |                                     |            |
| Robert Bosch Gm |                     |               |          | Panasonic Corpo |                                     |            |
| Honda Motor Co  |                     |               |          | Honda Motor Co  |                                     |            |
| Toshiba Corpora |                     |               |          | Hyundai Motor C |                                     |            |
| Fujitsu Limited |                     |               |          | Continental AG  |                                     |            |

Innography 的公司分析是基于专利分析进行的,提供了**相似技术扩展分析、专利转进/转** 出分析、隐藏专利分析。

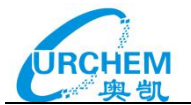

| Denso Corporation                     | Î                   | 4  | Res   | ults: 407958 Patents | s, 0 items selected                                                                                                    | Save Se                         | earch |
|---------------------------------------|---------------------|----|-------|----------------------|----------------------------------------------------------------------------------------------------|---------------------------------|-------|
| Analyze by                            | 相似技术                | ŝ  | { Vie | w By Results 👻       |                                                                                                    | Analyze Save Patents - Export - | ٠     |
| Similar Technologies<br>In Assignment | 转入专利                |    |       | Patent Number        | 3 Title                                                                                                    | Assignee                        | ÷ p   |
| Hidden Assignments                    | <b>粮田专利</b><br>隐藏专利 | 1  |       | JP5110106 B2         | Idling stop decision device                                                                                                    |                                 | 20    |
|                                       | _                   | 2  |       | JPS6077746 U         |                                                                                                    |                                 | 1981  |
| Refine<br>Keywords                    | Clear All 🛇         | 3  |       | JPS63314412 A        | Accumulation device for running data of motor vehicle                                                                                                    | Sony Corp                       | 1988  |
| Enter Keywords                        |                     |    |       | US20050225175 A1     | Vehicle controller and vehicle control method                                                                                                    | Fujitsu Ten Limited             | 2005  |
| Reduce By Family Similarity           |                     | 5  |       | JP2005325832 A       | Vehicle controller                                                                                                    | Fujitsu Ten Ltd                 | 2001  |
| •                                     | ~                   | 6  |       | JP4066826 82         | Idle stop execution condition information sharing method, the same system, the same<br>program and computer-readable recording medium recording the same program | Mazda Motor Corp                | 2006  |
| Source                                | Chicago Series 🖌    | 7  |       | JP4657705 B2         | Vehicle control device                                                                                                    | Fujitsu Ten Ltd                 | 201   |
| Extended References                   | Chair as Salars 🖉 🗸 | i, |       | US4456883 A          | Method and apparetus for indicating an operating characteristic of an internal combustion<br>engine                                                              | All Corporation                 | 1984  |
| Organization                          | This is failed      |    |       | EP0110802 A2         | Method and apparatus for indicating an operating characteristic of an internal combustion                                                                        | All Corporation                 | 1984  |

系统可以直接生成简单公司报告,内容包括公司基本信息、近10年专利、诉讼和商标趋势 分析、专利参数、近期申请专利、诉讼信息和商标信息等。

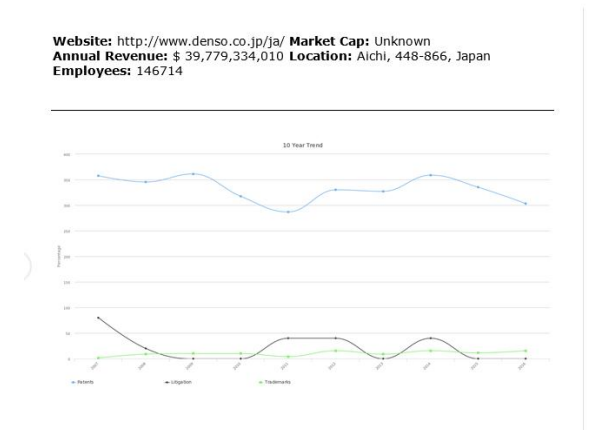

| Year | Patents       | Litigation | Trademarks |
|------|---------------|------------|------------|
| 2007 | 358% - 11,446 | 80% - 4    | 1% - 1     |
| 2008 | 346% - 11,057 | 20% - 1    | 9% - 7     |
| 2009 | 361% - 11,554 |            | 10% - 8    |
| 2010 | 318% - 10,164 | -          | 10% - 8    |
| 2011 | 287% - 9,182  | 40% - 2    | 4% - 3     |
| 2012 | 330% - 10,569 | 40% - 2    | 15% - 12   |
| 2013 | 327% - 10,470 | -          | 9% - 7     |
| 2014 | 359% - 11,481 | 40% - 2    | 15% - 12   |
| 2015 | 335% - 10,730 |            | 12% - 9    |

Total: 27 (Plaintiff: 25% - 7, Defendant: 62% - 17)

Plaintiff Statistics: Win: 0, Loss: 0 (Settled: 0, Transferred: 0, Judgement: 0, Other: 0)

Defendant Statistics: Win: 0, Loss: 0 (Settled: 0, Transferred: 0, Judgement: 0, Other: 0)

Award range: \$0 - \$0

Penalty range: \$0 - \$0

### **Trademark Portfolio**

Total: 173 (Pending: 10% - 19, Registered: 41% - 72, Dead: 47% - 82)

| Recent Trademarks: |                             |  |  |  |  |  |  |  |  |
|--------------------|-----------------------------|--|--|--|--|--|--|--|--|
| 2016-08-17         | 87141762: CRAFTING THE CORE |  |  |  |  |  |  |  |  |
| 2016-07-21         | 87112208: GOODIE CALL       |  |  |  |  |  |  |  |  |
| 2016-07-21         | 87112266: GOODIE CALL       |  |  |  |  |  |  |  |  |
| 2016-06-14         | 87070681: OPELINK           |  |  |  |  |  |  |  |  |
| 2016-05-11         | 87033034: RAFESPA           |  |  |  |  |  |  |  |  |
| 2016-04-27         | 87016022: MOINA             |  |  |  |  |  |  |  |  |
| 2016-03-25         | 86953062: FRAMEQR           |  |  |  |  |  |  |  |  |
| 2016-03-15         | 86940304: UNIFREEZE         |  |  |  |  |  |  |  |  |
| 2015-12-14         | 86848198: COBOTTA           |  |  |  |  |  |  |  |  |
| 2015-12-02         | 79184756: DEKOMIX           |  |  |  |  |  |  |  |  |

About the Company Report This company report provides a snapshot of the dynamic information associated

303% - 6,514 actual (9,705 15% - 8 actual (12 est.) 2016

#### **Patent Portfolio**

Total: 209049 (Active: 36% - 75936, Expired: 63% - 133113)

| <b>Recent Patent</b> | Si                                                                   |
|----------------------|----------------------------------------------------------------------|
| 2016-09-01           | DE102004019945: Rotation drive apparatus                             |
| 2016-09-01           | DE102006012441: Ejector pumps circle device                          |
| 2016-09-01           | DE102008033680: Alternating current generator with belt pul-         |
| ley for a vehicle    | 2                                                                    |
| 2016-09-01           | DE102009011654: Collision - detector device for detecting a          |
| collision of a ve    | ehicle                                                               |
| 2016-09-01           | DE102016101879:                                                      |
| 2016-09-01           | DE102016102491:                                                      |
| 2016-09-01           | DE102016103007:                                                      |
| 2016-09-01           | DE102016103205:                                                      |
| 2016-09-01           | DE10357986: Valve timing controller for internal combustion          |
| engine, control      | s air suction quantity corresponding to target valve lifting         |
| amount of cylir      | nder, when drive start time is within closed valve period of air in- |
| take valves          |                                                                      |
| 2016-09-01           | US20160252060: Fuel supply device                                    |

Top Inventors: (Tsutomu Shiga: 887, Tetsuo Fujili: 868, Masami Niimi: 774, Tadashi Hattori: 637, Hirotsugu Takeuchi: 627, Atsushi Umeda: 573, Ichiro Yo-shida: 568, Makoto Taniguchi: 563, Mitsuo Inagaki: 554, Shigeki Iwanami: 554)

### Patent Litigation

with the Ultimate Parent on the day the report was generated. Please see the In-nography documentation for more information on the update frequency of in-formation contained in the product.

#### Trend Line Visualization

Trend Line Visualization This visualization provides trending of the assets currently owned by the com-pany. The trend is calculated by taking the assets created in the most recent 10 years. These assets are normalized for comparison by taking the percentage of the total per year. A flat trend would thus be a straight line with a y-value of ap-proximately 10%.

文档结尾

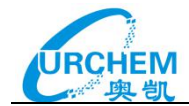

# 3.公司对比

Innography 最多支持 10 家公司同时进行对比,对比内容包括**专利权人气泡图、专利申请** 地域分布、申请时间、专利强度和专利分类情况等。

| <b>.</b> |
|----------|
|          |
|          |

| 🕍 View By Re    | sults 🔻                                                                              |
|-----------------|--------------------------------------------------------------------------------------|
| Results         | Table Grid                                                                           |
| Portfolio       | 📑 Heat 💓 Bubble (Market)                                                             |
| Jurisdiction    | Histogram                                                                            |
| Date            | 🔗 Priority Date 🔗 Application Filing Trend 🔗 Patent Granting Trend 🔗 Portfolio Aging |
| Strength        | Bar (PatentStrength) 🔆 Radar (Strength Factors)                                      |
| Classifications | Tornado (CPC) 📑 Tornado (IPC) 📑 Tornado (USC)                                        |

公司对比气泡图 (Bubble(Market)):

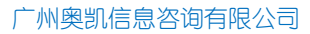

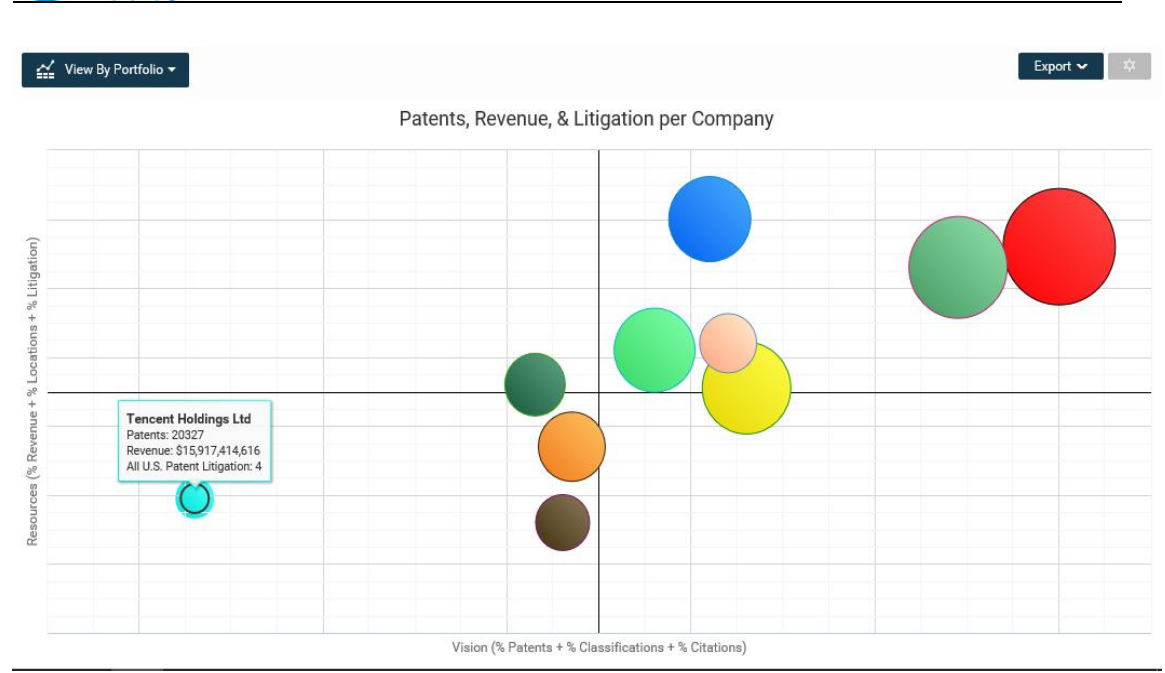

# 公司对比柱状图(Histogram):

EM

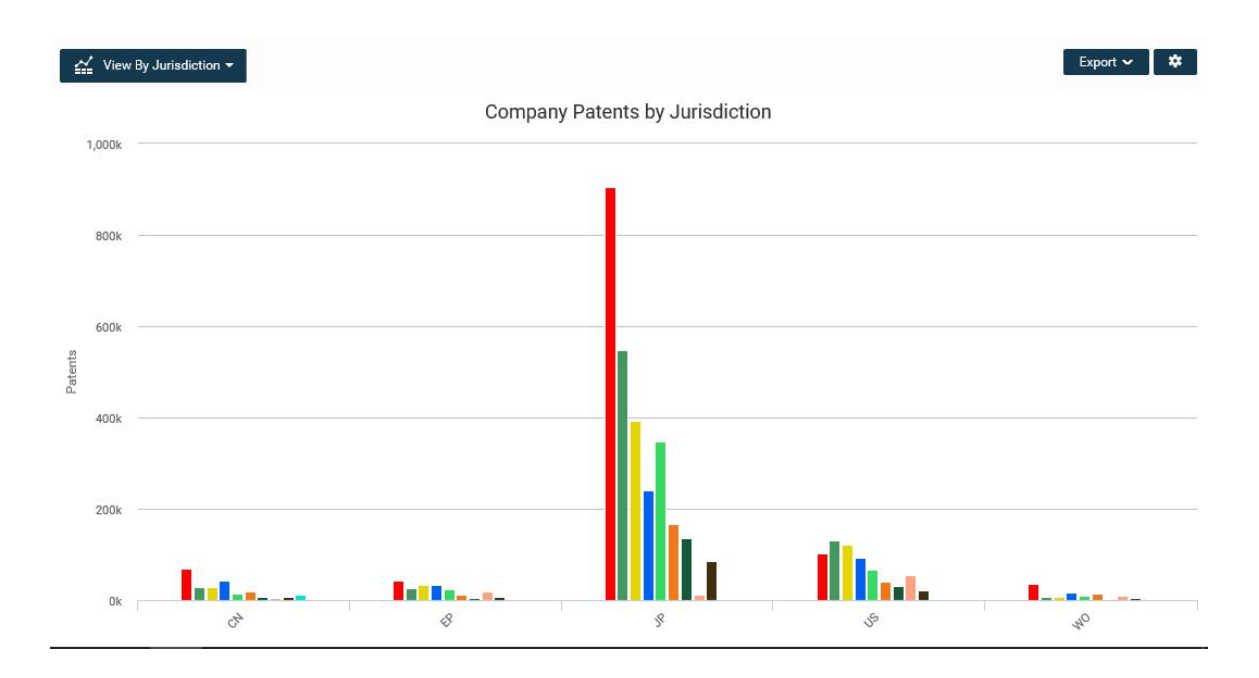

# 公司对比线性图(Application Filing Trend):

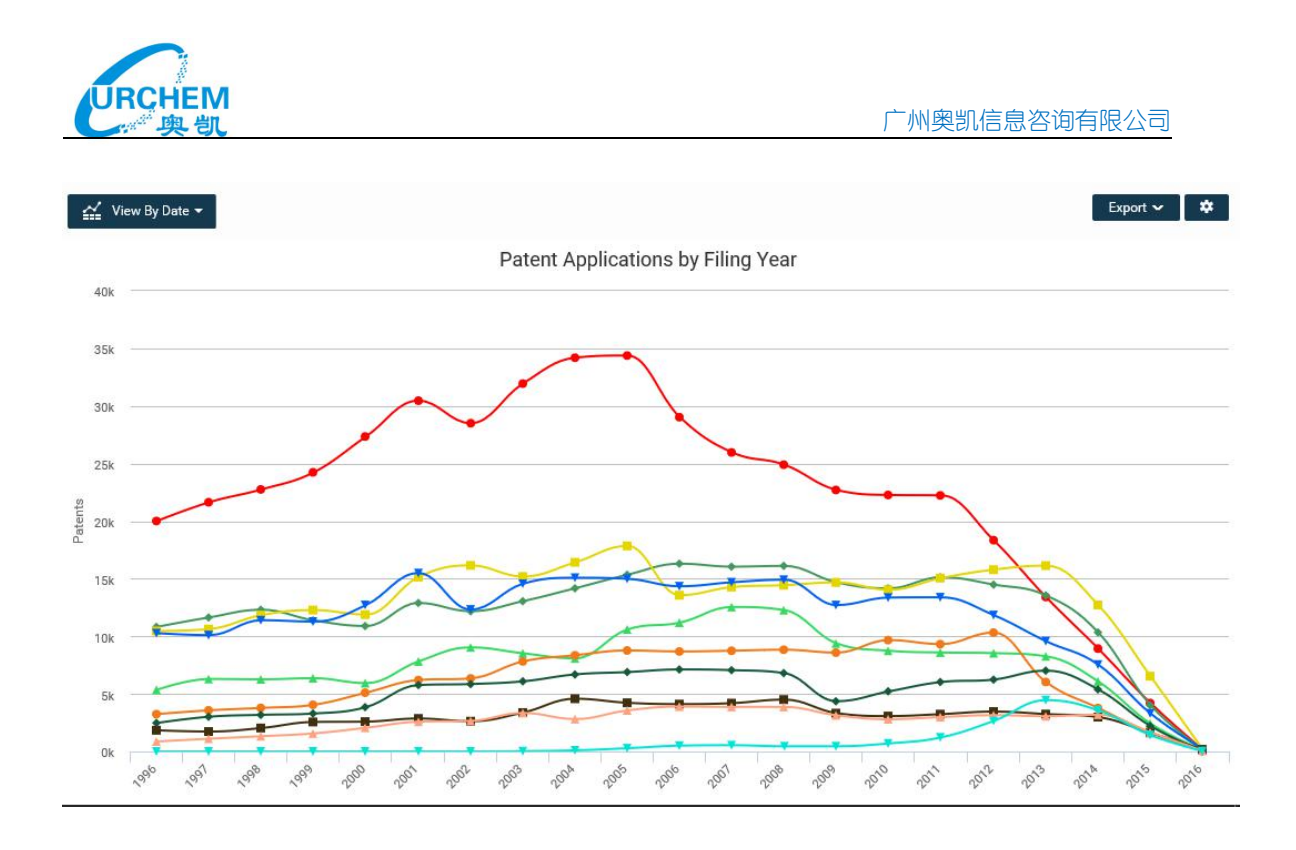

# 公司对比雷达图(Radar(Strength Factors)):

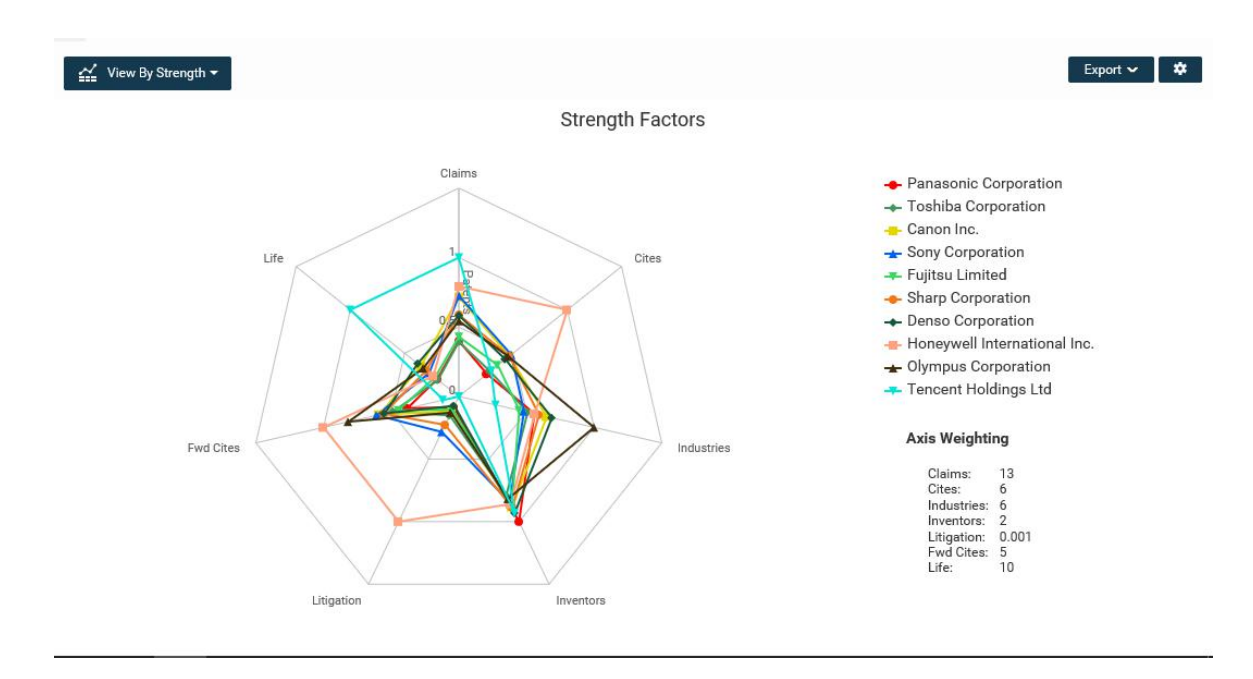

公司对比旋风图(Tornado IPC):

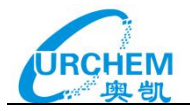

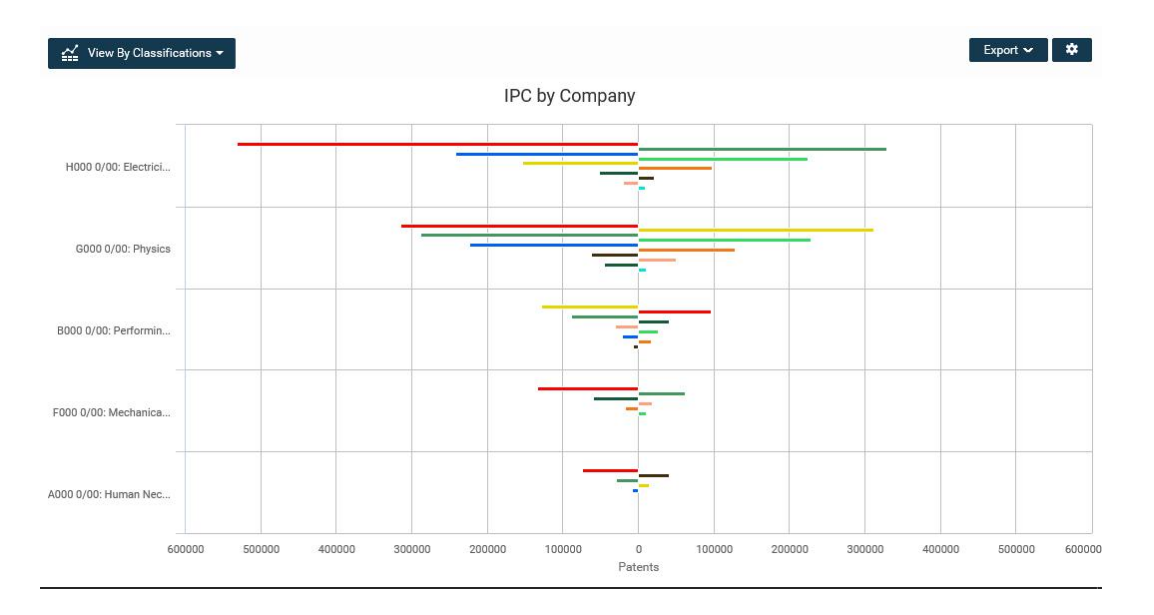

# 第四部分 诉讼信息检索

Innography 提供发生在美国的专利诉讼案例检索,支持以下检索字段:

# 诉讼信息检索

| 搜索域               | 说明     | 搜索域/前缀          | 说明       |
|-------------------|--------|-----------------|----------|
| @*                | 所有范围   | @outcome        | 诉讼结果     |
| @attorneyName     | 律师名字   | @party          | 诉讼当事人    |
| @counterclaimant  | 反诉原告   | @patentAbstract | 相关专利摘要   |
| @counterdefendant | 反诉被告   | @patentClaims   | 相关专利权利要求 |
| @court            | 法院     | @patentNumber   | 相关专利号    |
| @defendant        | 被告     | @patentTitle    | 相关专利标题   |
| @docketText       | 诉讼进程   | @plaintiff      | 原告       |
| @documentText     | 法律文件文本 | @title          | 诉讼案标题    |
| @judge            | 法官名字   | @trialtype      | 审讯类型     |
| @lawFirm          | 律师事务所  | ipc_,usc_,cpc_  | 相关分类号    |

检索界面如下:

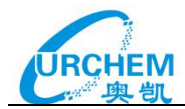

| GRAPHY    |        |                         |              |        |           |     |                                                |        |                         |    |
|-----------|--------|-------------------------|--------------|--------|-----------|-----|------------------------------------------------|--------|-------------------------|----|
| ne Projec | cts Pl | aybooks                 | PatentIQ     | Alerts |           |     |                                                |        | Jobs <sup>1</sup> Histo | ry |
|           | Patent | Com                     | pany Litig   | ation  | Trademark | NPL |                                                |        |                         |    |
|           |        | @                       |              |        |           |     |                                                | Search |                         |    |
|           |        | @*                      |              |        |           |     | All-field Search                               |        |                         |    |
|           |        | @attorn                 | neyName      |        |           |     | Attorney                                       |        |                         |    |
|           |        | @count                  | erclaimant   |        |           |     | Counterdefendant                               |        |                         |    |
|           |        | @court                  | erdelenuarit |        |           |     | Court (e.g. candce or California Northern D C) |        |                         |    |
|           |        | @defen                  | dant         |        |           |     | Defendant                                      | t.     |                         |    |
|           |        | @docke                  | rtText       |        |           |     | Docket Text                                    | t.     |                         |    |
|           |        | @docun                  | nentText     |        |           |     | Document Text (Legal)                          |        |                         |    |
|           |        | @judge                  |              |        |           |     | Judge                                          |        |                         |    |
|           |        | @lawFir                 | m            |        |           |     | Law Firm                                       |        |                         |    |
|           |        | @outco                  | me           |        |           |     | Outcome<br>Partice (All)                       |        |                         |    |
|           |        | @party                  | t Abetraat   |        |           |     | Parties (All)<br>Patent Abstract               |        |                         |    |
|           |        | @paten                  | tClaims      |        |           |     | Patent Claims                                  | 1      |                         |    |
|           |        | @paten                  | tNumber      |        |           |     | Publication Number                             |        |                         |    |
|           |        | @paten                  | tTitle       |        |           |     | Patent Title                                   |        |                         |    |
|           |        | @p <mark>l</mark> ainti | iff          |        |           |     | Plaintifi                                      | Ē      |                         |    |
|           |        | @title                  |              |        |           |     | Title                                          |        |                         |    |
|           |        | @trialty                | pe           |        |           |     | Trial Type                                     | t.     |                         |    |

# 高级检索界面如下:

| Patents Litigation Trademark           |                                       |   |  |
|----------------------------------------|---------------------------------------|---|--|
|                                        |                                       |   |  |
|                                        |                                       |   |  |
| Any fie                                | telephone, credit financing           |   |  |
| Attorne                                | Grace Van Owen, Stuart Markowitz      |   |  |
| Case Event Typ                         | Complaint, Order, Answer              |   |  |
| Counterclaima                          | t Toyota, Pepsico                     |   |  |
| Counterdefenda                         | t Toyota, Pepsico                     |   |  |
| Court (e.g. candce, California Norther | nyedce, wiwdce                        |   |  |
| Defenda                                | t Toyota, Pepsico                     |   |  |
| Docket Te                              | sodium, credit financing              | ] |  |
| Document Text (Lega                    | sodium, credit financing              |   |  |
| Judg                                   | Janet C Hall, Rya W Zobel             |   |  |
| Law Fin                                | Cage and Fish, Crane, Poole & Schmidt |   |  |
| Outcom                                 | Settled, Appeal, Transferred          |   |  |
| Parties (A                             | Toyota, Pepsico                       |   |  |

例如检索专利 US7663607 的诉讼信息,结果显示案件编号、标题、法院、诉讼时间等信息:

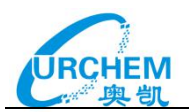

| You searched L<br>for | itigation Keywords | • | Res   | ults: 3 Cases, 0 | items selected                                   |                                | Save Search 🛩 |
|-----------------------|--------------------|---|-------|------------------|--------------------------------------------------|--------------------------------|---------------|
| @patentNumber         | r US7663607        | Ĥ | ∠ Vie | w By Results 🔻   |                                                  | Save Litigation 🛩              | Export 🛩 🗱    |
| Refine                | Clear All 😒        | # |       | ID               | † Title                                          | ‡ Court                        | Filed Date    |
| Plaintiff             | Click to Select    | 1 |       | 3:2010cv00661    | Apple, Inc. v. Motorola, Inc. et al              | Wisconsin Western D C          | 2010-10-29    |
| Defendant             | Click to Select 🖌  | 2 | 0     | 5:2011cv01846    | Apple Inc. v. Samsung Electronics Co. Ltd. et al | California Northern D C        | 2011-04-15    |
| Court                 | Click to Select 🔽  | 3 |       | 337-TA-750       | Mobile Devices and Related Software              | International Trade Commission | 2010-10-29    |
| Judge                 | Click to Select    |   |       |                  |                                                  |                                |               |
| Law Firm              | Click to Select    |   |       |                  |                                                  |                                |               |
| Attorney              | Click to Select    |   |       |                  |                                                  |                                |               |

点击诉讼编号查看详细信息,包括诉讼标题和本案涉案专利、诉讼时间、类型、州法院、原 被告等信息,同时支持诉讼过程文件的**全文下载。**在案件概况和法院归档记录都提供了美国 法院电子记录的外链接:

| INNOGRA                    | PHY              |                   |            |           |                  |                              |                                                                                                    |
|----------------------------|------------------|-------------------|------------|-----------|------------------|------------------------------|----------------------------------------------------------------------------------------------------|
| Home                       | Projects         | Playbooka         | Patenti    | Q Ale     | rts              |                              | Jobs <sup>9</sup> History                                                                                                    |
| E Search Ress              | ults for @pate   | ntNumber US76636  | 07         |           |                  |                              | R C > H Jumpto 1 of3                                                                                                    |
| 3:2010ev0066<br>Apple, Inc | . v. Mot         | orola, Inc. e     | at al 案    | 件编        | 号、核              | 顽                            |                                                                                                    |
|                            |                  |                   |            |           |                  |                              | A del to Device I Device Bourset                                                                                                    |
| Project Info               |                  |                   |            |           |                  |                              | and an other constant about                                                                                                    |
| Not found in any           | y active project |                   | Patents    | 涉案        | 長利               |                              |                                                                                                    |
| Case Overview              | 安州               |                   | 10         | 7.6-      |                  | _                            |                                                                                                    |
| case of erriter            | *11              | -184/26           | 100246897  | Meth      | od and system    | for namer                    | ation a complex pseudopoles sequence for processing a code division multiple access signal                                                                                                    |
|                            | Links PACER      | Document ::       | - Ithadate |           | Destantiation    | ar interfa                   | ne for notable communication device                                                                                                    |
| Down                       | Noed Al Ave      | Hable Docket PDFs | \$1午信;     | 記 ト 著     | X                | ton for and                  | an te personale contract and a regulard managers in a saferthis roll regular                                                                                                    |
| 10                         | Filed 2010-1     | 0-29              | 100404000  | Link      | and a distantion | and the sec                  | entered and a barrow of a reserve reserve on reserve                                                                                                    |
| Ternin                     | noted 2012-0     | 9-27              | 003000223  | Sec.      | pos or acaptive  | Constrained and              | acctos anempra                                                                                                    |
| Last Ac                    | tivity 2012-0    | 9-27              | 007731828  | ayers     | m and memor      | IOI BALL                     | weation privacy protection                                                                                                    |
| (                          | Court Wecor      | nsin Western D C  | 0033/9430  | Ubjec     | t-onemed syste   | In locato                    | a system                                                                                                    |
|                            | udge District    | Judge Barbara B.  | 057663607  | Math      | point touchaure  | au .                         | NUMBER AND AND ADDRESS AND                                                                                                    |
| Test                       | Time None        |                   | U95272333  | Meth      | ad and apparel   | AS IN MICH                   | interes communication system for controlling a delivery of data                                                                                                    |
| 2714                       | type Both        |                   | US7812828  | Elips     | e fitting for mu | di-touch a                   | surfaces                                                                                                    |
| Jury ben                   | nand ware        |                   | Deeket It  | ×+        |                  | 11                           |                                                                                                    |
| Date                       | oprime 0         |                   | Docket It  | enta IZ   | ירויסלא          | BNE                          | D9K                                                                                                    |
| Com                        | dues 2.2010      | 10000             | Answer     | Cape Tran | isfer Cor        | nplaint                      | Corporate Disclosure Statement Motion Order View All                                                                                                    |
| Calle G                    | H 1              | <b>+</b> ++       | Date Filed | Docket #  | Core Event       | Text                         |                                                                                                    |
| Parties 原                  | 古、作              | 发古                | 2012-09-27 | 44        | Order            | ORDER<br>Grabb               | closing this case administratively. Case may be respond by either party at any time. Signed by District Judge Barbara B<br>on 9/27/12. (reg) (Entered: 09/27/2012)                                                                                               |
| Show Lew Film              | 13               |                   | 2012-09-27 | 45        |                  | Report<br>09/27/             | on Filing of Patent or Trademark: Copy provided to the US Patent and Trademark Office electronically. (vep) (Entered<br>2012)                                                                                                    |
| Plaintiffs<br>Apple Inc.   |                  |                   | 2012-09-26 | 42        | Order            | -** TEX                      | T CNLY CRDER ** ORDER granting 42 Motion to Admit Robert Viaels Pro Hac Vice. Signed by Magistrate Judge Peter A<br>er: or %/26/2012. ((i) (Entered. 0%/26/2012)                                                                                                 |
| Oefendanta<br>Motorola Inc | e.++             |                   | 2012-09-25 | 42        | Motion           | Motion<br>Counte<br>(II) (Er | to Admit Robert T. Viasa, III Pro Hao Voe (Pro Hao Voe fee \$50 recept number 0758-1054205) by Plaintiff Apple, Inc.,<br>Defendant Apple, Inc. Motions referred to Magistrate Judge Peter A. Oppeneer, (Viasa, Robert) Modified on 9/26/2012<br>read 09/25/2012) |
| Motorole Mo                | sbility, Inc. ** |                   | 2012-04-13 | 41        |                  | Status<br>(Schm              | Report Regarding Related Investigations in the United States International Trade Commission by Plaintiff Apple, Inc.<br>dt, J40 (Entervet: 04/13/2012)                                                                                                    |

任何诉讼案件都可以添加至项目,也可以点击 generate report 生成普通报告。报告内容包括原被告诉讼统计热力图、涉案专利和法院归档记录:

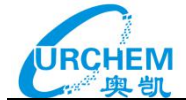

 Filed:
 2010-10-29
 Terminated:
 2012-09-27

 Last Activity:
 2012-09-27
 Court:
 Wisconsin
 Western
 D C

 Judge assigned:
 District
 Judge Barbara
 Crabber
 Trial
 Type:
 None

 Jury demand:
 Both
 Action:
 Case of rec.:
 3:2010cv00661

Acer Blackberr AT&T Inc. Apple Nokia Corporatior Motorola Solutions Inc Inc. HP Inc. Lenovo Group Limited Dell

for controlling a

delivery of data 9. US7812828 B2: Ellipse fitting for multi-touch surfaces

**Docket Items Analysis** 

Docket Items: 50

#### Last 10 Entries:

Last 10 Entries: 1. ORDER closing this case administratively, Case may be reopened by either party at any time. Signed by District Judge Barbara B. Crabb on 9/27/12. (rep) (Entered: 09/27/2012) (filed: 2012-09-27) 2. Report on Filing of Patent or Trademark. Copy provided to the US Patent and Trademark Office electronically. (rep) (Entered: 09/27/2012) (filed: 2012-00-27)

09-27) 3. \*\* TEXT ONLY ORDER \*\* ORDER granting 42 Motion to Admit Robert Via-3. \*\* TEXT ONLY ORDER \*\* ORDER granting 42 Motion to Admit Robert Via-19/26/2012.

09-27)
09-27)
09-27)
09-27)
09-27)
09-27)
09-26/2012.
09-26/2012)
09-26/2012]
09-26/2012]
09-26/2012]
09-26/2012]
09-26/2012]
09-26/2012]
09-26/2012]
09-26/2012]
09-26/2012]
09-26/2012]
09-26/2012]
09-26/2012]
09-26/2012]
09-26/2012]
09-26/2012]
09-26/2012]
09-26/2012]
09-26/2012]
09-26/2012]
09-26/2012]
09-26/2012]
09-26/2012]
09-26/2012]
09-26/2012]
09-26/2012]
09-26/2012]
09-26/2012]
09-26/2012]
09-26/2012]
09-26/2012]
09-26/2012]
09-26/2012]
09-26/2012]
09-26/2012]
09-26/2012]
09-26/2012]
09-26/2012]
09-26/2012]
09-26/2012]
09-26/2012]
09-26/2012]
09-26/2012]
09-26/2012]
09-26/2012]
09-26/2012]
09-26/2012]
09-26/2012]
09-26/2012]
09-26/2012]
09-26/2012]
09-26/2012]
09-26/2012]
09-26/2012]
09-26/2012]
09-26/2012]
09-26/2012]
09-26/2012]
09-26/2012]
09-26/2012]
09-26/2012]
09-26/2012]
09-26/2012]
09-26/2012]
09-26/2012]
09-26/2012]
09-26/2012]
09-26/2012]
09-26/2012]
09-26/2012]
09-26/2012]
09-26/2012]
09-26/2012]
09-26/2012]
09-26/2012]
09-26/2012]
09-26/2012]
09-26/2012]
09-26/2012]
09-26/2012]
09-26/2012]
09-26/2012]
09-26/2012]
09-26/2012]
09-26/2012]
09-26/2012]
09-26/2012]
09-26/2012]
09-26/2012]
09-26/2012]
09-26/2012]
09-26/201

| Party (Plaintiff or Defendant) | U.S. Court Cases | Revenue            |
|--------------------------------|------------------|--------------------|
| Apple Inc.                     | 978              | \$ 233,715,000,000 |
| Motorola Solutions Inc         | 209              | \$ 5,695,000,000   |
| Lenovo Group Limited           | 167              | \$ 46,264,826,880  |
| Samsung Electronics Co., Ltd.  | 115              | \$ 173,899,445,838 |
| HTC Corporation                | 112              | \$ 6,047,000,000   |
| Nokia Corporation              | 105              | \$ 13,739,525,750  |
| Sony Corporation               | 102              | \$ 80,135,393,073  |
| LG Electronics Inc.            | 99               | \$ 48,974,403,755  |
| AT&T Inc.                      | 81               | \$ 146,801,000,000 |
| HP Inc.                        | 79               | \$ 103,355,000,000 |
| Dell Inc.                      | 77               | \$ 58,100,000,000  |
| Blackberry Limited             | 77               | \$ 2,160,000,000   |
| Microsoft Corporation          | 77               | \$ 85,320,000,000  |
| Verizon Communications Inc.    | 69               | \$ 131,620,000,000 |
| Acacia Research Corporation    | 62               | \$ 130,880,000     |
| Alphabet Inc.                  | 57               | \$ 74,989,000,000  |
| Acer Incorporated              | 55               | \$ 11,920,400,000  |
| Panasonic Corporation          | 54               | \$ 75,183,807,118  |
| Toshiba Corporation            | 48               | \$ 64,354,600,960  |
| QUALCOMM, Inc.                 | 48               | \$ 25,281,000,000  |

## Patent Analysis

### Source: Unknown: 9

1. US6246697 B1: Method and system for generating a complex pseudonoise sequence for processing a code division multiple access signal 2. US6246862 B1: Sensor controlled user interface for portable communica-

- tion device US5359317 A: Method and apparatus for selectively storing a portion of a з.
- US5359317 A: Method and apparatus for selectively storing a portion of a received message in a selective call receiver
   US5636223 A: Methods of adaptive channel access attempts
   US7751826 B2: System and method for e911 location privacy protection
   US5749430 A: Object-oriented system locator system
   US7663607 B2: Multipoint touchscreen
- 8. US6272333 B1: Method and apparatus in a wireless communication system

\*\* TEXT ONLY ORDER \*\* ORDER granting 36 Motion to Withdraw by God-frey & Kahn, S.C., James D. Peterson and Bryan J. Cahili as Attorneys for plain-tiff. Signed by Magistrate Judge Stephen L. Crocker on 9/27/2011. (ilj) (En-tered: 09/27/2011) (filed: 2011-09-27)
 Motion to Withdraw as Attorney and Notice of Withdrawal as Counsel by Godfrey & Kahn, S.C. by Plaintiff Apple, Inc., Counter Defendant Apple, Inc., Re sponse due 10/3/2011. (Peterson, James) (Entered: 09/26/2011) (filed: 2011-09-26)

Re-

About the Litigation Report This litigation report provides a snapshot of the dynamic information associated with the litigation on the day the report was generated. New cases are updated in Innography daily. Please see the Innography documentation for more infor-mation on the update frequency of information contained in the product.

All Party Visualization

This visualization is a heat map for all litigation associated with all parties in the case. Any litigation in which any party was involved as a plaintiff or defendant is included in the map. The map also includes all other parties involved in the related litigation.

文档结尾 🔳

诉讼检索结果显示,可以按照原告、被告、法院、IPC、US 分类、涉案专利、起诉时间等

筛选,并且可以选择案件终止时间或者是否已经终止。检索结果可以按照以上字段进行分组

聚类,结果可以按照热力图、饼状图、列表等形式进行显示。

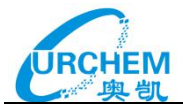

| INNOGRAPHY                 | Y                  |             |               |           |         |                  |      |                                |            |             |
|----------------------------|--------------------|-------------|---------------|-----------|---------|------------------|------|--------------------------------|------------|-------------|
| 🔍 Home 🛛 🚔 Pro             | jects 📑 Playboo    | oks 🌹 Pater | ntlQ ! Al     | lerts     |         |                  |      |                                |            | Jobs        |
| You searched Litiga<br>for | tion Keywords      | Results:    | 3 Cases, 0 it | tems sele | acted   | -1942-1142-DT    | 铜化日子 |                                | _          |             |
| @patentNumber us7          | 663607 al          | 삶 View By   | Results -     | TRUET     | 旧大班口    | 相小进行中            | 现代亚小 |                                | Ser        | e Litigetio |
| Refine (存)件                | Clear All 🥥        | Results     | Table Grid    |           |         | ^                |      | 0 Court                        | Filed Date |             |
| Courts                     |                    | Plaintiff   | Heat 6        | Pie       | Grouped |                  |      | Wisconsin Western D C          | 2010-10-29 |             |
| Pantit                     |                    | Defendant   | 💦 Heat 🍕      | Pie       | Grouped | s Co. Ltd. et al |      | California Northern D C        | 2011-04-15 |             |
| Desendant                  | Contraction of the | Court       | Heat (        | Pie       | Grouped |                  |      |                                |            |             |
| Court                      | Detta Salari       | Judge       | Heat (        | Pie       | Grouped | ware             |      | International Trade Commission | 2010-10-29 |             |
| Judge                      | Dist to Select 👻   | Law Firm    | Heat (        | Pie :     | Grouped |                  |      |                                |            |             |
| Counsel                    |                    | Attorney    | Heat          | Pie       | Grouped |                  |      |                                |            |             |
| Law Firm                   | Chin in Solare 💌   | CP Class    | Bi Heat       | Pie       | Grouped |                  |      |                                |            |             |
| Attorney                   | Did to Salart 🔽    | IP Class    | Heat (        | Pie       | Grouped |                  |      |                                |            |             |
| Classifications            |                    | USP Cless   | Heat          | Pie 1     | Grouped |                  |      |                                |            |             |
| CP Classification          | Chin to Select 👻   | Outcome     | Heat (        | Pie       | Grouped | -                |      |                                |            |             |
| IP Classification          | Chin to faster 👻   | Case Events | Heat          | Pie :     | Grouped | ~                |      |                                |            |             |

检索结果可以导出为 CSV 格式,字段内容包括:案件编号、标题、原告、被告、起诉时间、 案件终止时间、法官、法院、案件类型。

| Case Identifier | Title                                  | Plaintiffs             | Defendants                      | Date Filed | Date<br>Terminated | Court  | Judge                | Cause                          | Nature of Suit |
|-----------------|----------------------------------------|------------------------|---------------------------------|------------|--------------------|--------|----------------------|--------------------------------|----------------|
| 1:2010cv00567   | CUMMINS-ALLISON CORPORATI              | CUMMINS-ALLISON        | THE HONORABLE DAVID J.          | 2010/4/8   |                    | dcdce  | Judge Rosemary M.    | 35:183 Patent Infringement     | 830 Patent     |
| 3:2009cv01355   | Digimarc Corporation v. Shazam E       | Digimarc Corporation   | Shazam Entertainment, Ltd.      | 2009/11/16 |                    | ordce  | Judge Garr M. King   | 35:271 Patent Infringement     | 830 Patent     |
| 2:2009cv00865   | Cummins-Allison Corporation v. D       | Cummins-Allison Co     | Data Financial Business Serv    | 2009/9/9   |                    | wiedce | Judge Rudolph T Ra   | 35:271 Patent Infringement     | 830 Patent     |
| 4:2009cv00148   | Fire King International LLC v. Tidel   | Fire King Internationa | Corporate Safe Specialists In   | 2009/4/2   | 2009/4/28          | txedce | Judge Richard A Sc   | 35:271 Patent Infringement     | 830 Patent     |
| 3:2008cv00466   | United Coin Machine, Co. v. Arden      | United Coin Machine    | Ardent Progressive Systems :    | 2008/8/28  |                    | nvdce  | Judge Larry R. Hicks | 28:1338 Patent Infringement    | 830 Patent     |
| 9:2007cv00228   | Cummins-Allison Corp v. Shinwoo        | Cummins-Allison Co     | Shinwoo Information & Teleco    | 2007/9/24  |                    | txedce | Judge Ron Clark      | 35:271 Patent Infringement     | 830 Patent     |
| 9:2007cv00196   | Cummins-Allison Corp v. Shinwoo        | Cummins-Allison Co     | Shinwoo Information & Teleco    | 2007/8/27  |                    | txedce | Judge Ron Clark      | 35:271 Patent Infringement     | 830 Patent     |
| 1:2007cv02206   | Corporate Safe Specialists, Inc. v. F  | Corporate Safe Spec    | FireKing International, LLC     | 2007/4/20  | 2007/8/9           | iIndce | Honorable Amy J. Sl  | 28:2201 Declaratory Judgement  | 830 Patent     |
| 3:2007cv00655   | Fire King International LLC v. Corp    | Fire King Internationa | Corporate Safe Specialists In   | 2007/4/16  |                    | txndce | Judge A. Joe Fish    | 35:271 Patent Infringement     | 830 Patent     |
| 2:2007cv00077   | Tidel Technologies, Inc. et al v. Fire | Tidel Technologies, I  | FireKing International, Inc.;FK | 2007/3/9   |                    | txedce | Judge T. John Ward   | 35:271 Patent Infringement     | 830 Patent     |
| 2:2005cv01433   | Japan Cash Machine Co., LTD v. N       | Japan Cash Machine     | MEI, Inc.                       | 2005/12/2  |                    | nvdce  | Judge Robert C. Jon  | 35:271 Patent Infringement     | 830 Patent     |
| 3:2005cv01767   | Corporate Safe Specialists Inc v. Ti   | Corporate Safe Spec    | Tidel Technologies Inc;Tidel    | 2005/9/1   | 2007/4/2           | txndce | Judge Ed Kinkeade    | 35:271 Patent Infringement     | 830 Patent     |
| 1:2005cv22219   | Int. Currency Tech v. Accubanker       | International Current  | Accubanker                      | 2005/8/10  | 2005/11/21         | fisdce | Judge Patricia A. Se | 35:0145 Patent Infringement    | 830 Patent     |
| 1:2005cv03165   | MARS INCORPORATED V. JCM A             | MARS INCORPORA         | JCM AMERICAN CORP.; JAP.        | 2005/6/17  | 2008/12/23         | njdce  | Judge Robert B. Kug  | 35:145 Patent Infringement     | 830 Patent     |
| 2:2004cv00236   | Glory LTD et al v. Cummins-Allisor     | Glory LTD; Glory Sho   | Cummins-Allison Corp            | 2004/6/25  | 2007/9/27          | txedce | Judge T. John Ward   | 35:271 Patent Infringement     | 830 Patent     |
| 1:2003cv08547   | Glory Ltd, et al v. Cummins-Allison    | Glory Ltd;Glory Shoji  | Cummins-Allison Corporation     | 2003/11/25 | 2004/6/3           | iIndce | Hon. Suzanne B. Co   | 35:183 Patent Infringement     | 830 Patent     |
| 2:2003cv00358   | Cummins-Allison Corp v. Glory LT       | Cummins-Allison Co     | Glory LTD; Glory Shoji Co LTD   | 2003/10/20 | 2006/3/28          | txedce | Judge T. John Ward   | 35:271 Patent Infringement     | 830 Patent     |
| 1:2002cv07008   | Cummins-Allison Corp v. Glory Ltd      | Cummins-Allison Co     | Glory Ltd;Glory Shoji Co., Ltd. | 2002/10/1  | 2007/4/25          | iIndce | Honorable Richard A  | 35:271 Patent Infringement     | 830 Patent     |
| 1:2001cv00416   | Ellenby Technologies, et al v. AT S    | Ellenby Technologie    | AT Systems Inc.;AT Systems      | 2001/6/19  | 2002/5/6           | dedce  | Honorable Sue L. Ro  | 28:1338 Patent Infringement    | 830 Patent     |
| 9:2000cv08659   | Global Transaction v. LML Paymer       | Global Transaction S   | LML Payment Systems, Inc.;L     | 2000/7/20  | 2001/1/11          | fisdce | Chief Judge William  | 28:1338 Copyright Infringement | 830 Patent     |
| 1:2000cv01218   | Cummins-Allison Corp v. De La Ru       | Cummins-Allison Co     | De La Rue Cash Systems Inc      | 2000/3/1   | 2000/8/7           | iIndce | Honorable William J  | 35:271 Patent Infringement     | 830 Patent     |

# 第五部分 商标检索

# Innography 商标信息检索包括以下字段:

商标信息检索

| 捜索域              | 说明      | 搜索域/前缀                 | 说明                              |
|------------------|---------|------------------------|---------------------------------|
| @attorney        | 代理人     | <pre>@pseudoMark</pre> | 虚拟商标                            |
| @goodservices    | 商品和服务描述 | @registrationNumber    | 商标登记号                           |
| @markDescription | 商标文本描述  | @serial                | 商标序列号                           |
| @markType        | 商标类型    | @wordmark              | 文字类商标                           |
| @owner           | 当前所有人   | itc_                   | 国际贸易分类号(ITC) <sup>®</sup> 三位代码  |
| @ownerAddress    | 当前所有人地址 | ustc_                  | 美国贸易分类号(USTC) <sup>®</sup> 三位代码 |

检索界面如下:

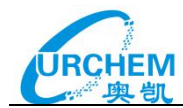

| INNOGR/ | APHY     |        |                  |            |           |     |   |                    |        |      |         |  |  |
|---------|----------|--------|------------------|------------|-----------|-----|---|--------------------|--------|------|---------|--|--|
| Home    | Projects | Play   | books Pater      | ntlQ Alert | s         |     |   |                    |        | Jobs | History |  |  |
|         |          |        |                  |            |           |     |   |                    |        |      |         |  |  |
|         |          | Patent | Company          | Litigation | Trademark | NPL |   |                    |        |      |         |  |  |
|         |          |        |                  |            |           |     |   |                    |        |      |         |  |  |
|         |          |        | 0                |            |           |     |   | 1                  |        |      |         |  |  |
|         |          |        | @                |            |           |     |   |                    | Search |      |         |  |  |
|         |          |        | @*               |            |           |     |   | All-field Search   |        |      |         |  |  |
|         |          |        | diationicy       |            |           |     |   | Attorney           |        |      |         |  |  |
|         |          |        | @goodServices    |            |           |     |   | Goods & Services   |        |      |         |  |  |
|         |          |        | @markDescription |            |           |     |   | Mark Description   |        |      |         |  |  |
|         |          |        | @markType        |            |           |     |   | Mark Type          |        |      |         |  |  |
|         |          |        | @owner           |            |           |     |   | Owner              |        |      |         |  |  |
|         |          |        | @ownerAddress    |            |           |     |   | Owner Address      |        |      |         |  |  |
|         |          |        | @pseudoMark      |            |           |     |   | Pseudo Mark        |        |      |         |  |  |
|         |          |        | @registrationNum | ber        |           |     | R | egistration Number |        |      |         |  |  |
|         |          |        | @serial          |            |           |     |   | Serial Number      |        |      |         |  |  |
|         |          |        | @wordmark        |            |           |     |   | Word Mark          |        |      |         |  |  |

# 检索结果界面如下:

| INNOGE                           | APHY                                    |          |     |                |                                                    |                                                      |            |                               |
|----------------------------------|-----------------------------------------|----------|-----|----------------|----------------------------------------------------|------------------------------------------------------|------------|-------------------------------|
| Q, Home                          | 🚔 Projects 🛛 🛜 Playboo                  | ks       | ۴ P | PatentiQ       | Alerts                                             |                                                      |            | Jobs History 🕜 👤              |
| You search                       | ed Trademark Keywords for<br>he 商标所有人检察 | <b>₹</b> | Res | ults: 3429 Tr  | ademarks, 0 items selected                         |                                                      |            | Save Search 🛩                 |
| Refine                           | Clear All 😳                             |          |     | w by results * |                                                    |                                                      |            |                               |
| C Status                         |                                         |          | -   | ID             | © Title                                            | © Owner                                              | Filed Date | <ul> <li>Relevance</li> </ul> |
| Context                          | Chek in Salari 🛩                        | ,        |     | 85786108       | GET A SLICE OF THE APPLE.                          | Town of Apple Valley                                 | 2012-11-21 | 73                            |
| Live/Dead                        | 有效/无效                                   | 2        |     | 78950740       | APPLE VALLEY SCALE COMPANY                         | Apple Valley Scale Company                           | 2006-08-11 | 73                            |
| Owner                            |                                         | x        |     | 74434868       | APPLE HOLLER                                       | APPLE FARM MANAGEMENT, INC.                          | 1993-09-13 | 73                            |
| C Dates                          |                                         |          |     |                |                                                    |                                                      |            |                               |
| File Date                        | 申请日期                                    | 4        |     | 77760094       | APPLE SMOKED CHEESE                                | RED APPLE CHEESE, LLC                                | 2009-06-15 | 73                            |
|                                  | YYYY - NOV DO C YYYY                    | 5        |     | 77043895       | THE CARAMEL APPLE GIFT COMPANY LLC                 | The Caramel Apple Gift Company<br>LLC                | 2006-11-14 | 73                            |
| Classification IP Classification | ins IPC分类号                              | •        |     | 86031606       | SWISS APPLE                                        | Swiss Apple, Inc.                                    | 2013-08-07 | 73                            |
| Trademark Clar                   | mination 商标种类 ~                         | 7        |     | 73119155       | SHENANDOAH                                         | Shenandoah Apple Co-Operative,<br>anc.               | 1977-03-15 | 73                            |
| O Projects                       |                                         |          |     | 74721806       | WASHINGTON APPLES THEY ARE AS GOOD AS YOU'VE HEARD | Washington State Apple<br>Advertising Commission AKA | 1995-08-28 | 73                            |

商标详细信息显示如下,包括商标描述、图片、ITC 分类,以及对应的 IPC 分类,并且提供相关商标和专利的进一步检索:

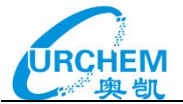

| Clearch Results for<br>SOD045<br>PPLE<br>roject Info<br>Iot found in any active<br>rademark Overview | @owner apple                                         |                                                                                                    | Add to Project Germate Re                                                    |
|----------------------------------------------------------------------------------------------------|------------------------------------------------------|----------------------------------------------------------------------------------------------------|------------------------------------------------------------------------------|
| SDOO45<br>PPLE<br>reject Info<br>Int Inurd III any active<br>redemark Overview                       | project                                              |                                                                                                    | Add to Project Operation Re                                                  |
| reject info<br>Iot hund in any active<br>rademark Overview                                           | project                                              | -                                                                                                    | Add to Project German's Re-                                                  |
| roject info<br>ict found in any active<br>ademark Overview                                           | project                                              | Image                                                                                                    | Add to Project Generate Re                                                   |
| iot found in any active<br>ademark Overview                                                          | project                                              | Image                                                                                                    |                                                                              |
| ademark Overview                                                                                     |                                                      | image                                                                                                    |                                                                              |
|                                                                                                    |                                                      |                                                                                                    |                                                                              |
|                                                                                                    | 100000                                               | ala -                                                                                                    |                                                                              |
| Lots<br>Setal Number                                                                                 | 73105046                                             | appia                                                                                                    |                                                                              |
| Regariation                                                                                          | 1200280                                              |                                                                                                    |                                                                              |
| Filed Date                                                                                           | 1981-03-05                                           |                                                                                                    |                                                                              |
| Opposition Date                                                                                      |                                                      |                                                                                                    |                                                                              |
| Mark Type                                                                                            | TRADEMARK                                            | Goods and Services                                                                                             |                                                                              |
| Mark Drawing Code                                                                                    | (2) DESIGN PLUS WORDS,<br>LETTERS, AND/OR<br>NUMBERS | Computers, Computer Peripherals and Computer Programs Recorde<br>DATE OF FIRST USE: 1977.01.00                 | d on Discs                                                                   |
| Live/Dead                                                                                            | Dead                                                 | DATE OF FIRST USE IN COMMERCE: 1977.01.00                                                                      |                                                                              |
| Owner                                                                                                | Apple Computer, Inc.                                 | Design Search Code                                                                                             |                                                                              |
| Owner Address                                                                                        | 10260 Bandley Dr.<br>Dupertine CALEDRINA             | beargn bearon obbe                                                                                             |                                                                              |
|                                                                                                    | 95014 CORPORATION<br>Corporation                     | 05.09.05 Apples                                                                                                |                                                                              |
| arches 相                                                                                             | 关专利                                                  | Classifications                                                                                                |                                                                              |
|                                                                                                    | 1010-0074                                            | v Intil. Trademark Classification                                                                              |                                                                              |
| Company's Related Pat<br>Al Related Patents                                                          | ente                                                 | 009 Electrical and scientific apparatus                                                                        |                                                                              |
| U Related Trademarks<br>Inademarks with Relate                                                       | d Designs                                            | ~ Intl. Patent Classification                                                                                  |                                                                              |
|                                                                                                    | 100                                                  | C12N 15/00: Mutation Dr Genetic Engineering, Dna Or Rna Concerning Gene<br>Purification, Use Of Hosts Therefor | rtic Engineering, Vectors, E.g. Plasmids, Or Their Isolation, Preparation Or |
|                                                                                                    |                                                      | G06F 3/00: input Amangementa For Transferring Data To Be Processed into                                        | A Form Capable Of Being Handled By The Computer                              |
|                                                                                                    |                                                      | G06F 9/00: Antangements For Programme Control, E.g. Control Unit                                               |                                                                              |
|                                                                                                    |                                                      | 606F 17/00. Digital Computing Or Data Processing Equipment Or Methods,                                         | Specially Adapted For Specific Functions                                     |
|                                                                                                    |                                                      | HD4L 12/00: Data Switching Networks                                                                            |                                                                              |
|                                                                                                    | 4                                                    |                                                                                                    |                                                                              |

Innography 将商标与专利进行关联,可以通过商标来检索相应的专利。是通过 ITC 和 IPC

# 的对应来实现,并且加上商标描述作为关键词同时检索。

| You searched Patent Keywords for                                           | 4  | Res | ults: 91321 Patents, 0 i | tems selected                                                                                           | Save Search 🛩                        |
|----------------------------------------------------------------------------|----|-----|--------------------------|----------------------------------------------------------------------------------------------------|--------------------------------------|
| IPC_G06F00300000 IPC或USC与                                                  | ョ商 | 标   | 描述                       | Ana                                                                                                    | lyze – Seve Patientie 🥪 – Esport 🛩 😫 |
| IPC_G06F01700000<br>IPC_H04L01200000 USC_358441000                         |    | .0  | Patent Number            | 1 Title                                                                                                 | Assignee                             |
| USC_530392000 USC_713500000<br>USC_714799000 USC_435317000*=1<br>'APPLE*=1 | 1  | Ð   | US8510665 82             | Methods and graphical user interfaces for editing on a multifunction device with a touch screen display | Apple Inc.                           |
| Include Body                                                               | 2  | 8   | US7669134 B1             | Method and apparatus for displaying information during an instant messaging session                     | Apple Computers, Inc.                |
| Refine Clear AT ©                                                          | 3  | 9   | CN1809796 A              | Graphical user interface for browsing, searching and presenting media items                             | Apple                                |
| Reduce By Family                                                           |    |     |                          |                                                                                                    |                                      |
| Source Clear to facuer                                                     | 4  |     | US8255815 82 📀           | Motion picture preview icons                                                                            | Apple Inc.                           |
| Extended References Click to Select V                                      | 5  | 0   | US8261191 B2             | Multi-point representation                                                                              | Apple Inc.                           |
| Organization Division (                                                    | 6  | .0  | US8677257 82             | Granular graphical user interface element                                                               | Apple Inc.                           |
| no min 👻 no max 👻                                                          | 7  | 8   | US20070101297 A1         | Multiple dashboards                                                                                     | Apple Inc.                           |

# 第六部分 非专利文献 (NPL)

Innography 收录了超过 2200 万件的非专利文献信息,支持关键字检索和语义检索。

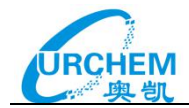

| Keyword Se | mantic |   |                  |
|------------|--------|---|------------------|
| @          |        |   | Search           |
| @*         |        | ŝ | All-field Search |
| @abstract  |        |   | Abstract         |
| @authors   |        |   | Authors          |
| @text      |        |   | Full Text        |
|            |        |   | Title            |

# 检索结果信息显示如下:

| You searched N    | on Patent Literature for | 4.8   | Results:  | 458 Paper                      | 5                                        |                                               |                                 |                                                  |                                                  |                               |                                                |                               |                                          |                               |                                                     | Save Search   |
|-------------------|--------------------------|-------|-----------|--------------------------------|------------------------------------------|-----------------------------------------------|---------------------------------|--------------------------------------------------|--------------------------------------------------|-------------------------------|------------------------------------------------|-------------------------------|------------------------------------------|-------------------------------|-----------------------------------------------------|---------------|
| @title "multi tou | ch"                      |       |           |                                |                                          |                                               |                                 | Doc                                              | uments                                           | per Pub                       | ication Y                                      | /ear                          |                                          |                               |                                                     |               |
| View by           |                          | 60 -  |           |                                |                                          |                                               |                                 |                                                  |                                                  |                               |                                                |                               |                                          |                               |                                                     |               |
| Text Clustering   | 文本聚类                     |       |           |                                |                                          |                                               |                                 |                                                  |                                                  |                               | _                                              |                               | 1                                        |                               |                                                     |               |
| Refine            | Clear All 🚭              |       |           |                                |                                          |                                               |                                 |                                                  |                                                  |                               |                                                |                               |                                          |                               |                                                     |               |
| Source            | 数据来源                     | 22    |           |                                |                                          |                                               |                                 |                                                  |                                                  | -                             | -                                              | - 0                           |                                          | -                             | -                                                   |               |
| Source Type       | (No) to Salary 🗸         |       | _         |                                | _                                        | _                                             | _                               |                                                  |                                                  |                               |                                                |                               |                                          |                               |                                                     |               |
| Author            | Chiefe States 🔍          | Selec | uộiế: O D | ocyments                       | P                                        | P                                             | 15th                            | P                                                | 10th                                             | 1                             | -Ball                                          | dit.                          | dit.                                     | 1500                          | At Save Davar                                       | eren 🕴 Esport |
| Year              |                          | per s |           |                                |                                          |                                               |                                 |                                                  |                                                  |                               |                                                |                               |                                          |                               |                                                     |               |
|                   | eler O                   |       |           | Multi-touch<br>by Sean Hay     | h Interac<br>es, Eli Hoc                 | ction for ta<br>oter, Julie A                 | asking robo                     | đs                                               |                                                  |                               |                                                |                               |                                          |                               |                                                     |               |
| Projecta          | China Salar 🖌            |       | 1         | later adopted<br>interactions. | e is to dev<br>5 for voice<br>An initial | reop a mobi<br>r and touch<br>user evaluation | interaction, A<br>tion found th | oct imertace<br>A new multi-to<br>at the multi-t | mat is optimi<br>such interfaci<br>ouch interfac | e permita mi<br>e ia preferre | itouch input<br>ilti-touch gei<br>d and yields | tures, for ex<br>superior per | pertentace wi<br>ample zoomi<br>loomance | is designed f<br>ng and parni | or mouse and keyboard i<br>ng a map, and robot task | apeofic touch |
|                   | Chief in States          |       |           | Relevance: 7                   | 8                                        |                                               |                                 |                                                  |                                                  |                               |                                                |                               |                                          | 原                             | 义链接 👐                                               | unitrier.de 🗋 |

Innography 中收录的非专利文献内容包括**公开时间、作者、标题、摘要、引用信息**等,提供原文的下载连接,同时还可以查找相似的专利或文献。

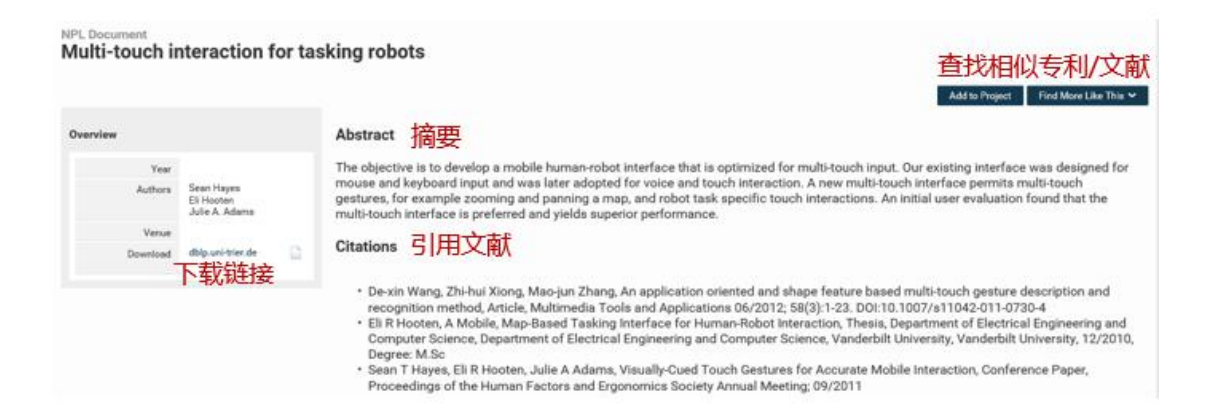

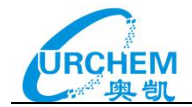

# 第七部分 项目管理(Project)

Innography 提供了项目功能,用户可以保存特定的专利,公司信息,诉讼案件和商标信息; 有关公司信息,专利,诉讼信息和商标的检索式;并可以上传自己的文档,和其他 Innography 用户分享信息。项目页面提供了所有的项目列表信息,按照创建时间顺序排列。 点击 Items 栏旁边有个齿轮键,可以对所选项目进行多种操作,包括项目文件管理、专利 上传、项目分享、重命名、增加标签等。点击 Create Project 可以创建新项目,点击 Advanced Search 可以实现不同项目之间不同 label 的交叉检索分析。

| INNOGRAPHY                               |                |               |             |            |                           |
|------------------------------------------|----------------|---------------|-------------|------------|---------------------------|
| Q Home Projects Playbooks Y PatentiQ     | 1 Alerts       |               |             |            | Jobs 🤊 History   📀 💄      |
| Search Project Names, Labels & Filenames | Create Project | Advanced Sear | ch          |            |                           |
| 不同的项目列表                                  | Items          | Created       | Last Active | Owner      | Sushier Patients          |
| ▼ ■ _thSi<br>▼ ■ Patents                 | 4512<br>4512   | 2016-07-15    | 2016-09-01  | James Wang | Projects: 140 Labels: 288 |
|                                          | 4398<br>70     | 2016-07-15    |             |            | Project中的专利量、标签数          |
| CN CN                                    | 114            | 2016-09-01    |             |            | Giter Section             |
| ▶ 💼 lydia                                | 55883          | 2016-08-16    | 2016-09-01  | James Wang | F7917*01                  |
| ▶ ● 西安电子科技大学                             | 8793           | 2016-08-03    | 2016-08-31  | James Wang |                           |
| ▶ <b>■</b> 健康院                           | 445            | 2016-08-30    | 2016-08-30  | James Wang | 46806                     |
| ▶ <b>■</b> 新能源汽车                         | 387            | 2016-08-29    | 2016-08-29  | James Wang | 专利申请                      |
| magnetic probe                           | 4821           | 2016-08-29    | 2016-08-29  | James Wang | 36804                     |
| ▶ m 西安理工大学(4)                            | 3019           | 2016-08-02    | 2016-08-29  | James Wang | 现外专利申请                    |
| ▶ mm 至南大学                                | 2535           | 2016-07-08    | 2016-08-26  | James Wang | 31549                     |
| ► ■ F                                    | O 3278         | 2016-08-15    | 2016-08-26  | James Wang | 20767                     |
| ▶ ● 广方项目                                 | 82011          | 2016-05-08    | 2016-08-26  | James Wang | 电子气门                      |
| ▶ ▲ 行星搅拌机 (12)                           | 15193          | 2016-08-10    | 2016-08-23  | James Wang | 18470                     |
| ► ■ 20160822                             | 9              | 2016-08-22    | 2016-08-22  | James Wang | 400                       |
| sherry-GZDX (1)                          | 907            | 2016-08-12    | 2016-08-17  | James Wang | 17273                     |

# 下图是Items栏旁边齿轮键可进行的操作。

| Search Project Names, Labels & Filenames | Clear Search | Create Project  | Advanced Searc | h           |            |
|------------------------------------------|--------------|-----------------|----------------|-------------|------------|
|                                          |              | Items           | Created        | Last Active | Owner      |
| ▶ 💼 二维码                                  |              | 4512            | 31 70 3100     | 0014 00 01  | James Wang |
| 🕨 💼 lydia                                |              | Analyze Patents | 专利分            | BT .        | James Wang |
| ▶ 💼 西安电子科技大学                             |              | Manage Labels   | 管理标            | 签           | James Wang |
| ▶ 💼 健康院                                  |              | Create          | 创建子            | 项目          | James Wang |
| ▶ 💼 新能源汽车                                |              | Rename          | 重命名            |             | James Wang |
| magnetic probe                           |              | Import Patents  | 导入专            | <b>EII</b>  | James Wang |
| ▶ ■ 西安理工大学 (4)                           |              | Clone           | (百生)           | <b>1</b> .0 | James Wang |
| ▶ ■ 暨南大学                                 |              | Share           | 复刑             |             | James Wang |
| ▶ 💼 F                                    |              | Transfer        | 刀子             |             | James Wang |
| ▶ 💼 广汽项目                                 |              | PatentIQ        | 牧杨             | + +         | James Wang |
| ▶ 💼 行星搅拌机 (12)                           |              | Upload          | 智能仪            | 表益          | James Wang |
| ► 1 20160822                             |              | Move to Trash   | 上传文            | 件           | James Wang |
| sherry-GZDX (1)                          |              | Archive         | 移至垃            | 圾箱          | James Wang |
| 长海医院磁性纳米粒子(0810)                         |              | Clone to Users  | 存档             |             | James Wang |
| ▶ 💼 lei (2)                              |              | 482             | 复制给            | 其他用户        | James Wang |
| ▶ 💼 全球汽车用新型碳纳米复合材料技术                     |              | 54044           | 2010-00-01     | 2010-00-12  | James Wang |
| ▶ ■ 核电技术                                 |              | 3369            | 2016-08-11     | 2016-08-11  | James Wang |
|                                          |              |                 |                |             |            |

Items 旁齿轮键中包括的项目操作选项:

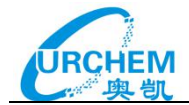

Analyze Patents(专利分析):分析项目中所保存的专利。

Manage Labels (标签管理):可以增加或删除所选项目中的标签数,并可以从项目中移除不需要的专利。

Create (创建子项目):通过创建功能,可以在一个 Project 下面设置多个子 Project,帮助 用户对专利进行分类。

Rename(重命名):对现有的项目名称重新命名。

Import Patents(导入专利):添加新的专利到现有的项目中,详细信息请参考导入内容专题。

Clone (复制): 对现有的项目进行复制

Share (分享):可以将现有的项目分享给其他 Innography 用户。

Transfer(转移):可以将现有的项目转移至其他人,自己账号中将不存在该项目。

PatentlQ(智能仪表盘):可以对当前选中的项目进行智能仪表盘分析。

Upload(上传文件):可以选择已经存储在电脑上的文档上传至当前的项目中。

Move to trash(移至垃圾桶);就是删除当前选中的项目。

Archive(存档):对当前选中的项目进行存档处理。

Clone to Users (复制给其他用户): 对当前选中的项目进行复制并发送给其他用户

① 以下是选中的某项目中的Manage Labels (标签管理)界面。

| Projects - 二维码<br>Manage Patents     |    | <ul> <li>Results: 4511 Patents, 4511 items selected</li> </ul> |                   | 1 items selected 从项目中移出专                                                         | 从项目中移出专利 添加标签 清除标签            |                 |  |
|--------------------------------------|----|----------------------------------------------------------------|-------------------|----------------------------------------------------------------------------------|-------------------------------|-----------------|--|
| Define and                           |    |                                                                |                   |                                                                                  | Remove from Project Add Label | Clear Label 🏼 🏚 |  |
| Retine                               |    | 2                                                              | 2 Patent Number   | 0 Title                                                                          | Project: Labels               | Project: Note   |  |
| Keywords                             | -  |                                                                |                   |                                                                                  |                               |                 |  |
| Enter Keywords                       | 1  | 8                                                              | US20010017319 A1  | Scanner                                                                          | uston                         |                 |  |
| Source the indust v                  | 1  |                                                                | US20010017932 A1  | Encoding and recording a message within an image                                 | un ( en                       |                 |  |
| Extended References Disk = talks   * |    | ø                                                              | U\$20010023896 A1 | Techniques for reading two dimensional code, including maxicode                  | us   cn                       |                 |  |
| Organization Division Indian V       |    |                                                                | US20010025886 A1  | Autodiscrimination and line drawing techniques for code readers                  | wien                          |                 |  |
| Organization Revenue                 |    |                                                                |                   |                                                                                  |                               |                 |  |
| na min 🔍 na mas 🗸                    | ÷. | Ø                                                              | US20020023961 A1  | Data code image reading apparatua                                                | us ( cn                       |                 |  |
| Driginal Organization the scheme 💙   | à. |                                                                | US20020030713 A1  | Printing certridge with two dimensional code identification                      | us ( on                       |                 |  |
| CP Classification                    | -  |                                                                |                   |                                                                                  |                               |                 |  |
| IF Classification                    | 2. | 2                                                              | US20020044689 A1  | Apparatus and method for global and local feature extraction from digital images | us ( en                       |                 |  |

② 导入专利(Import Patents),在Project中导入专利有2种方式,一是直接导入带有申请 号或者是公开号的文件,二是直接粘贴专利号进行导入,最多粘贴1000个专利号。

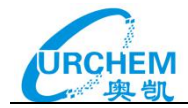

| Import Patents                                                                      |  |  |  |  |  |  |
|-------------------------------------------------------------------------------------|--|--|--|--|--|--|
| TYPE                                                                                |  |  |  |  |  |  |
| Publication Numbers                                                                 |  |  |  |  |  |  |
| O Application/Serial Numbers                                                        |  |  |  |  |  |  |
| SOURCE                                                                              |  |  |  |  |  |  |
| <ul> <li>Spreadsheet File (.xls, .xlsx or .csv)</li> <li>Label Delimeter:</li></ul> |  |  |  |  |  |  |
| File to Import:                                                                     |  |  |  |  |  |  |
| 浏览                                                                                  |  |  |  |  |  |  |
| O List of Numbers                                                                   |  |  |  |  |  |  |
| ouncer                                                                              |  |  |  |  |  |  |

# 1.添加内容到项目

## 1) 添加条目

有三种方法可以把条目添加进项目:

- #1 点击图标上方的Save标签,保存现在选定的专利、诉讼信息或者商标信息。
- #2 光标悬停在条目标题上,通过Add to Project标签添加。
- #3 点击Save Search保存检索结果(或者本次检索生成的可视化视图)。

| Save Search to Project         |                |
|--------------------------------|----------------|
| Project<br>二维码                 | ~              |
| Title                          |                |
| You are analyzing 4512 Patents | ×              |
|                                | Cancel Confirm |

操作标签根据具体情况的变化而不同,例如是否添加特定的文献或者检索结果、添加进多少

个内容, 添加进去一个现存的项目或者创建一个新的项目。

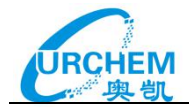

# 2) 导入专利号码

Innography支持导入专利列表进行Innography分析。支持XLS、XLSX或者CSV格式导入, 最多一次上传10,000篇专利。可以自动诊断出上传专利公开号存在的问题。同时导入用户 标签和标签级别。支持多个标签,可以对同一个专利添加多个标签(例如licensed、litigated、 priority等), **每个标签必须新起一行**。

专利导入模板如下:

|   | A1 👻                                            | ∫ f∗ Identifier                           |  |  |  |  |  |
|---|-------------------------------------------------|-------------------------------------------|--|--|--|--|--|
|   | A                                               | В                                         |  |  |  |  |  |
| 1 | Identifier                                      | USER LABEL                                |  |  |  |  |  |
| 2 | US7119894B2                                     | import                                    |  |  |  |  |  |
| 3 | US2010097594A1                                  | import                                    |  |  |  |  |  |
| 4 | US6910000                                       | computer/CRT                              |  |  |  |  |  |
| 5 | US6910000                                       | Litigated: against ACME Co, sued for \$9M |  |  |  |  |  |
| 6 | US7412345                                       | computer/monitor 23                       |  |  |  |  |  |
| 7 | US7412345                                       | Licensed: to XYZ Corp for \$500K          |  |  |  |  |  |
| 8 | USD281116                                       | computer/montitor/CRT                     |  |  |  |  |  |
| 9 | USD281116 Product: MyVie Screen, revenue \$500M |                                           |  |  |  |  |  |

说明:

Identifier是导入专利可供系统识别的的特殊形式和名字。可以是专利号、公司名、诉讼案件编号等等。接受值:专利号(所有的非字母数字字符都被排除——必须是格式 CCNNNNNNN\*, CC是国家代码, NNNNNNN\*是任何数字或者字母)国家代码和号码之 间的任何间隔都会导致识别错误。

User label用户标签,导入用户提供的标签和注释。默认导入空字符。

右斜线(/)被认为是分级符号。例如:home/joe/testing是自动创立一个三级分类。另外一

个含有/home/joe的字符的条目将会自动归入joe文件夹。

# 3) 向项目上传文件

Innography 项目支持把表格、说明或者其他的帮助文档上传倒相关项目。在项目概览页面 中可以找到文件上传的操作标签。

注意:上传单个文件最大为 10M, 没有对文件总量规模的限制。 但是如果上传过多的大文 件, 可能会造成 Innography 运行速度变慢。

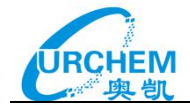

# 2.使用标签

通过标签,可以实现对项目的高效管理。

如下图所示,当保存信息到项目之后,可以通过添加标签来管理。Innography根据项目历史,提供了自动完成项目标签功能。标签不得超过255个字符。

| ~                           |
|-----------------------------|
|                             |
|                             |
| prward slash to nest labels |
|                             |
|                             |
| Min = 1, Max = 60000        |
|                             |

提示1:如果和别人分享同一个文件夹,可以对自己添加的标签做特别标注。例如:如果Stacy和Andrew在一个项目上合作工作,他们可以共同的项目平台上展开检索,添加自己的名字Stacy或者Andrew作为标签标志。他们可以利用这些标签来筛选自己或别人的内容,但是他们的内容还是存在于一个平台之上。

提示2: Innography标签不支持中文输入,如果输入中文会以"?"显示。

# 第八部分 专利仪表盘(PatentlQ)

Innography 提供了专利仪表盘 PatentIQ 功能,可进行专利可视化分析。

## 1.创建仪表盘

可从 PatentlQ 选项卡(通过导航栏访问)创建和管理仪表板(还可以从搜索结果或项目 创建)。点击新建仪表板按钮启动创建对话框,您可以再次命名新的仪表板并可选择模板。 在该对话框中,您将有四种不同创建仪表板的选项:新建公司数据集、新建检索数据集、项

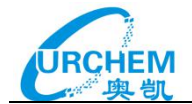

# 目数据集与现有数据集。

|                                       | Alerts                                              |
|---------------------------------------|-----------------------------------------------------|
| PatentIQ<br>Dashboards Datasets Files | + New Dilishboard                                   |
|                                       | All Dashboards + Date Created (Newest First) +      |
| IntroB Webinar<br>No Description      | (Published: Mar 17, 2016 12:59 PM) (© Users)        |
| ReleaseTest3<br>No Description        | (Unpublished)(@Users)                               |
| ReleaseTest2<br>No Description        | (Unpublished) (Ullers)                              |
| ReleaseTest<br>No Description         | Published, Mar 2, 2016 10:05 PM [ 3 Users ]         |
| Intro A Dashboard                     | [Unpublished] [@Users]                              |
| New Company Dataset                   | New Search Dataset Project Dataset Existing Dataset |
| Dataset Name                          |                                                     |
| Companies                             | Select up to 10 companies                           |
| Patent Keywords                       |                                                     |
| Litigation Keywords                   |                                                     |
|                                       |                                                     |
| Trademark Keywords                    |                                                     |

## 2.结果显示

专利仪表盘提供了九个统计模块进行结果显示,包括: Summary、Activity、Source Jurisdiction、Market、Trademarks、Patent Strength、Classification、Litigation 以及 Inventor。

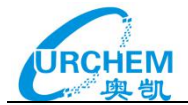

| NOGF              | RAPHY                                 |                      |                                            |                          |                          |                  |                               |                            |                    |     |
|-------------------|---------------------------------------|----------------------|--------------------------------------------|--------------------------|--------------------------|------------------|-------------------------------|----------------------------|--------------------|-----|
| <b>L</b> Home     | 🖄 Projects                            | Playbooks            | PatentlQ                                   | ! Alerts                 |                          |                  |                               |                            |                    | ? 2 |
|                   |                                       |                      | 二维码                                        |                          |                          |                  |                               | Files                      | Sharing Settings   |     |
|                   |                                       |                      | Created: Jul 27, 2016 2                    | 13 PM   Last Modifie     | ed: Jul 27, 2016 2:13 PM |                  |                               |                            | Send Feedback      |     |
|                   |                                       |                      |                                            |                          |                          |                  |                               |                            |                    |     |
|                   | Select the data<br>like to display    | you would            |                                            | You ha                   | ave no widgets on y      | our dashboard. D | Drag a widget from the libra  | ry to <mark>begin</mark> . |                    |     |
|                   | You searche                           | d P 🔻                |                                            |                          |                          |                  |                               |                            |                    |     |
|                   | Drag and Drop a to add to the da      | a widget<br>ishboard |                                            |                          |                          |                  |                               |                            |                    |     |
|                   | Summary                               |                      |                                            |                          |                          |                  |                               |                            |                    |     |
|                   | Activity                              |                      |                                            |                          |                          |                  |                               |                            |                    |     |
|                   | Source Jurisdie                       | ction                |                                            |                          |                          |                  |                               |                            |                    |     |
|                   | Market                                |                      |                                            |                          |                          |                  |                               |                            |                    |     |
|                   | Trademarks                            |                      |                                            |                          |                          |                  |                               |                            |                    |     |
|                   | PatentStrength                        | тм                   |                                            |                          |                          |                  |                               |                            |                    |     |
|                   | Classification                        |                      |                                            |                          |                          |                  |                               |                            |                    |     |
|                   |                                       |                      |                                            |                          |                          |                  |                               |                            |                    |     |
|                   |                                       | IP S                 | ummary All Time -                          | atent Keyw               | ords for: @(a            | hetract claim    | os title)                     |                            | /♥?                | *   |
|                   |                                       | D                    | ataset Statistics                          | atent Keyw               | Applications Fi          | led              | Patents Granted               | Patent                     | ts Expired         |     |
|                   |                                       | Ti<br>O              | stal Results - 4,736                       |                          | Filed Date - All Time    |                  | Publish Date - All Time       | Expiration                 | on Date - All Time |     |
|                   |                                       | :                    | Denso Corporation<br>Honeywell Internatio  | nal Inc.                 | 3.081                    |                  | 1.654                         | 29                         | 7                  |     |
|                   |                                       |                      | Tencent Holdings Lt<br>Toshiba Corporation | d<br>I                   | -,                       |                  | .,                            |                            |                    |     |
| Select<br>like to | t the data you wou<br>display         | uld •                | Plus 1,369 more                            |                          | US E                     | P                | US KR                         | CN -                       | EP                 |     |
| You               | searched P                            | •                    |                                            |                          |                          |                  |                               |                            |                    |     |
| Drag a to add     | and Drop a widge<br>d to the dashboar | t<br>d Inn           | ography PatentStrengt                      | h™ All Time <del>v</del> | All Patents 🗸            |                  |                               |                            | / 🤋 ?              | ± - |
| Sum               | mary                                  | Yc                   | u searched P                               | atent Keyw               | ords for: @(a            | bstract,claim    | ns,title)<br>Total Proportion |                            |                    |     |
| Activ             | rity                                  |                      | JK                                         |                          |                          |                  |                               |                            |                    |     |
| Sour              | ce Jurisdiction                       | atents               | 2k -                                       |                          |                          |                  |                               |                            | Low                |     |
| Mark              | (et                                   |                      | 1k -                                       | _                        |                          |                  |                               |                            | Medium<br>High     |     |
| Trad              | emarks                                |                      | 0k                                         | 30 40 60                 | 60 10 a0                 | 90,00            |                               |                            |                    |     |
|                   | 101 117                               |                      | 0-10-20                                    | 30- 40-2                 | 50- 60- 10-0             | 20-12            |                               |                            |                    |     |

除了仪表盘上特定的统计模块之外, Innography 中一些其他的分析图表, 都支持发送到

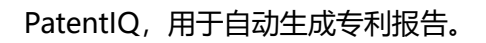

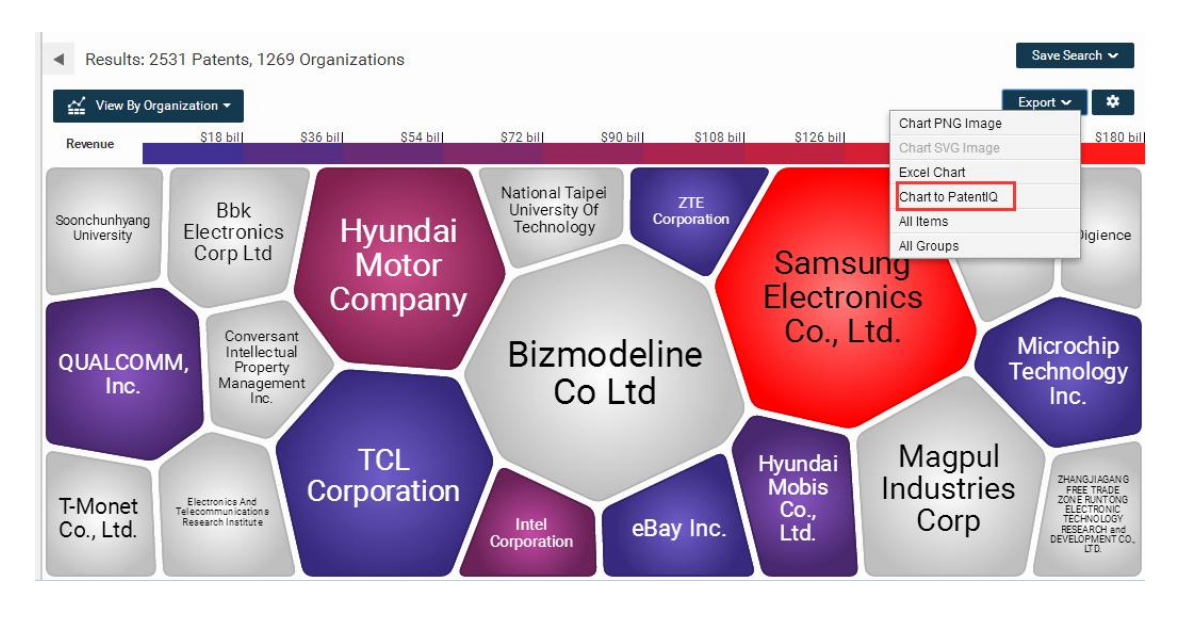

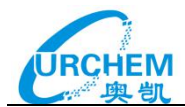

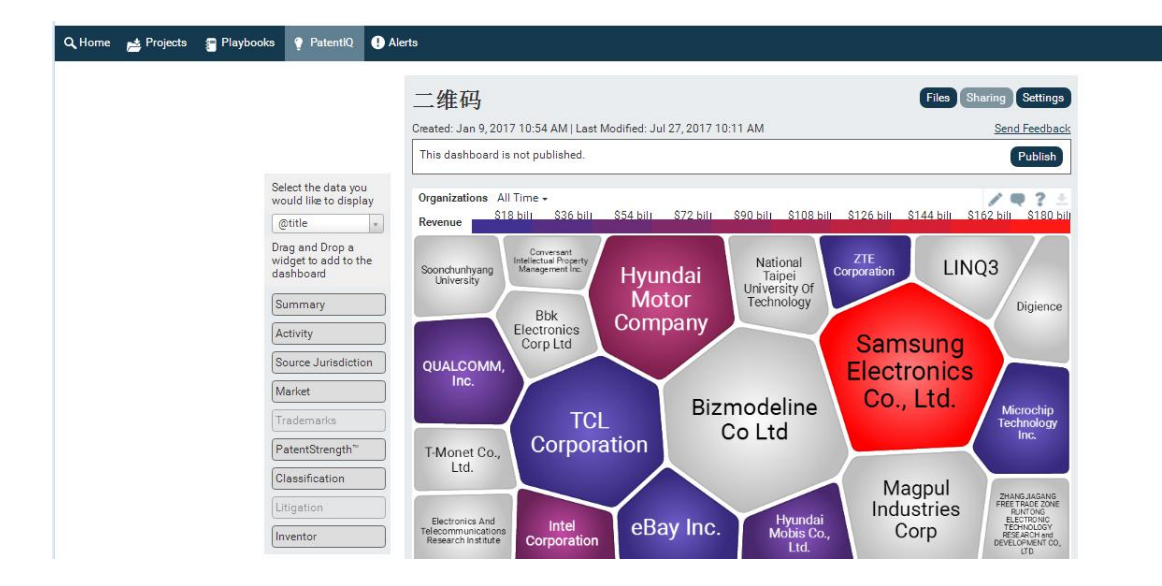

## 3.发布、共享

在仪表板内只需点击仪表板上的发布 Publish 按钮,接着在生成的发布 Publish 对话框点击 发布即可。

发布对话框显示时,只需在**添加用户**:字段输入邮箱地址。另外,还可以点击**添加个人信息** 链接以添加信息到邮件通知。

若要共享发布的仪表板,只需点击仪表板顶部的**共享 <sup>Sharing</sup>按钮。在生成的共享对话框**中,输入邮箱地址并按<输入>将其添加到列表中。另外,还可以点击**添加个人信息**链接并添加信息到邮件通知中。

第九部分 检索历史 (History)

## 1.检索历史查看

检索历史可以通过点击关键词检索框下的"Show History"查看、清空,也可通过 History 进行查看、清空。

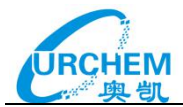

| - | Company Litigation Trademark                                                                                                    | NPL My Po                                            | ortfolio                                             | Use Search          |
|---|----------------------------------------------------------------------------------------------------|------------------------------------------------------|------------------------------------------------------|---------------------|
|   | Keyword Publication Number Application                                                                                                    | on/Serial Number                                     | Semantic Chemical                                    |                     |
|   | Enter Keywords                                                                                                    |                                                      |                                                      | Search              |
|   | Source: Default 🔹 🔲 Convert Legacy Query                                                                                                    | /                                                    | Syntax                                               | Help                |
|   | Show History                                                                                                    |                                                      | Clear Histo                                          | bry                 |
|   | 2 @abstract laparoscopy                                                                                                    |                                                      | 1107                                                 |                     |
|   | 1 @title surgery                                                                                                    |                                                      | 45468                                                |                     |
|   | <ul> <li>&gt; Recent Activity</li> <li>&gt; Projects</li> </ul>                                                                                  |                                                      |                                                      |                     |
|   | <ul> <li>&gt; Recent Activity</li> <li>&gt; Projects</li> </ul>                                                                                  |                                                      | Jobs                                                 | 4 History           |
|   | <ul> <li>&gt; Recent Activity</li> <li>&gt; Projects</li> </ul>                                                                                  | Clear History                                        | Jobs<br>Import <del>–</del>                          | 4 History<br>Export |
|   | <ul> <li>&gt; Recent Activity</li> <li>&gt; Projects</li> </ul>                                                                                  | Clear History<br>12-31-201                           | Jobs<br>Import <del>▼</del><br>9                     | 4 History Export    |
|   | <ul> <li>&gt; Recent Activity</li> <li>&gt; Projects</li> <li>Home</li> <li>Keywords: @title laparoscopy</li> </ul>                              | Clear History<br>12-31-201<br>12-31-201              | Jobs<br>Import <del>▼</del><br>9 510                 | 4 History<br>Export |
|   | <ul> <li>&gt; Recent Activity</li> <li>&gt; Projects</li> <li>Home</li> <li>Keywords: @title laparoscopy</li> <li>Keywords: source_AP</li> </ul> | Clear History<br>12-31-201<br>12-31-201<br>12-31-201 | Jobs<br>Import <del>▼</del><br>9<br>9 510<br>9 13686 | 4 History<br>Export |

# 2.检索历史导入、导出

之前我们使用过的检索历史可以通过 setting 设置保存 14 天,再早的检索记录是无法找到

# 的,还可将检索历史导入,进行再次分析。

| Info        | CustomStrength Preferences                                                                                                    | Cookie Policy                                                                                     |                                |                                                                                                    |
|-------------|----------------------------------------------------------------------------------------------------|---------------------------------------------------------------------------------------------------|--------------------------------|----------------------------------------------------------------------------------------------------|
|             |                                                                                                    |                                                                                                   |                                |                                                                                                    |
|             | Save History Preferences                                                                                                    |                                                                                                   |                                |                                                                                                    |
|             | Enable history log<br>(search history will be kept for 14<br>days)                                                                                         |                                                                                                   |                                |                                                                                                    |
|             |                                                                                                    |                                                                                                   |                                |                                                                                                    |
|             |                                                                                                    | 1 m m m m m m m m m m m m m m m m m m m                                                           |                                | the second second second second second second second second second second second second second second second se |
|             |                                                                                                    | Clear History                                                                                     | Import 🔻                       | Export                                                                                                    |
|             | Home                                                                                                    | Clear History<br>12-31-2019                                                                       | Import 🔻                       | Export                                                                                                    |
| 1           | Home<br><b>Keywords</b> : @title laparoscopy                                                                                                    | Clear History<br>12-31-2019<br>12-31-2019                                                         | Import -                       | Export                                                                                                    |
| 1<br>2      | Home<br><b>Keywords</b> : @title laparoscopy<br><b>Keywords</b> : source_AP                                                                                | Clear History<br>12-31-2019<br>12-31-2019<br>12-31-2019                                           | Import ▼<br>510<br>13686       | Export                                                                                                    |
| 1<br>2<br>3 | Home<br>Keywords: @title laparoscopy<br>Keywords: source_AP<br>Keywords: @abstract surgery and<br>medicine and endoscopy                                   | Clear History<br>12-31-2019<br>12-31-2019<br>12-31-2019<br>12-31-2019                             | 510<br>13686<br>40             | Export                                                                                                    |
| 1<br>2<br>3 | Home<br>Keywords: @title laparoscopy<br>Keywords: source_AP<br>Keywords: @abstract surgery and<br>medicine and endoscopy<br>Project Index                  | Clear History<br>12-31-2019<br>12-31-2019<br>12-31-2019<br>12-31-2019<br>12-31-2019               | Import ▼<br>510<br>13686<br>40 | Export                                                                                                    |
| 1<br>2<br>3 | Home<br>Keywords: @title laparoscopy<br>Keywords: source_AP<br>Keywords: @abstract surgery and<br>medicine and endoscopy<br>Project Index<br>Project Index | Clear History<br>12-31-2019<br>12-31-2019<br>12-31-2019<br>12-31-2019<br>12-31-2019<br>12-31-2019 | Import ▼<br>510<br>13686<br>40 | Export                                                                                                    |